# MotoSim EG-VRC Ver5.20 OPTIONS INSTRUCTIONS

FOR CAM FUNCTION (FOR ARC WELDING, GENERAL PURPOSE, LASER WELDING, AND LASER CUTTING)

Upon receipt of the product and prior to initial operation, read this manual thoroughly, and retain for future reference.

YASKAWA ELECTRIC CORPORATION

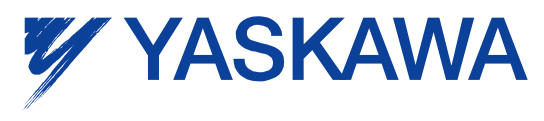

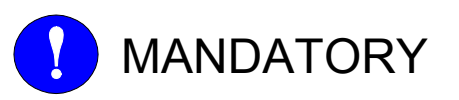

- This manual explains teaching, playback, editing operations of jobs and files, operation management of MotoSim EG-VRC. Read this manual carefully and be sure to understand its contents before operation.
- General items related to safety are listed in instruction manuals supplied with the manipulator. To ensure correct and safe operation, carefully read the instructions on safety before reading this manual.

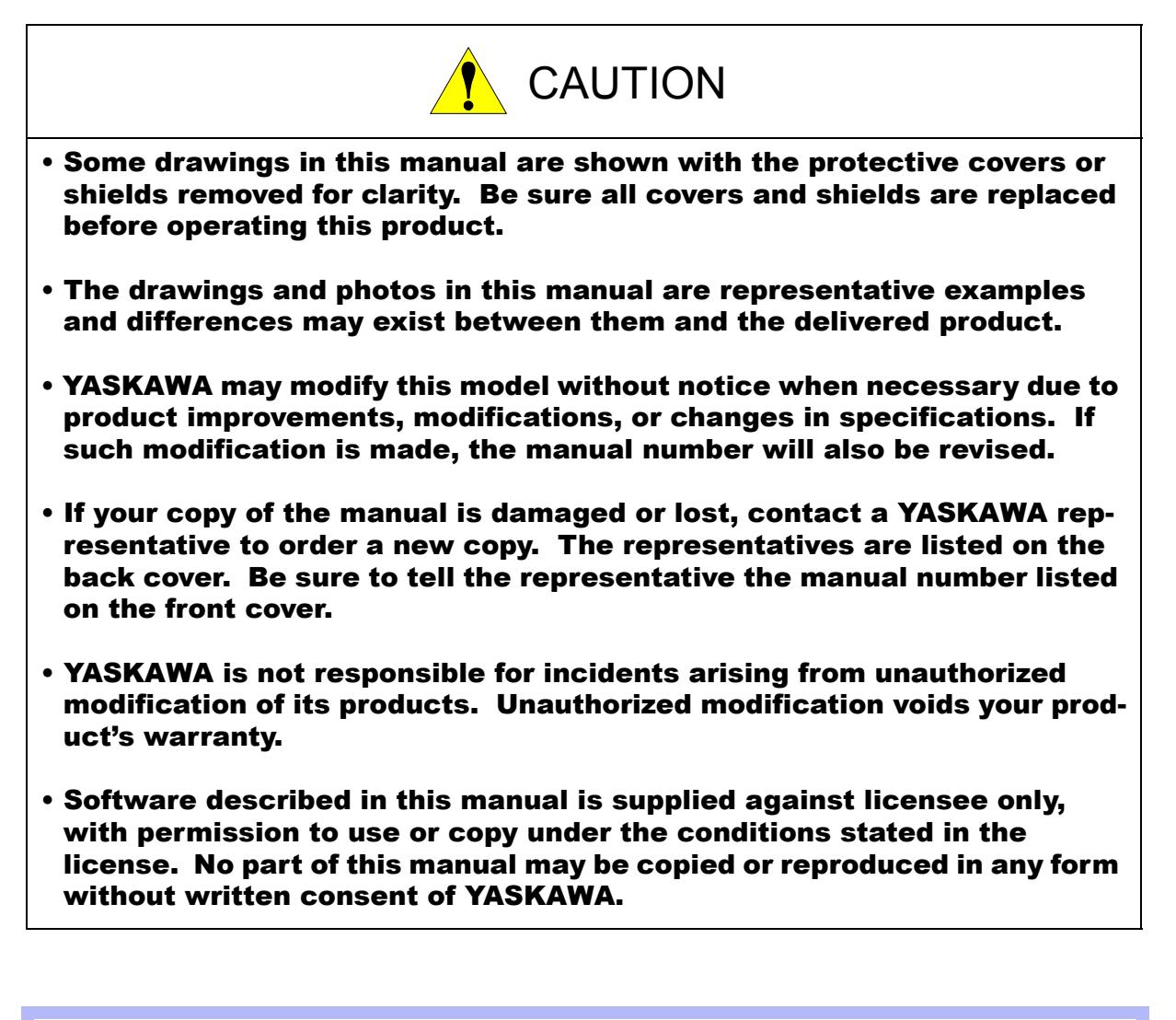

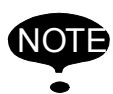

This instruction manual is applicable to both FS100 (a controller for small-sized manipulators) and FS100L (a controller for large and medium-sized manipulators).

The description of "FS100" refers to both "FS100" and "FS100L" in this manual unless otherwise specified.

#### **Notes for Safe Operation**

Before using this product, read this manual and all the other related documents carefully to ensure knowledge about the product and safety, including all the cautions. In this manual, the Notes for Safe Operation are classified as "WARNING", "CAUTION", "MANDATORY", or "PROHIBITED".

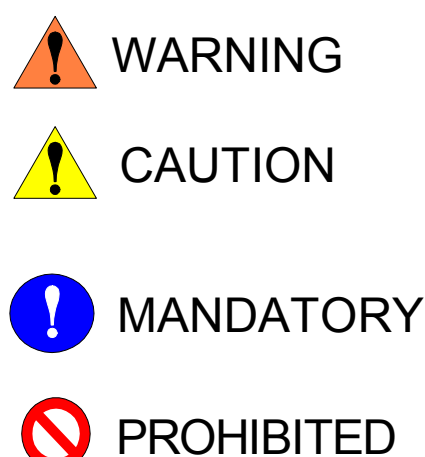

Indicates a potentially hazardous situation which, if not avoided, could result in death or serious injury to personnel.

Indicates a potentially hazardous situation which, if not avoided, could result in minor or moderate injury to personnel and damage to equipment. It may also be used to alert against unsafe practices.

Always be sure to follow explicitly the items listed under this heading.

Must never be performed.

Even items described as "CAUTION" may result in a serious accident in some situations. At any rate, be sure to follow these important items.

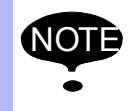

To ensure safe and efficient operation at all times, be sure to follow all instructions, even if not designated as "CAUTION" and "WARNING".

#### **Notation for Menus and Buttons**

Descriptions of the programming pendant, buttons, and displays are shown as follows:

| Item   | Manual Designation                                                                                                    |  |
|--------|----------------------------------------------------------------------------------------------------|--|
| Menu   | The menus displayed on screen are denoted with { }. ex. {TOOL}.                                                                         |  |
| Button | The buttons, check boxes, radio buttons displayed on screen are denoted with [].<br>ex. [Close]; [Sync] check box; [Fast] radio button. |  |

#### **Description of the Operation Procedure**

In the explanation of the operation procedure, the expression "Select • • • " means the following operations:

- To move the cursor to the object item and left-click on it with the mouse.
- To pick out the object item by the tab key and press the Enter key.

(In case of selecting a menu, use arrow keys instead of the tab key to pick out the object item, then press the Enter key.)

#### **Registered Trademark**

In this manual, names of companies, corporations, or products are trademarks, registered trademarks, or bland names for each company or corporation. The indications of (R) and TM are omitted.

### Introduction

| 1.1 | CAM Function Considerations | 8 |
|-----|-----------------------------|---|
|-----|-----------------------------|---|

### Tutorial

| 2.1 | Introduction                                |
|-----|---------------------------------------------|
| 2.2 | Cell Construction                           |
| 2.3 | CAM Job Registration                        |
| 2.4 | Target Points Creation                      |
| 2.5 | Job Creation                                |
| 2.6 | Playback                                    |
|     | ■ Torch angle settings 17                   |
| 2.7 | Robot with One Travelling Axis (R1 + B1) 18 |
| 2.8 | Robot with a Positioner (R1 + S1)           |
|     | Constant Attitude Teaching Function         |

### Job Creation Flow

### Job Created by the CAM Function

| 4.1 | Arc Welding use     | 21 |
|-----|---------------------|----|
| 4.2 | General purpose use | 23 |
| 4.3 | Laser welding use   | 24 |
| 4.4 | Laser cutting use   | 25 |

### Preparation

| 5.1 | Load Robot Settings 2                                    | 26 |
|-----|----------------------------------------------------------|----|
| 5.2 | CAM Default Settings 2                                   | 27 |
| 5.3 | StartingPoint Detection Setting (only arc-welding use 28 | 3) |

| 6.1 | CAM Job Management | 29 |
|-----|--------------------|----|
|-----|--------------------|----|

|     | Add a new CAM job        | . 30 |
|-----|--------------------------|------|
|     | Edit an existing CAM job | . 31 |
| 6.2 | Edge Line Selection      | 32   |
| 6.3 | Path Settings            | 34   |

### **7** Job Creation

| 7.1 | Initial Position Registration | 36   |
|-----|-------------------------------|------|
| 7.2 | Tool Number Selection         | 38   |
| 7.3 | Path Verification             | 39   |
|     | ■ Display in MotoSimEG-VRC    | . 40 |
| 7.4 | Target Points Adjustment      | 41   |
| 7.5 | Job Creation                  | 46   |

### 8 Motion Verification

### **9** CAM Default and Path Settings

| 9.1 COMMON TO ALL APPLICATIONS                        | . 51 |
|-------------------------------------------------------|------|
| <b>9.1.1</b> Teaching                                 | 51   |
| 9.1.2 Approach/Retract                                | . 54 |
| 9.1.3 Special                                         | 57   |
| <b>9.1.4</b> External Axis                            | . 59 |
| <b>9.1.5</b> Environment (Default Settings Only)      | . 61 |
| <b>9.2</b> Arc Welding Use                            | . 63 |
| <b>9.2.1</b> Torch Position                           | . 63 |
| 9.2.2 Start/End Conditions                            | . 65 |
| <b>9.2.3</b> Weaving/Sensing                          | . 67 |
| <b>9.2.4</b> Weld Environment (Default Settings Only) | . 69 |
| <b>9.3</b> General Purpose Use                        | . 70 |
| <b>9.3.1</b> Tool Position                            | . 70 |
| 9.4 Laser Welding Use                                 | . 71 |
| <b>9.4.1</b> Laser Welding                            | . 71 |
| <b>9.5</b> Laser Cutting Use                          | . 74 |
| <b>9.5.1</b> Laser Cutting 1                          | . 74 |
| <b>9.5.2</b> Laser Cutting 2                          | . 77 |
| <b>9.5.3</b> Laser Cutting 3                          | . 80 |

### **10** Create Job Dialog Advance Operation

| 10.1 | Alternative Edge Button      | 82   |
|------|------------------------------|------|
| 10.2 | Process as One Edge Option   | 83   |
| 10.3 | Right Click Menu.            | 84   |
| 10.3 | <b>3.1</b> Path List         | . 84 |
| 10.3 | <b>J.2</b> Path Content List | . 85 |
| 10.4 | Positioner Adjustment        | 88   |

# **1** Introduction

Step by step instructions to generate a job by specifying the weld path from the CAD data of the work piece. This manual explains the operation method of a CAM function for Arc-welding use, General-purpose use, Laser-welding use, and Laser-cutting use. Please refer to a "OPTIONS INSTRUCTIONS FOR CAM FUNCTION (FOR PAINTING)".

• This function is available MotoSim EG-VRC ver4.00 or later.

- To use this function (CadPack option), the MotoSim EG-VRC-CadPack is required. (The MotoSim EG-VRC-CadPack is separate product from MotoSim EG-VRC.)
- For Laser-welding use and Laser-cutting use, the additional options sold separately are needed.

## **1.1** CAM Function Considerations

- When using intermediate format such as IGES, STEP, etc. to import data, there may be cases where edges cannot be detected. Please use native 3D CAD format (CATIA V5, PRO / E, Inventor, SolidWorks, etc.) when possible. However, Importing 3D CAD format data (CATIA V5, PRO / E, Inventor SolidWorks, etc.) is needed extra-cost options.
- Compatible system configuration:

| R1, R2, R3, R4                                                                                                    | One robot                                         |
|----------------------------------------------------------------------------------------------------|---------------------------------------------------|
| R1+S1, R1+S2, R1+S3<br>R2+S1, R2+S2, R2+S3<br>R3+S1, R3+S2, R3+S3<br>R4+S1, R4+S2, R4+S3                                     | One robot plus one positioner                     |
| R1+B1<br>R2+B2<br>R3+B3<br>R4+B4                                                                                             | One robot plus travelling axis                    |
| R1+B1+S1, R1+B1+S2, R1+B1+S3<br>R2+B2+S1, R2+B2+S2, R2+B2+S3<br>R3+B3+S1, R3+B3+S2, R3+B3+S3<br>R4+B4+S1, R4+B4+S2, R4+B4+S3 | One robot plus travelling axes and one positioner |

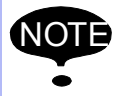

CAM function supports the travelling axes with 1, 2, or 3 axes. In the case of travelling axes with 2 axes or 3 axes, all target points of the travelling axes are created by current position.

#### Compatible positioner:

| Supported Positioner Name | Number of axis                |
|---------------------------|-------------------------------|
| S250B-A00                 | 1 (Rotation axis only)        |
| S500B-A00                 | 1 (Rotation axis only)        |
| S500B-B00                 | 1 (Rotation axis only)        |
| D250B-A00                 | 2 (Tilt axis + rotation axis) |
| D250B-B00                 | 2 (Tilt axis + rotation axis) |
| D500B-A00                 | 2 (Tilt axis + rotation axis) |

# **2** Tutorial

## 2.1 Introduction

This chapter will explain the steps from the construction of the cell to the creation of a job. Here, it takes Arc-welding use as an example.

More specifically, the creation of a cell from a template, the selection of edges from the CAD data and the creation of a job. The figure below gives an overview of the cell.

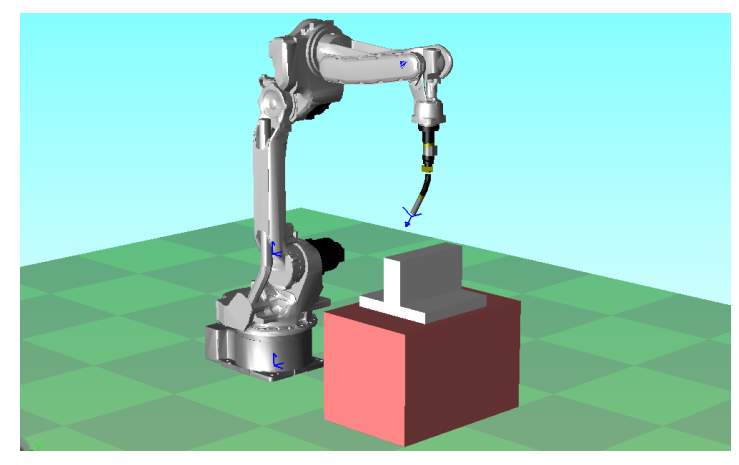

In section 2.2 to 2.6, only R1 is used in the description. Please refer respectively to section 2.7 and section 2.8 for the system configuration of type R1 + B1 and R1 + S1.

Below is a flow chart of the job creation.

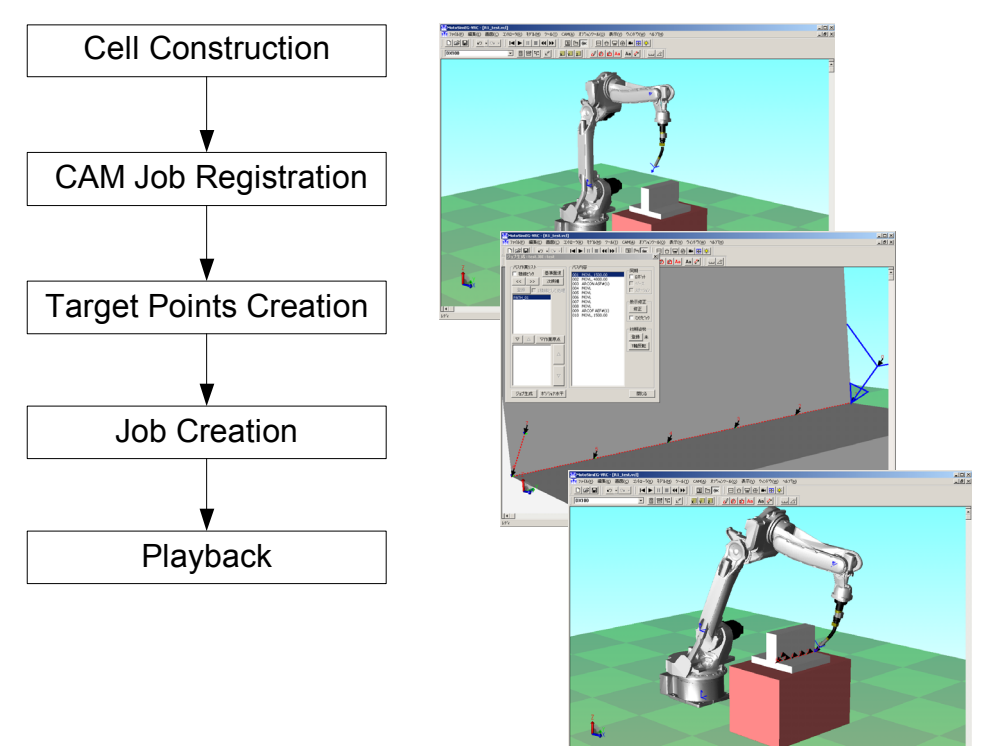

### 2.2 Cell Construction

Create a new cell from a template.

#### Procedure

- 1. Click the MotoSim EG-VRC button ( ?), and select the [New] [Template] menu.
- 2. Select "Arc\_R1" from the "Template List".
- 3. Select the "Create cell from template" group and enter a name for the new cell.
- 4. Press the [Create Cell] button. The new cell will be created. If the "Open the created cell" checkbox is checked when the button is pressed, the newly created cell automatically opens.

| Template                                                                                                    | ×           |
|----------------------------------------------------------------------------------------------------|-------------|
| Template List:                                                                                                    |             |
| Arc_R1<br>Arc_R1+81<br>Arc_R1+51(1-Axis)<br>Arc_R1+S1(2-Axis)<br>Laser_R1<br>Laser_R1+B1<br>Laser_R1+B1<br>Laser_R1+S1(1-Axis)<br>Laser_R1+S1(2-Axis)<br>MPP3_PICKING |             |
| Create cell from template                                                                                                    |             |
| Cell Name:                                                                                                    | Create Cell |
| 🔽 Open the created cell                                                                                                    |             |
| C Template Management                                                                                                    |             |
| Add Rename                                                                                                    | Delete      |
|                                                                                                    | Close       |

### **2.3** CAM Job Registration

In MotoSim EG-VRC, the data (path, target points, weld settings...) registered to generate a job through the CAM function is called "CAM Job". So the registration of "CAM Job" is required to create the job that will actually run on the robot.

#### Procedure

1. On the [Home] tab, in the [Teaching] group, click the [CAM Function ] button to display the "CAM Job Management" dialog.

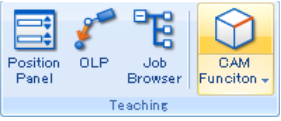

- Enter the "Job Name" and "Comment". The maximum number of characters for each is 32 characters. The "JobName" field is required, but the comment is an optional item. Job name must be in the proper syntax. And, please do not change the "Application".
- 3. Press the [Add/Edit] button to display the "Create Job" dialog.

| CAM Job M   | anagement |            | X   |
|-------------|-----------|------------|-----|
| Application | Arc Weld  |            | •   |
| Job Name    | test      |            |     |
| Group Set   | R1        |            | -   |
| Comment     | test      |            |     |
| Show Pat    | h         |            |     |
| Sho         | w Current | C Show All |     |
| CAM Job Li: | st        |            |     |
|             |           |            |     |
|             |           |            |     |
|             |           |            |     |
|             |           |            |     |
|             |           |            |     |
|             |           |            |     |
| Add/E       | Edit      | Delete C   | ору |
| Default S   | ettings   | Close      |     |
|             |           |            |     |

### **2.4** Target Points Creation

Create target points in the "Job Creation" dialog.

#### Procedure

1. To select the weldpath(processed line), check the "Pick Edge"box and then move the mouse cursor over the CAD model of the work piece. The selectable edges will be displayed in blue.

| Create job : test.JBI : R1 : test                                          |                                                            |                       |  |
|----------------------------------------------------------------------------|------------------------------------------------------------|-----------------------|--|
| Path List     Pick Edge     Alternate Face     Create Path     Create Path | Path Content<br>ToolNo: Sync-<br>Base<br>Station<br>Attain | Edges                 |  |
| ↓ ↑ Add Call Job                                                           | Targets<br>Modify<br>Pick                                  |                       |  |
| Move<br>Up<br>Move<br>Dow<br>n                                             | Configura<br>Configura                                     | r<br>xis<br>g<br>tion |  |
| Create Job Adjust Positioner                                               | Clo                                                        | se                    |  |
|                                                                            |                                                            | k                     |  |

By moving the mouse on one of the blue lines, that line will become yellow. Click on the yellow line to select it. The reference plane surface displays in blueand is used as a reference to specify the angles of the torch(tool).

| Create job : test.JBI : R1 : test                                                     | ×                                                                                     |                 |
|---------------------------------------------------------------------------------------|---------------------------------------------------------------------------------------|-----------------|
| Path List  Pick Edge  Alternate Face Alternate Edge  Create Path  Process as one edge | Path Content<br>ToolNo:<br>Fabot<br>Station<br>Attain<br>Targets<br>Modily<br>Flock   |                 |
| ↓ <u>↑</u> Add Cal Job<br>Move<br>Up<br>Move<br>Dow<br>n                              | Initial Pos<br>None<br>Register<br>Turn T-axis<br>350 deg<br>Configuration<br>Setting | Selected Edge   |
| Ceale Job Adjust Positioner                                                           | Close                                                                                 | Reference Plane |

 Once the desired edge is selected, press the [Create Path] button in the "Create Job" dialog. The "Path Settings" dialog will display. The initial values are pre-configured in the template cell; press the [OK] button to accept this configuration as it is and return to the "Create Job" dialog.

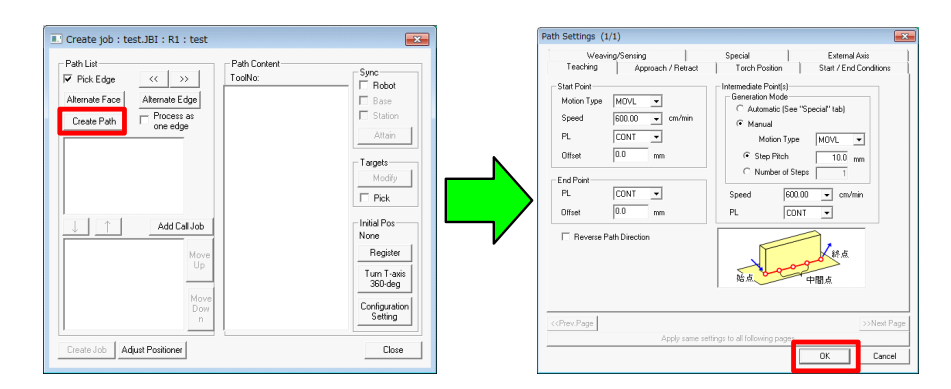

3. Select "PATH\_01" from the "Path List". The content on the "PATH\_01" will appear in the "Path Content" list.

| Create job : test.JBI : R1 : test                                                                                                    |                                                                                                    | ×                                                                                                    | CAM Job Management                                                                                                    | ×                   |
|----------------------------------------------------------------------------------------------------|----------------------------------------------------------------------------------------------------|----------------------------------------------------------------------------------------------------|----------------------------------------------------------------------------------------------------|---------------------|
| Path List Pick Edge Alternate Edge Create Path Atternate Face Create Path Atternate Edge Create Path Atternate Edge Create Path Create Path Atternate Edge Create Path Create Path Create Path Atternate Edge Create Path Create Path Create Pat | Path Content           Tool0x         0           0003         ARCON ASFR(1)           0005         MOVL           0005         MOVL           0005         MOVL           0005         MOVL           0005         MOVL           0005         MOVL           0005         MOVL           0007         MOVL           0007         MOVL           0007         MOVL           0011         MOVL           0013         MOVL           0015         MOVL           0016         MOVL           0017         MOVL           0018         MOVL           0021         MOVL           0021         MOVL | Sync     Image: Constraint of the second second secon | Application Arc Weld<br>Job Name Test<br>Group Set R1<br>Comment Test<br>Show Path<br>Show Current C Show All<br>CAM Job List<br>Test [ R1 ] : [Arc Weld ] test<br>Add/Edit<br>Default Settings<br>Closs | ▼<br>▼<br>Copy<br>e |

4. Check the "Robot" box in the "Sync" section and then click on thelines in the "Path Content" list to move the robot in the MotoSimEG-VRC window to the corresponding position. Select the first line of the list and click the [Register] button in the "Initial Pos" section to register the robot starting position.Make sure to move the robot through all the move instructionsby clicking on them in the "Path Content" list or by using the keyboard up/down arrows and verify robot position of each step.

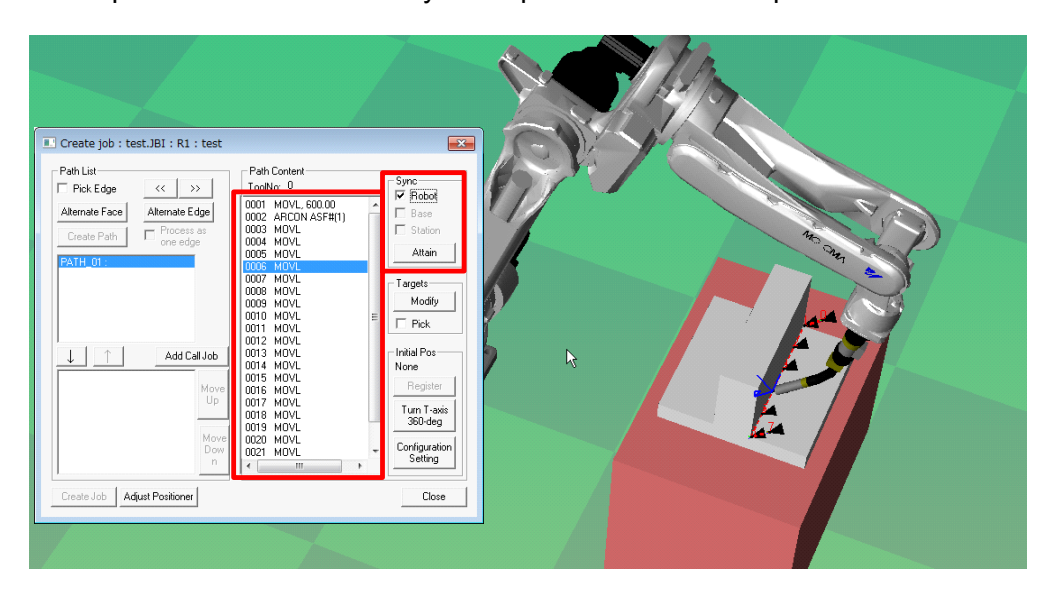

### **2.5** Job Creation

Create a job from the target points.

#### Procedure

1. Select the "PATH\_01" in the path list and then press the [↓] button to move the "PATH\_01" to the "Job Path Sequence" list.

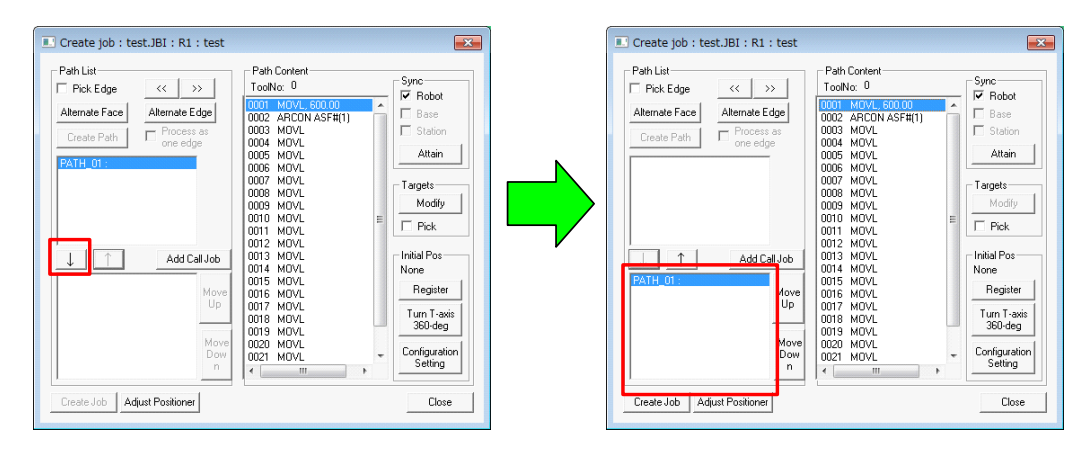

2. Press the [Create Job] button. The dialog below will display to indicate that the job creation was successful and the job was loaded into the virtual pendant.

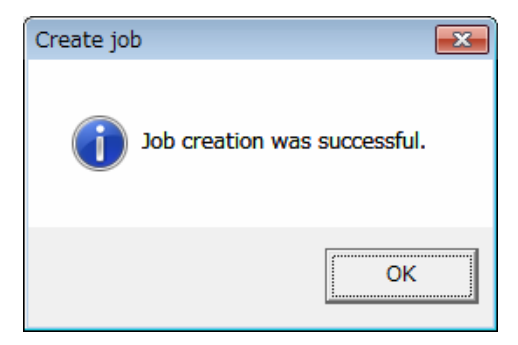

3. Press the [Close] button to close the "Create Job" dialog. The "CAM Job Management" dialog will display, press the [Close] button, to close it. The job creation is complete.

| 🔳 Create job : test.JBI : R1 : test                                |                                                                                                    | ×                                           | 1 | CAM JOD M                                                   | anagement                              |                      |
|--------------------------------------------------------------------|----------------------------------------------------------------------------------------------------|---------------------------------------------|---|-------------------------------------------------------------|----------------------------------------|----------------------|
| Path List Pick Edge Alternate Edge Create Path Process as one edge | Path Content<br>ToolNo: 0<br>0002 ARCON ASF#(1)<br>0003 MOVL<br>0004 MOVL<br>0005 MOVL<br>0005 MOVL<br>0005 MOVL<br>0005 MOVL | Sync<br>Probot<br>Base<br>Station<br>Attain |   | Application<br>Job Name<br>Group Set<br>Comment<br>Show Pat | Arc Weld<br>test<br>R1<br>test         |                      |
| ↓ ↑ Add Call Job                                                   | 0007 MOVL<br>0008 MOVL<br>0008 MOVL<br>0009 MOVL<br>0010 MOVL<br>0011 MOVL<br>0012 MOVL<br>0012 MOVL<br>0013 MOVL             | Targets<br>Modify<br>Pick                   |   | CAM Job Lit                                                 | w Current C<br>st<br>: [Arc Weld] test | Show All             |
| PATH_01:<br>Up<br>Move                                             | 0015 MOVL<br>0016 MOVL<br>0017 MOVL<br>0018 MOVL<br>0019 MOVL<br>0020 MOVL                                                    | Register<br>Turn T-axis<br>360-deg          |   |                                                             |                                        |                      |
| Create Job Adjust Positioner                                       | 0021 MOVL *                                                                                                    | Close                                       |   | Add/E                                                       | Edit<br>ettings                        | Delete Copy<br>Close |

### 2.6 Playback

#### Procedure

1. Select the job in the virtual pendant. The job name is the same as the one entered in step 2 of section 2.3 "CAM Job Registration".

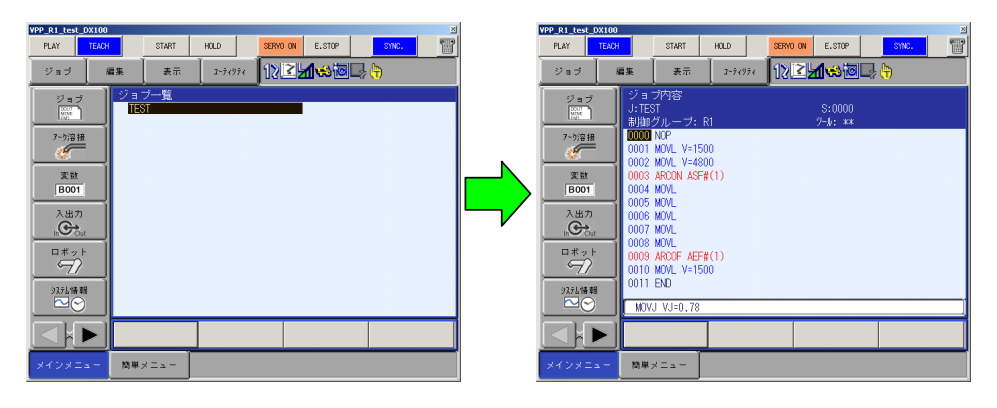

2. In MotoSimEG-VRC window, press the play button on the toolbar and the job will

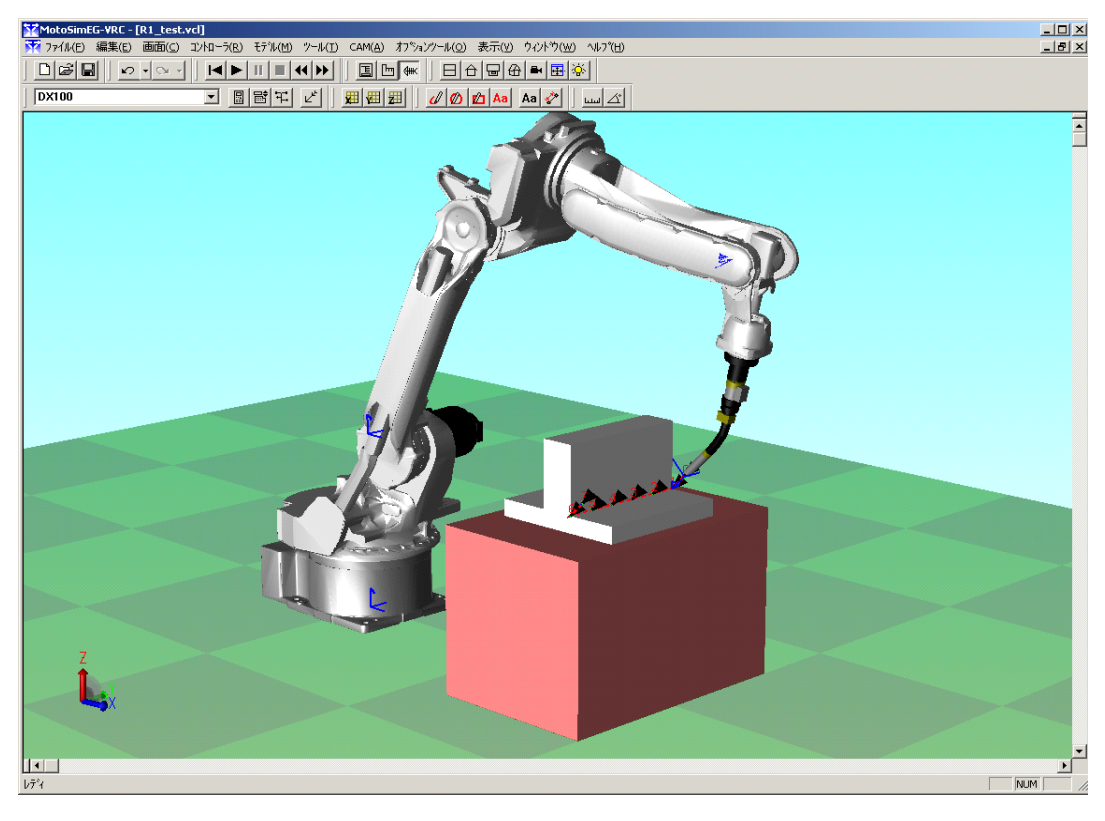

#### Torch angle settings

To change the torch angle, in step 3 of section " 2.4 Target Points Creation ", open the "Torch Position" tab, set the value enclosed with the red frame of the following figure.

| h Settings (1/1)                                                  |                               |                        |
|-------------------------------------------------------------------|-------------------------------|------------------------|
| Weaving/Sensing                                                   | Special                       | External Axis          |
| Teaching Approach / Retract                                       | I orch Position               | Start / End Conditions |
| Torch Position                                                    | Corner Processing —           |                        |
| Joint Orientation L-Shape                                         | Distance Before Corne         | r 0.0 mm               |
| Work Angle 45.0 deg                                               | After Corner                  | 0.0                    |
| Travel Angle 0.0 deg                                              | Anter Comer                   | J                      |
| Rotation Angle 0.0 deg                                            |                               |                        |
| Joint Offset Vertical 0.0 mm                                      |                               |                        |
| Horizontal 0.0 mm                                                 |                               |                        |
| Without ABCON/ABCOE instruction                                   |                               |                        |
|                                                                   |                               |                        |
|                                                                   |                               |                        |
|                                                                   |                               |                        |
|                                                                   |                               |                        |
|                                                                   |                               |                        |
|                                                                   |                               |                        |
|                                                                   |                               |                        |
| ( <prev.page< td=""><td></td><td>&gt;&gt;Next P</td></prev.page<> |                               | >>Next P               |
| Apply same se                                                     | ttings to all following pages |                        |
|                                                                   |                               |                        |

Sets the angle of the torch from the 0 deg. reference plane (as defined by the Joint Shape).

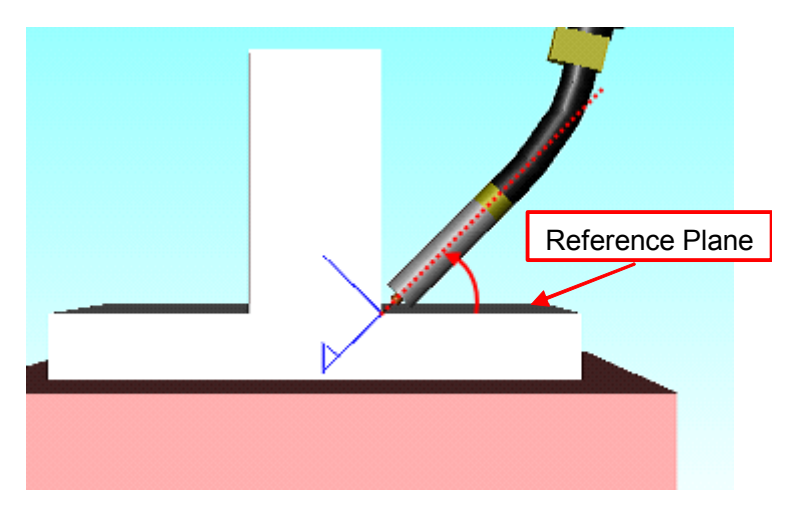

# **2.7** Robot with One Travelling Axis (R1 + B1)

For system with a robot and one travelling axis, the same function can be used. In step 2 of section " 2.2 Cell Construction ", select "Arc\_R1 + B1" from the "Template List". For the other steps, follow the same operation as for a "R1" system.

| Template                       | <b>X</b>    |
|--------------------------------|-------------|
| Template List:                 |             |
| Arc_B1                         |             |
| Arc R1+B1<br>Arc R1+S111-Axist |             |
| Arc_R1+S1(2-Axis)              |             |
|                                |             |
|                                |             |
|                                |             |
|                                |             |
|                                |             |
| _ ⊂ Create cell from template  |             |
| Cell Name:                     | Create Cell |
|                                |             |
| Upen the created cell          |             |
| C Template Management          |             |
| Add Bename                     | Delete      |
| Had                            |             |
|                                | Close       |
|                                |             |

The cell will look like the following.

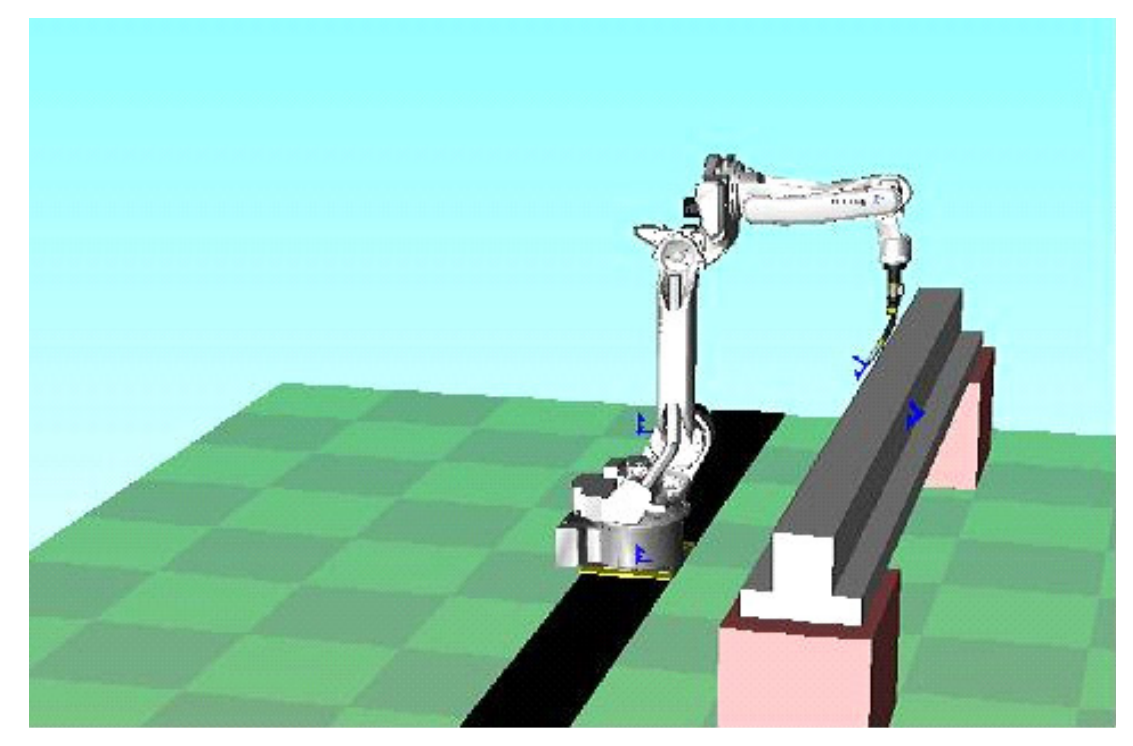

# **2.8** Robot with a Positioner (R1 + S1)

For system with a robot and positioner, the same function can be used. In step 2 of section " 2.2 Cell Construction ", select "Arc\_R1+S1(2-Axis)" from the "Template List". For the other steps, follow the same operation as for a "R1" system.

#### ■ Constant Attitude Teaching Function

This template enables the constant attitude teaching function.

| th Settings (1/1)                                                                                                    |                                                           |                           |                                         |
|----------------------------------------------------------------------------------------------------|-----------------------------------------------------------|---------------------------|-----------------------------------------|
| Teaching  <br>Weaving/                                                                                                    | Approach / Retract<br>Sensing                             | Torch Position<br>Special | Start / End Conditions<br>External Axis |
| Base Settings                                                                                                    | MIN 0 mm<br>MAX 0 mm                                      | MIN                       | MAX                                     |
| <ul> <li>✓ Station</li> <li>✓ Horizontal weld</li> <li>Rotation</li> <li>Inclination</li> <li>Offset</li> <li>✓ Keep constant</li> <li>Turn Axis</li> </ul> | l auto-adjustment<br>0.00 deg<br>0.00 mm<br>robot posture |                           |                                         |
| < <prev.page< td=""><td>A solu essee esti</td><td>naste all fellouina esa</td><td>&gt;&gt;Next Page</td></prev.page<>                                       | A solu essee esti                                         | naste all fellouina esa   | >>Next Page                             |
|                                                                                                    | Apply same sett                                           | nys w an wlowing pag      | OK Cancel                               |

In a cell created from this template, if you select an edge line as shown in the figure below, the robot will move to a fixed position and the processing is done by moving only the positioner.

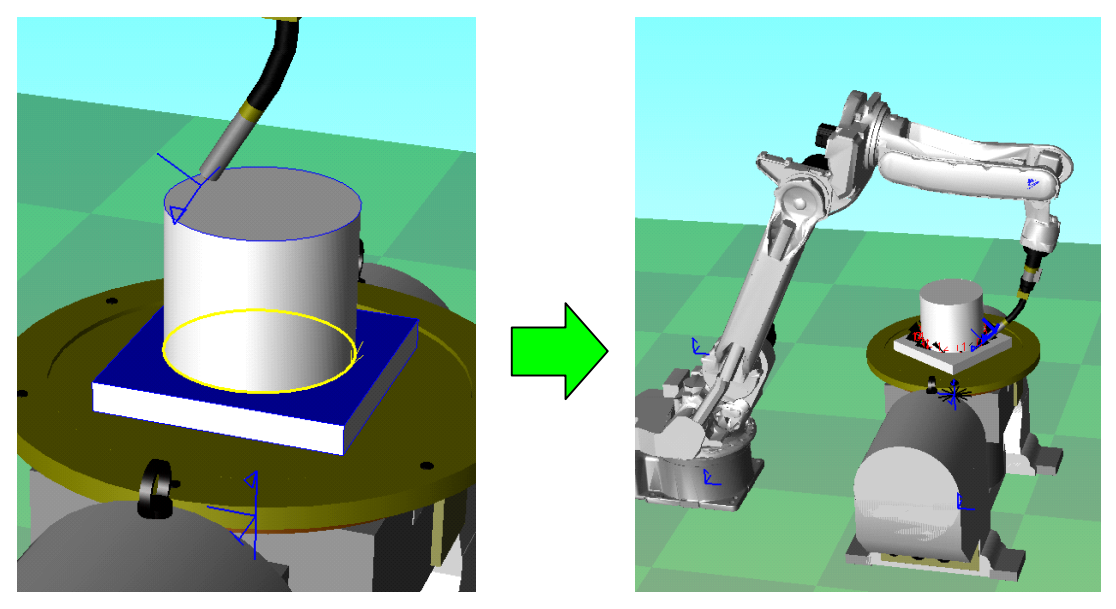

For more detail about the constant attitude teaching function, please refer to section "10 Create Job Dialog Advance Operation ".

# 3 Job Creation Flow

The flow outlining the job creation process is presented below. Please refer to the relevant sections for more information.

#### Preparation (Chapter 5)

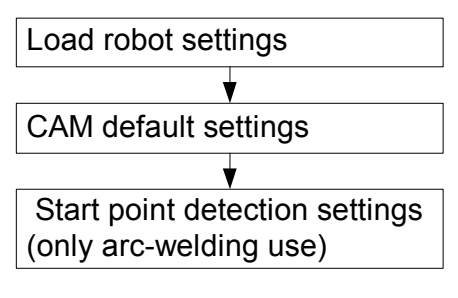

#### Preparation (Chapter 6)

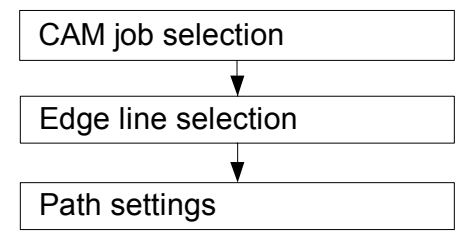

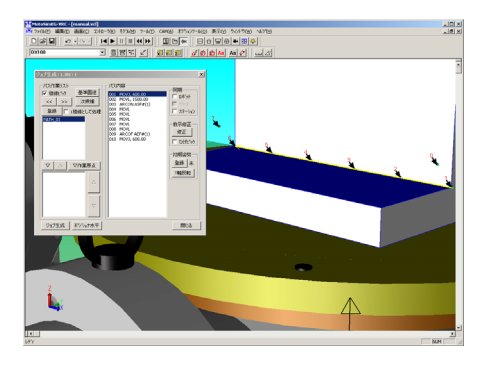

#### Preparation (Chapter 7)

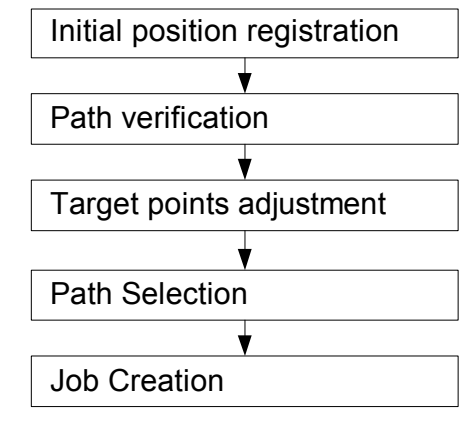

#### Preparation (Chapter 8)

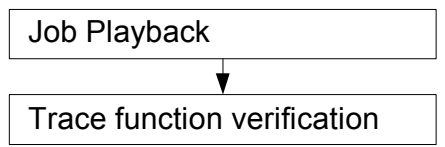

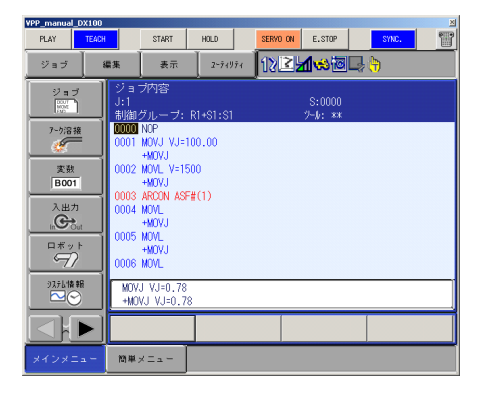

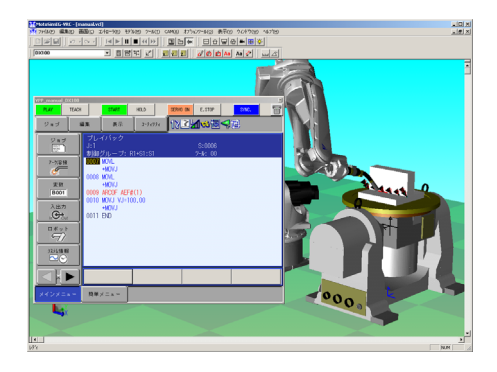

# 4 Job Created by the CAM Function

# 4.1 Arc Welding use

When creating the target points as shown in the figure below, the job is generated as follows. Move to a standby point by calling the work origin job (CALL JOB RETURN\_WORK\_ORG).

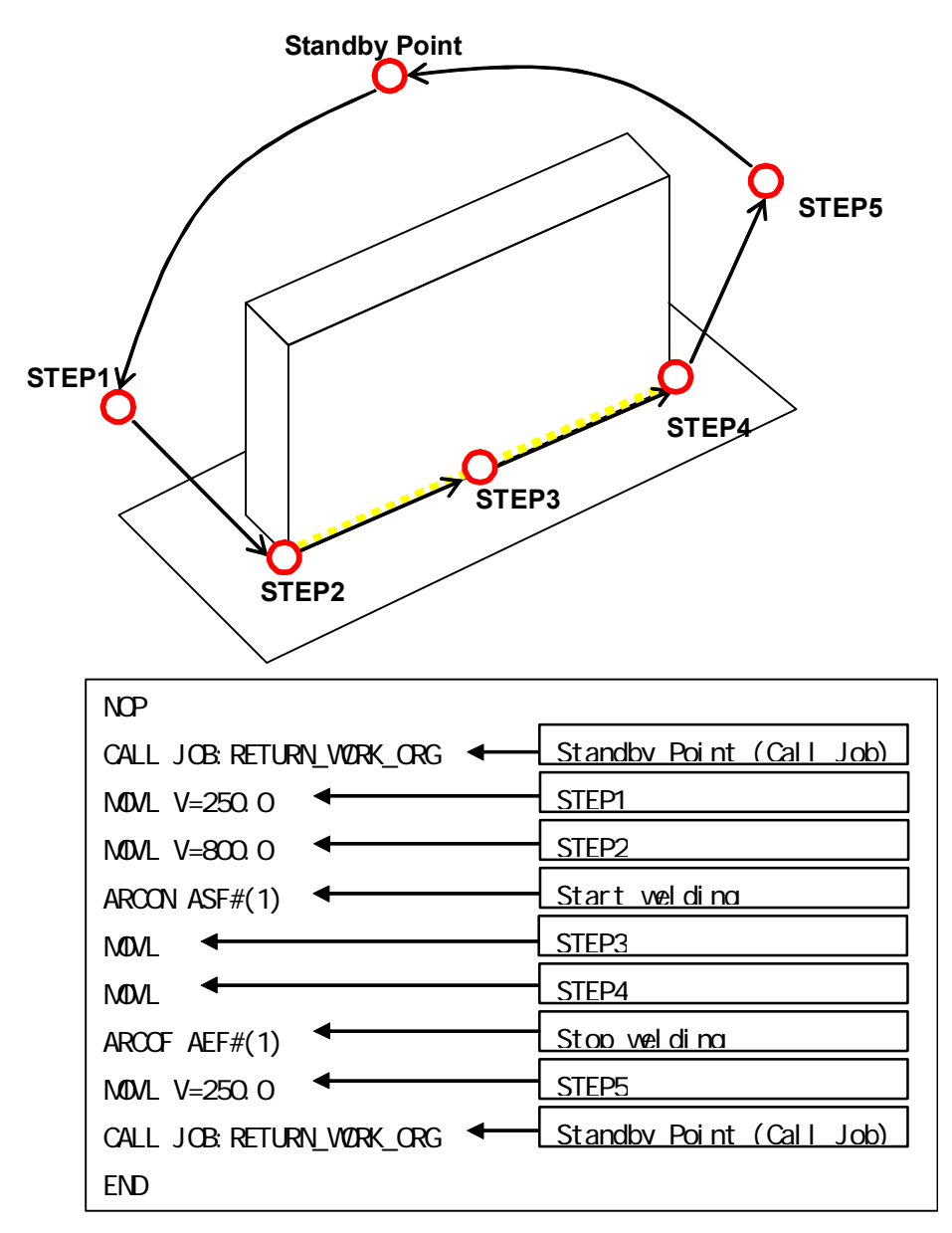

If the starting edge detection function is enabled, the job will look as follows. For information on reference points setting, refer to section " 9.2 Arc Welding Use ". For starting edge detection settings, refer to section " 9.2 Arc Welding Use ".

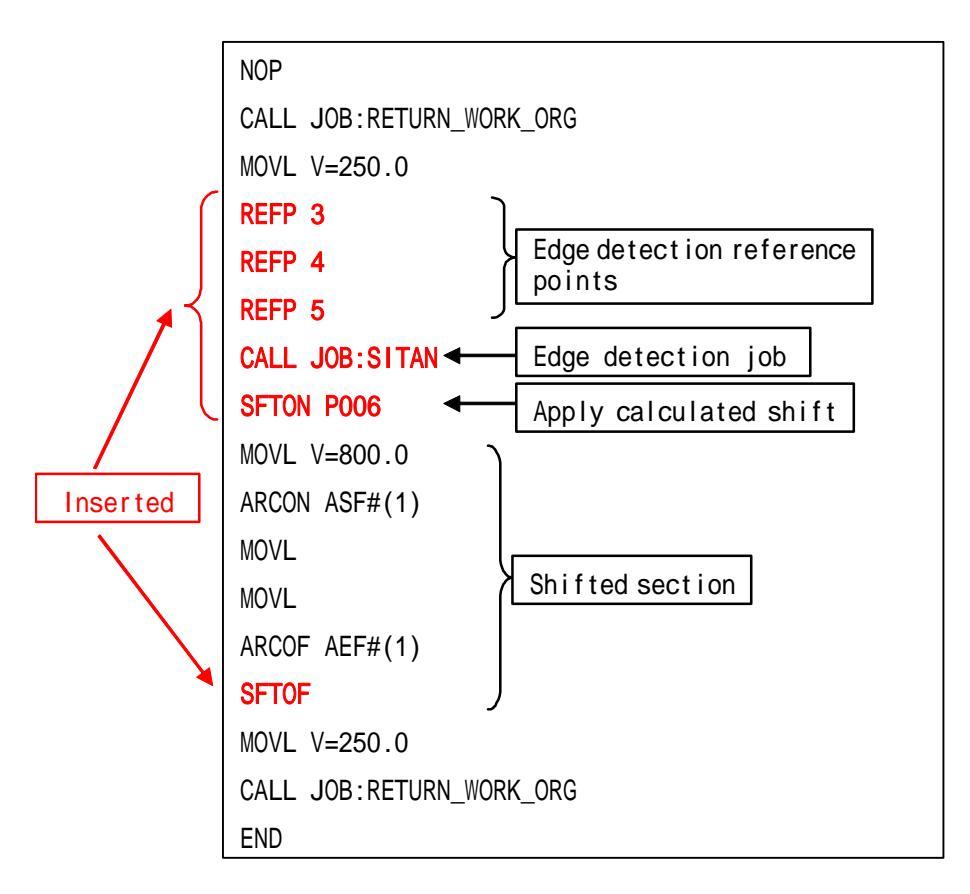

If the weaving function is enabled, the job will look as follows. For information about setting reference points for weaving, refer to the section " 9.2 Arc Welding Use ".

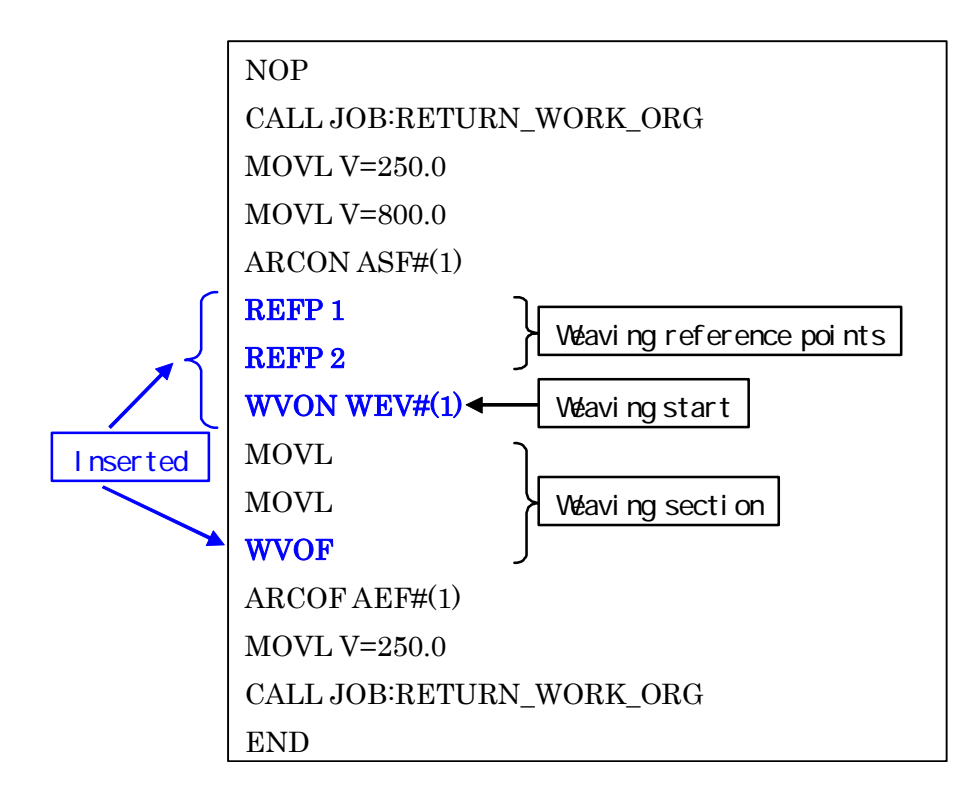

# **4.2** General purpose use

MOVL V=800.0

END

CALL JOB:RETURN\_WORK\_ORG

When creating the target points as shown in the figure below, the job is generated as follows. Move to a standby point by calling the work origin job (CALL JOB RETURN\_WORK\_ORG).

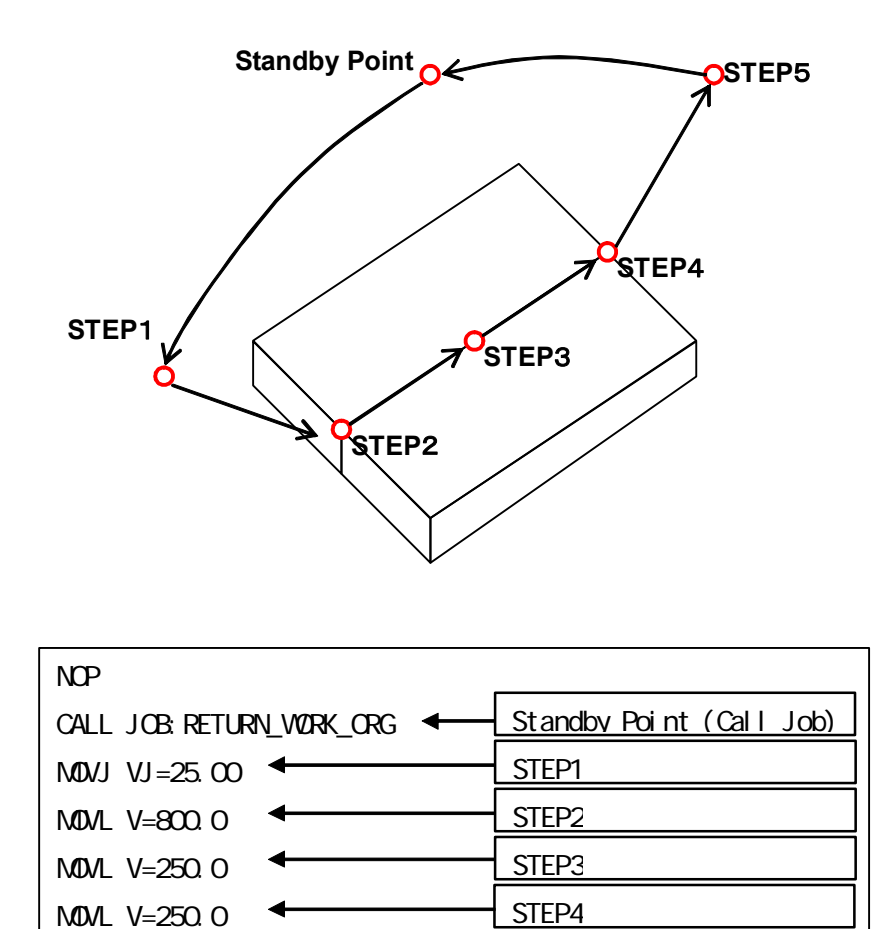

STEP5

Standby Point (Call Job)

# **4.3** Laser welding use

When creating the target points as shown in the figure below, the job is generated as follows. Move to a standby point by calling the work origin job (CALL JOB RETURN\_WORK\_ORG).

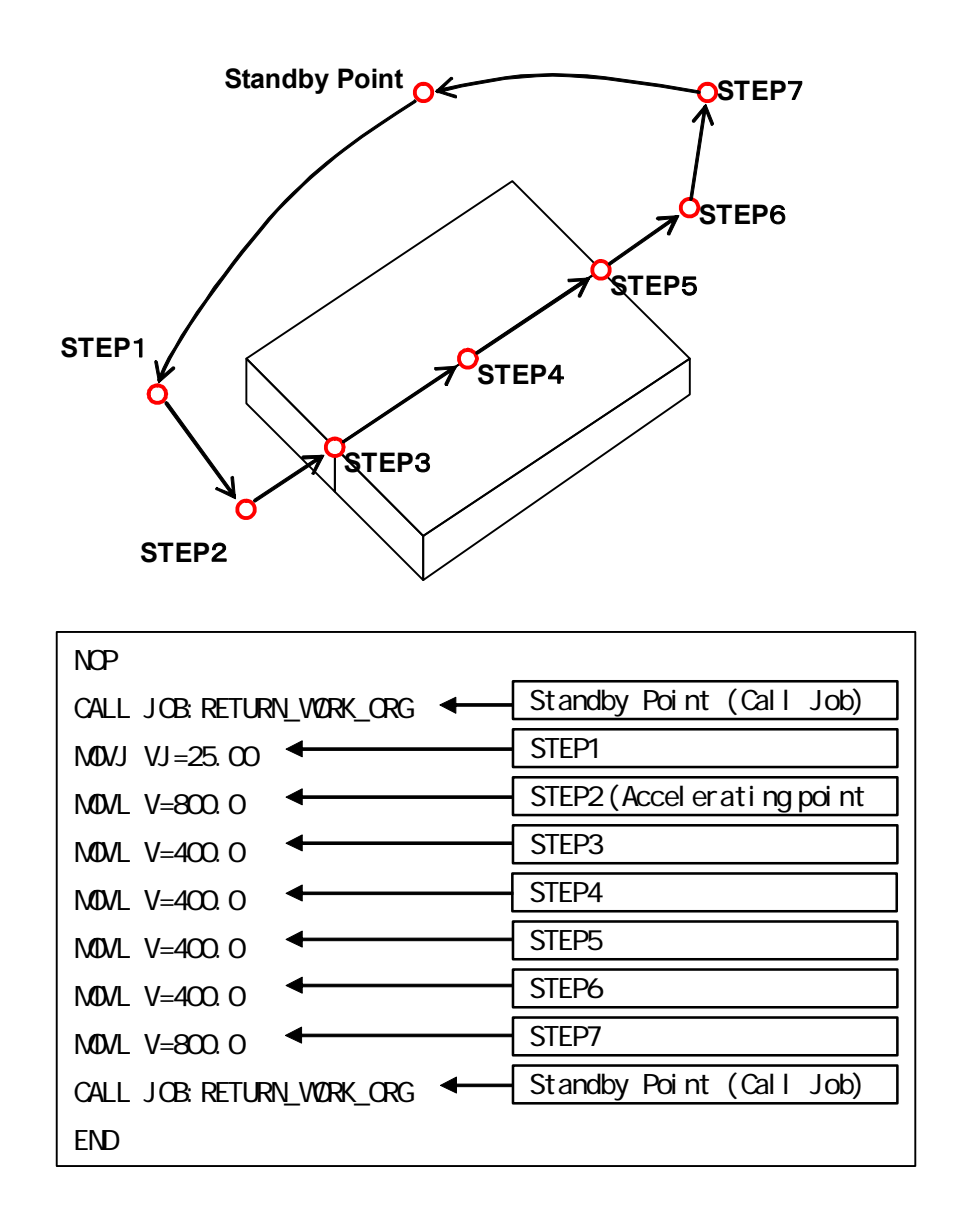

# **4.4** Laser cutting use

When creating the target points as shown in the figure below, the job is generated as follows. Move to a standby point by calling the work origin job (CALL JOB RETURN\_WORK\_ORG).

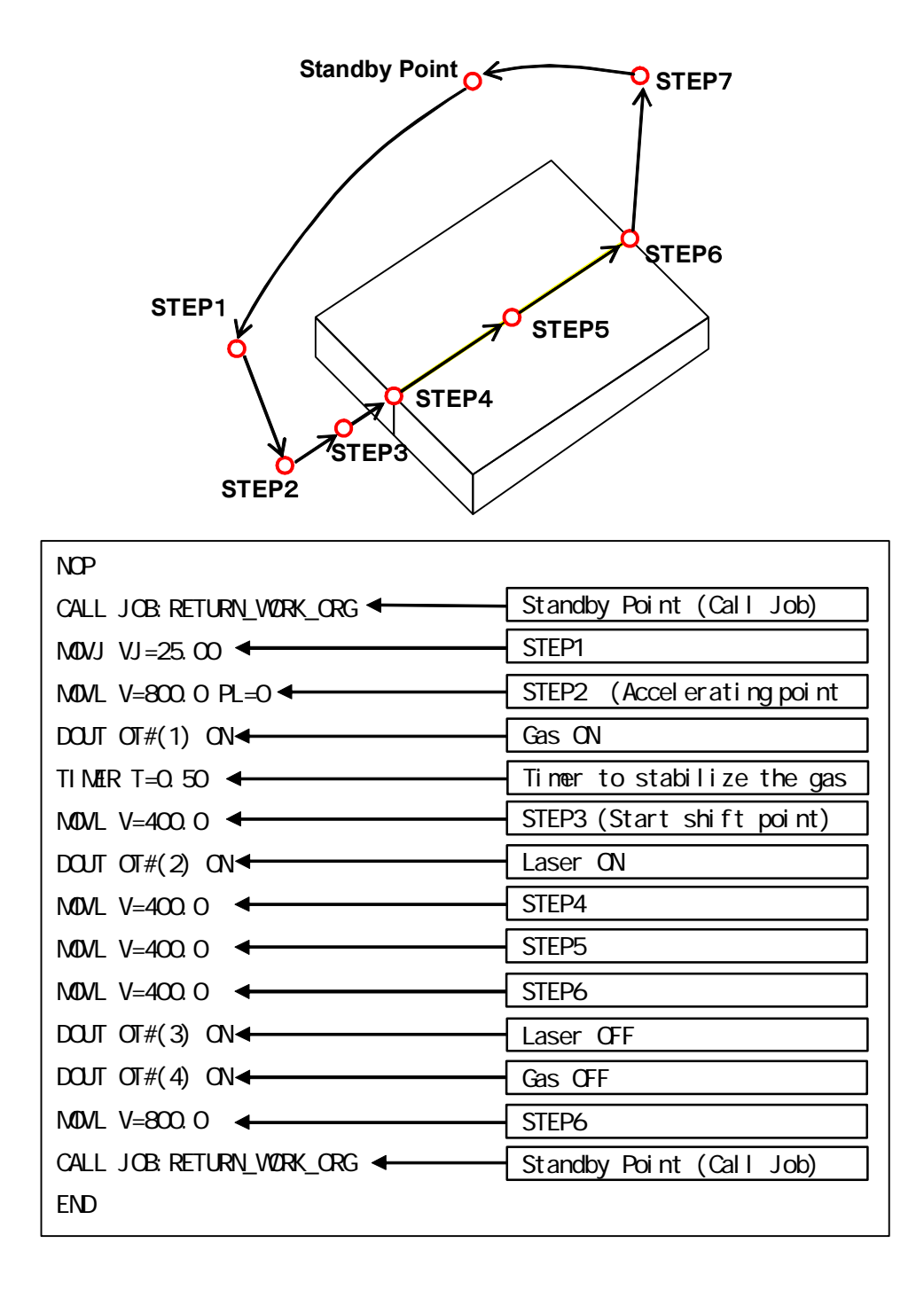

# 5 Preparation

The preparation steps are outlined below. Please refer to each corresponding section for details.

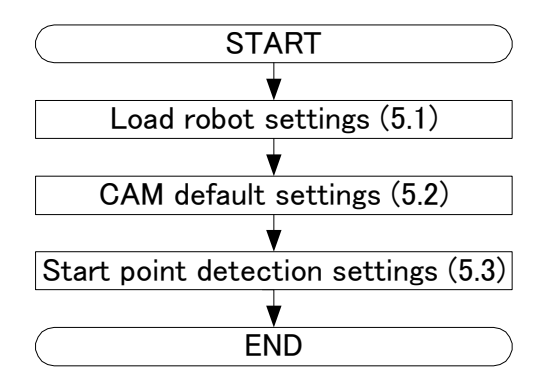

### 5.1 Load Robot Settings

Before using the CAM function for the first time, always on the [Home] tab, in the [Teaching] group, click the [CAM Function]-[Load Robot Settings] button.

When you select the [Load Robot Settings], the following message displays while the necessary information to create jobs is loaded.

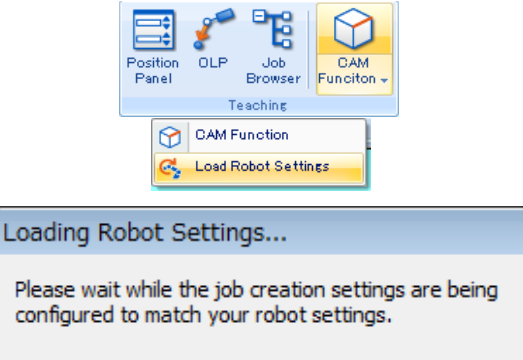

The message will close once the process is completed.

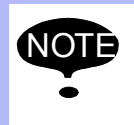

Please perform the [Load Robot Settings] whenever one of the following modifications is done.

- Controller parameter modification
- Tool data modification

# **5.2** CAM Default Settings

Setup the default settingsfor path generation of CAM Jobs. These settings will be used to set the initial values in section " 6.3 Path Settings ".Set the path default settings for the current cell when you start using the CAM function. This will prevent having to always modify the same values to your preference every time a new path is created.

#### Procedure

1. On the [Home] tab, in the [Teaching] group, click the [CAM Function ] button to display the "CAM Job Management" dialog.

| CAM Job Management           | ×                    |
|------------------------------|----------------------|
| Application Arc Weld         | •                    |
| Job Name                     |                      |
| Group Set R1                 | •                    |
| Comment                      |                      |
| Show Path                    |                      |
| Show Current                 | C Show All           |
| CAM Job List                 |                      |
| Add/Edit<br>Default Settings | Delete Copy<br>Close |

2. Press the [Default Settings] button to display the "CAMDefault Settings" dialog.

| CAM Default Settings                                                                                                    |                                                                                                    |
|----------------------------------------------------------------------------------------------------|----------------------------------------------------------------------------------------------------|
| Weaving/Sensing     Weld Environment       Teaching     Approach / Retract       Start Point       Motion Type     MOVL       Speed     600.00       Speed     600.00       Offset     0.0       mm | Special       External Axis       Environment         Torch Position       Start / End Conditions         Intermediate Point(s)         Generation Mode         C       Automatic (See "Special" tab)         Image: Construct of the system         Motion Type       MOVL         Image: Step Pitch       10.0         Speed       600.00       cm/min         PL       CONT |
| Reverse Path Direction <td>始点<br/>・<br/>・<br/>・<br/>・<br/>・<br/>・<br/>・<br/>・<br/>・<br/>・<br/>・<br/>・<br/>・</td>                                                                                    | 始点<br>・<br>・<br>・<br>・<br>・<br>・<br>・<br>・<br>・<br>・<br>・<br>・<br>・                                                                                                    |
|                                                                                                    | OK Cancel                                                                                                    |

- Set the preferred values for the path settings. These values will be used as the initial values when a new path is created. Existing path(s) will not be affected by these changes. For details about the various settings please refer to section "9 CAM Default and Path Settings ".
- 4. Once the preferred settings have been set, press the [OK] button to return to the "CAM Job Management" dialog.

# **5.3** StartingPoint Detection Setting (only arc-welding use)

The starting point detection function is optional. To use this function, please refer to section 8.9 "Sensing Option Settings" of the MotoSim EG-VRC operation manual. For more information on the starting detection function, please refer to the "Instructions for basic operation of starting point detection function" manual for the appropriate controller.

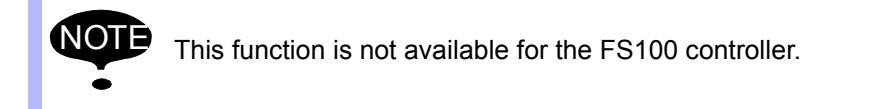

### 6 Path Creation

The path (target points) creation flow is outlined below. Please refer to each corresponding section for details.

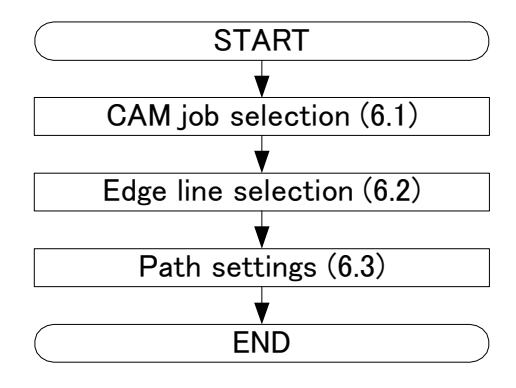

# 6.1 CAM Job Management

Use the "CAM Job Management" dialog to create, edit, copy or delete CAM jobs. Select [CAM] - [Create Job from CAM] to display the "CAM Job Management" dialog.

| CAM Job M   | anagement |            | <b>-X</b> |
|-------------|-----------|------------|-----------|
| Application | Arc Weld  |            | -         |
| Job Name    | 1         |            |           |
| Group Set   | R1        |            | -         |
| Comment     | 1         |            |           |
| _ Show Pat  | h         |            |           |
| Sho         | w Current | C Show All |           |
| CAM Job Li  | st        |            |           |
|             |           |            |           |
|             |           |            |           |
|             |           |            |           |
|             |           |            |           |
|             |           |            |           |
|             |           |            |           |
| Add/8       | Edit      | Delete     | Сору      |
| Default S   | ettings   | Close      |           |
|             |           |            |           |

#### Add a new CAM job

1. In the "CAM Job Management" dialog, select the "Application" type from the drop down list and enter a "Job Name" and "Comment". Application is selected to suit the robot application.

| Application     | Note                      |
|-----------------|---------------------------|
| Arc Weld        |                           |
| General Purpose |                           |
| Laser Welding   | needed extra-cost options |
| Laser Cutting   | needed extra-cost options |

Job name field is required and must be in the proper syntax (alphanumeric characters and a limited set of symbols only, no space allowed). The comment is optional item and can include spaces. The allowable number of characters depends on the controller and is defined in the following table.

| Controller | Job Name      | Comment       |
|------------|---------------|---------------|
| DX200      | 32 characters | 32 characters |
| DX100      | 32 characters | 32 characters |
| FS100      | 32 characters | 32 characters |
| NX100      | 8 characters  | 32 characters |

2. Press the [Add/Edit] button to add the new CAM job to the list and display the "Create Job" dialog (refer to section 6.2 and following sections for details).

#### Edit an existing CAM job

| Application | Arc Weld        |               | -    |
|-------------|-----------------|---------------|------|
| Job Name    | test            |               |      |
| Group Set   | R1              |               | •    |
| Comment     | test            |               |      |
| Show Pal    | th<br>w Current | C Show All    |      |
| CAM Job Li  | iet             |               |      |
|             | 30              |               |      |
| test:[R1    | ]:[ArcWeld]te   | sst           |      |
| test: [R1   | Edit            | est<br>Delete | Сору |

- 1. Double click anexisting CAM job from the list or select itand press the [Add/Edit] button to display the "Create Job" dialogfor that item (refer to section 6.2 and following sections for details).
- 2. Select an existing CAM job from the list and press the [Copy] button to copy it.
- 3. Select an existing CAM job from the list and press the [Delete] button to delete it.
- 4. Select "Show Current" button, the path of current CAM job is displayed only. Select "Show All" button, the paths of all CAM job are displayed.

# **6.2** Edge Line Selection

In the "Job Create" dialog select the "Pick Edge" tool and then choose the edges of a model to be processed.

#### Procedure

1. Check the "Pick Edge" box and then move the mouse cursor over the CAD model of the work piece. The selectable edges will be displayed in blue. By moving the mouse on one of the blue lines, that line will become yellow. Click on the yellow line to select it.

| Create inh + test IBI + B1 + test                                                                                                    |                                                                                                    |       |
|----------------------------------------------------------------------------------------------------|----------------------------------------------------------------------------------------------------|-------|
| Path List Path List Path List Path List Path Conten ToolNo:  Alternate Face Alternate Edge Create Path Adjust Positioner  Create Job Adjust Positioner | Sync<br>Robot<br>Base<br>Station<br>Attain<br>Targets<br>Modify<br>Pick<br>Initial Pos<br>None<br>Register<br>Turn T-axis<br>360-deg<br>Configuration<br>Setting | Edges |
| •                                                                                                    |                                                                                                    |       |

2. The selected edge becomes a yellow arrow. The processing will follow the same direction as the arrow from the start to the end of the arrow. Furthermore, one of the surfaces in contact with the edge that will be used as the reference plane is displayed in blue. This reference surface can be changed by pressing the [Alternate Face] button.Note that in some cases, the blue reference plane may be hidden from sight by other surfaces.By using the [<] and [>>] buttons, the selected edge can be extended to adjacent edges. If multiple edges are possible, the [Alternate Edge] button can be used to iterate through the possible options.

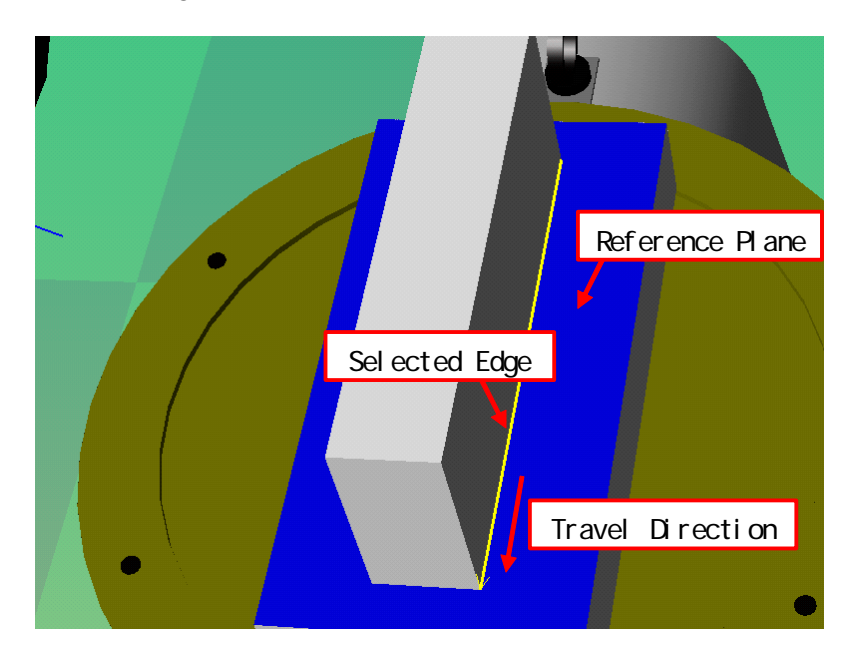

- 3. For systems with a robot and a positioner, the positioner's posture at the time the [Create Path] button is pressed will be used in the job. The positioner horizontal function can be enabled to automatically move the positioner to maintain the weld line horizontal to the ground. For details about the positioner horizontal function, please refer to section " 10.4 Positioner Adjustment ".
- 4. When the [<<] and [>>] buttonsare used to extend the path to adjacent edges, if the "Process as One Edge" box is checked, only one page will be created for the Path Settings (only arc-welding use and general purpose use). If left unchecked, a page will be created for each edge selected.
- 5. Press the [Create Path] button.

### 6.3 Path Settings

The path settings define how the weld path will be generated in relation with the selected edge. The "Path Setting" dialog is displayed automatically after clicking [Create Path] in the "Create Job" dialog or by double clicking an existing path in the path list.

#### Procedure

1. When the "Path Settings" dialog is displayed for a new path, its values will be set to the CAM default settings previously defined in section 5.2 "CAM Default Settings". For the detail of each setting, please refer to section "9 CAM Default and Path Settings ".

| Path Settings (1/1)                                                                                                    |                  |                                                                                                    |                                                    |
|----------------------------------------------------------------------------------------------------|------------------|----------------------------------------------------------------------------------------------------|----------------------------------------------------|
| Weaving/Sensing                                                                                                    |                  | Special                                                                                                    | External Axis                                      |
| Teaching Approa                                                                                                    | ch / Retract     | Torch Position                                                                                                    | Start / End Conditions                             |
| Start Point         Motion Type       MOVL         Speed       600.00         PL       CONT         Offset       0.0         End Point       PL         PL       CONT         Offset       0.0         Motion Type       MOVL         End Point       PL         Offset       0.0         Image: Reverse Path Direction | .]<br>cm/min<br> | Intermediate Point(s)<br>Generation Mode<br>C Automatic (See "Sp<br>④ Manual<br>Motion Type<br>④ Step Pitch<br>① Number of Steps<br>Speed ⑥00.00<br>PL CONT | ecial" tab)<br>MOVL<br>10.0 mm<br>了<br>cm/min<br>了 |
| < <prev.page< td=""><td></td><td></td><td>&gt;&gt;Next Page</td></prev.page<>                                                                                                    |                  |                                                                                                    | >>Next Page                                        |
|                                                                                                    | Apply same s     | ettings to all following pages                                                                                                    |                                                    |
|                                                                                                    |                  |                                                                                                    | OK Cancel                                          |

2. If more than one edge is selected and the "Process as One Edge" checkbox was not checked on the "Path Settings" dialog, the settings can be defined for each edge by using the [<<Prev.Page] and [Next Page >>] buttons to navigate through the pages corresponding to each edge. Setting modifications made for one edge can be copied to all the other pages by clicking the [Apply same settings to all pages] button.

3. After completing the settings, press the [OK] button to apply the settings and return to the "Path Settings" dialog. The path will be created in the path list. For example in the following figure "PATH\_01" was created.

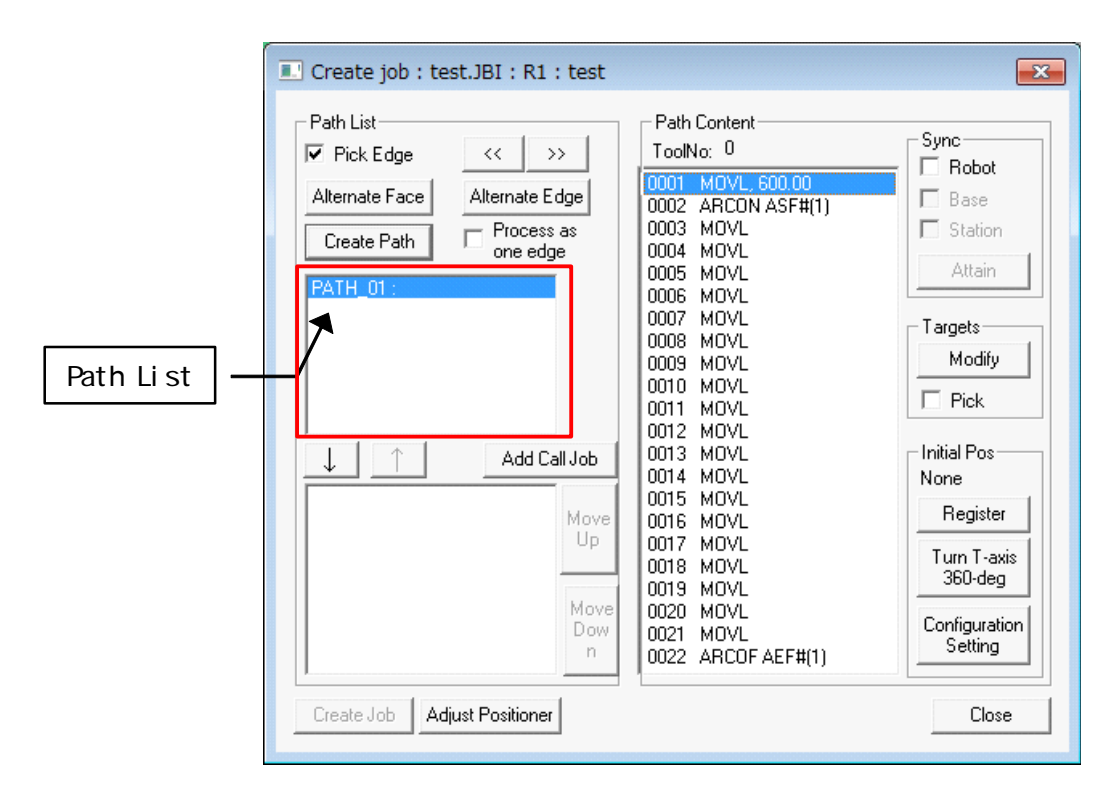

### 7 Job Creation

The job creation flow is outlined below. Please refer to each corresponding section for details.

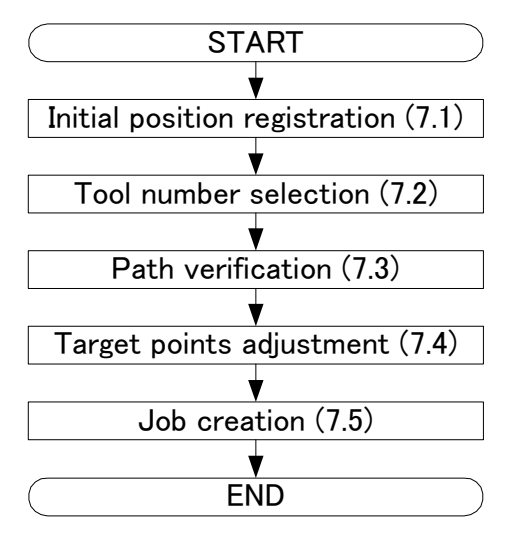

# 7.1 Initial Position Registration

The initial position registration is required as a reference to select the posture of the first step of the job. The solution with the posture closest to the initial position will be used for the first step. For the following steps, the solution closest to the previous step is used. For the initial position select a suitable posture that takes into consideration each robot axis pulse limits, the cables not getting caught up, etc.

#### Procedure

1. In MotoSimEG-VRC, move the robot to a position with the desired posture.
2. In the "Create Job" dialog, in the "Initial Pos" section, click the [Register] button. The display will be changed from "None" to "Set".

| Create job : test.JBI : R1 : test                                                                                                    |                                                                                                    | ×                                                                                                    |
|----------------------------------------------------------------------------------------------------|----------------------------------------------------------------------------------------------------|----------------------------------------------------------------------------------------------------|
| Path List         Image: Process as create Path         Image: Path one edge         Path one edge         Path one edge         Path one edge         Image: Path one edge         Image: Path one edge         Im | Path Content<br>ToolNo: 0<br>0002 ARCON ASF#(1)<br>0003 MOVL<br>0004 MOVL<br>0005 MOVL<br>0005 MOVL<br>0007 MOVL<br>0007 MOVL<br>0008 MOVL<br>0009 MOVL<br>0010 MOVL<br>0011 MOVL<br>0011 MOVL<br>0013 MOVL<br>0014 MOVL<br>0015 MOVL<br>0015 MOVL<br>0016 MOVL<br>0017 MOVL<br>0018 MOVL<br>0018 MOVL<br>0019 MOVL<br>0020 MOVL<br>0021 MOVL<br>0021 MOVL<br>0022 ARCOF AEF#(1) | Sync<br>Robot<br>Base<br>Station<br>Attain<br>Targets<br>Modify<br>Pick<br>Initial Pos<br>Set<br>Register<br>Turn T-axis<br>360-deg<br>Configuration<br>Setting |
| Create Job Adjust Positioner                                                                                                    |                                                                                                    | Close                                                                                                    |

By pressing the [Turn T-axis 360-deg] button, the T-axis position of the currently recorded initial position can be turned by 360-deg. This is useful in the procedure from section " 7.3 Path Verification " to fix cases where the T-axis reaches its motion limit and the motion cannot be completed properly.

By pressing the [Configuration Setting] button, the configuration list is displayed. To change the robot configuration, select the configuration of the list.

# 7.2 Tool Number Selection

The default tool number is tool 0. If another tool number is used, use the following procedure to set the desired tool number.

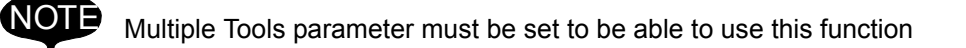

#### Procedure

1. Select a path from the Path List and right click on it to display the pop-up menu for that path. From the menu select [Select Tool].

| Path List Pick Edge Alternate Face Create Path Path Pro One Path 01 | >><br>ate Edge<br>cess as<br>edge | Path Content<br>ToolNo: 0<br>0001 MOVL, 600.00<br>0002 ARCON ASF#(1)<br>0003 MOVL<br>0004 MOVL<br>0005 MOVL<br>0005 MOVL | Sync<br>Robot<br>Base<br>Station<br>Attain |
|---------------------------------------------------------------------|-----------------------------------|----------------------------------------------------------------------------------------------------|--------------------------------------------|
|                                                                     | Selec                             | t Tool                                                                                                    | - Targets                                  |
|                                                                     | Add C                             | Comment                                                                                                    | Modify                                     |
|                                                                     | Сору                              |                                                                                                    | Pick                                       |
|                                                                     | Delet                             | e                                                                                                    | Initial Pos                                |
|                                                                     | Move<br>Up                        | 0014 MOVL<br>0015 MOVL<br>0016 MOVL<br>0017 MOVL                                                                         | Set<br>Register<br>Turn T-axis             |
|                                                                     | Move<br>Dow<br>n                  | 0010 MOVL<br>0020 MOVL<br>0021 MOVL<br>0022 ARCOF AEF#(1)                                                                | Configuration<br>Setting                   |

2. In the "Select Tool" dialog, select the desired tool number from the list and press the [OK] button.

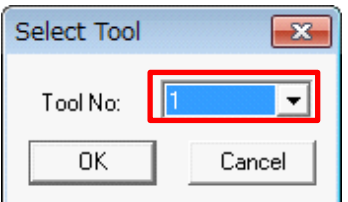

3. Verify that the selected tool number was changed.

| Create job : test.JBI : R1 : test                                                                                 |                                                                                                    | ×                                          |
|----------------------------------------------------------------------------------------------------|----------------------------------------------------------------------------------------------------|--------------------------------------------|
| Path List       ✓ Pick Edge       Alternate Face       Alternate Edge       Create Path       Process as one edge | Path Content<br>ToolNo: 1<br>0002 ARCON ASF#(1)<br>0003 MOVL<br>0004 MOVL<br>0005 MOVL<br>0006 MOVL<br>0007 MOVL | Sync<br>Robot<br>Base<br>Station<br>Attain |

## 7.3 Path Verification

### Procedure

1. Select a path from the "Path List"to display its contents in the "Path Content" box to the right.

| Path List      | [              | Path Content       | Sync            |           |
|----------------|----------------|--------------------|-----------------|-----------|
| Pick Edge      | >>             | 100IN0: 1          | - F Robot       |           |
| Alternate Face | Alternate Edge | 0001 MOVL, 600.00  | E Pass          |           |
| Alternaterrate | Alternate Edge | 0002 ARCON ASF#(1) | L base          |           |
| Create Path    | Process as     | 0003 MOVL          | Station         |           |
|                | one edge       | UUU4 MUVL          | Attain          |           |
| PATH 01:       |                | DODE MOVE          | Attain          |           |
|                |                | 0008 MOVE          |                 |           |
|                |                | 0007 MOVE          | Targets         |           |
|                |                | 0009 MOVE          | Modify          |           |
|                |                | 0010 MOVL          |                 |           |
|                |                | 0011 MOVL          | IPick           |           |
| I              |                | 0012 MOVL          |                 |           |
|                | Add Call Job   | 0013 MOVL          | Initial Pos     |           |
| <u> </u>       |                | 0014 MOVL          | Set             |           |
|                | Maria          | 0015 MOVL          | Benister        |           |
|                | Move           | UU16 MUVL          |                 |           |
|                | Op             | 0010 MOVL          | Turn T-axis Pat | n Content |
|                |                |                    | 360-deg         |           |
|                | Move           |                    |                 |           |
|                | Dow            | 0021 MOVL          | Configuration   |           |
|                | n              | 0022 ARCOF AEF#(1) | Setting         |           |
| 1              |                |                    |                 |           |

2. In the "Sync" section, put a check next to each device (robot, base, station) that is to be synchronized with the path content. If the system consists of a Robot and Station or Robot and Base, the checkbox for the Station or Base will automatically be checked when the Robot box is checked. Put a check next to each device and click the "Attain" button, all steps in the "Path Content" list are checked if the target point can reached or not. (Progress bar is displayed between checking.)

| Create job : test.JBI : R1 : tes                                            | t                                                | <b>×</b>         |
|-----------------------------------------------------------------------------|--------------------------------------------------|------------------|
| Path List                                                                   | Path Content<br>ToolNo: 1<br>0001 M0VL, 600.00   | Sync<br>Flobot   |
| Alternate Face     Alternate Edge       Create Path     Process as one edge | 0002 ARCON ASF#(1)<br>0003 MOVL<br>0004 MOVL     | Base     Station |
| PATH_01 :                                                                   | 0005 MOVL<br>0006 MOVL<br>0007 MOVL<br>0008 MOVL | Targets          |

3. When all steps can be reached, the cursor reaches at the final step in the "Path Content" list. If the step cannot be reached, that step in the "Path Content" list is displayed red. (when the Robot box in the "Sync" section is checked.)

Click the steps in the "Path Content" list to move the device to that step's corresponding target point.

| Create job : test.JBI : R1 : test                                                                                   |                                                                                                    | <b>—</b>                                     |
|----------------------------------------------------------------------------------------------------|----------------------------------------------------------------------------------------------------|----------------------------------------------|
| Path List       Image: Pick Edge       Alternate Face       Alternate Face       Create Path       Image: PATH_01 : | Path Content<br>ToolNo: 1<br>0001 MOVL, 500.00<br>0002 ARCON ASF#(1)<br>0003 MOVL<br>0004 MOVL<br>0005 MOVL<br>0006 MOVL | Sync<br>F Robot<br>Base<br>Station<br>Attain |
|                                                                                                    | 0007 MOVL<br>0008 MOVL<br>0009 MOVI                                                                                      | Targets<br>Modify                            |

4. If the device doesn't move to the selected target point, this means that the target point cannot be reached. Adjust the position of the work piece, the positioner, robot posture, target point, etc. Selection of different surface for the edgemay be required see selecting an "Alternate Face" in Section 6.2.

### ■ Display in MotoSimEG-VRC

In MotoSimEG-VRC, the tool orientation (Z-axis) for each target points is displayed by a black arrow. The tip of the arrow corresponds to the target point position. The TCP (Tool Control Point) X and Y axes are displayed in blue and green respectively.

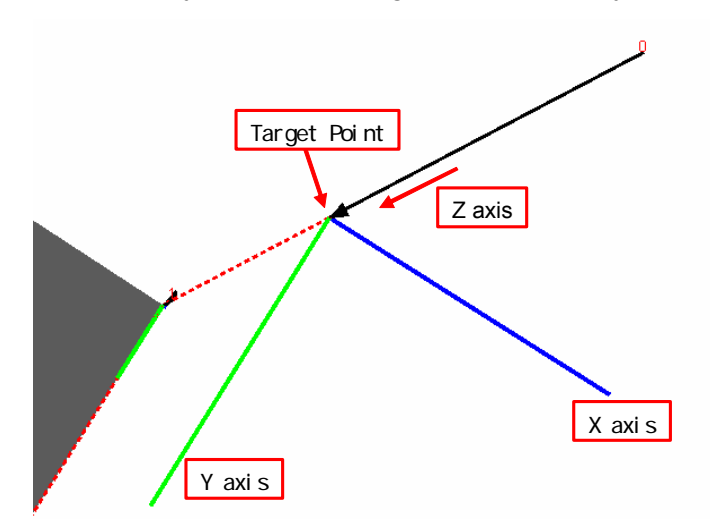

The small number next to the black arrows indicates the target point order in the motion sequence. The red dotted line (guideline) passes through the target points to give an indication of the trajectory of the TCP. However, the robot true trajectory may not follow this line exactly due to rounding and path smoothing. For the actual robot path verification, please refer to section 8 "Motion Verification".

The numbers and guideline can be made visible by changing the settings on the "Show Teach Point" tab in "Option Settings" dialog that can be displayed by selecting [Tool] - [Options] from the MotoSimEG-VRC menu. The number, if displayed do not directly relate to the line number displayed in the Path Content list.

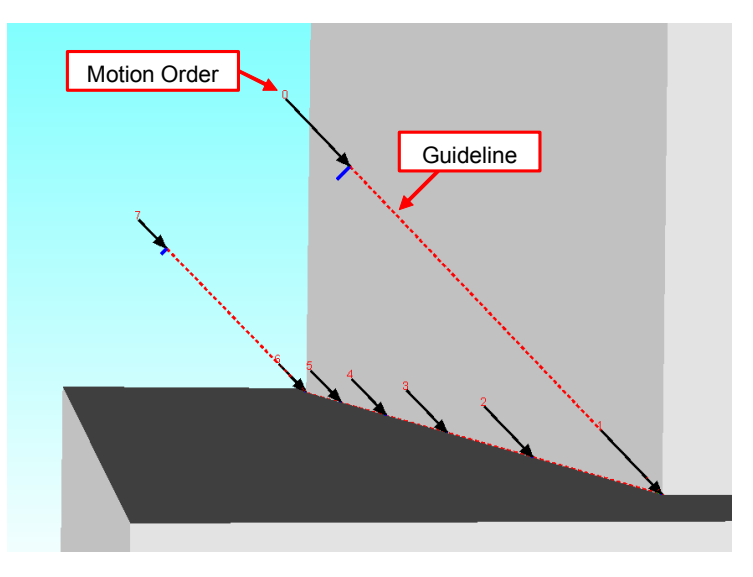

# 7.4 Target Points Adjustment

In the case where some target points need adjustment, the following procedure can be used.

### Procedure

1. In the "Create Job" dialog, select from the "Path List" the path that needs adjustment. The selected path details re displayed in the "Path Content" list.

|           | Create job : test.JBI : R1 : test                                                                                                    |                                                                                                    |                                                                                                    |                   |
|-----------|----------------------------------------------------------------------------------------------------|----------------------------------------------------------------------------------------------------|----------------------------------------------------------------------------------------------------|-------------------|
| Path List | Path List         Image: Process as one edge         Alternate Face         Alternate Face         Alternate Edge         Create Path         Image: Path one edge         Image: Path one edge         Image: Path | Path Content           ToolNo:         1           0001         MOVL, 600.00           0002         ARCON ASF#(1)           0005         MOVL           0006         MOVL           0007         MOVL           0008         MOVL           0009         MOVL           0007         MOVL           0008         MOVL           0010         MOVL           0011         MOVL           0012         MOVL           0013         MOVL           0014         MOVL           0015         MOVL           0016         MOVL           0017         MOVL           0018         MOVL           0019         MOVL           0019         MOVL           0021         MOVL           0021         MOVL           0021         MOVL           0021         MOVL           0021         MOVL           0021         MOVL           0021         MOVL           0021         MOVL           0022         ARCOF AEF#(1) | Sync<br>Diobot<br>Base<br>Station<br>Attain<br>Targets<br>Modify<br>Pick<br>Nitial Pos<br>Se<br>Register<br>Turn T-axis<br>360-deg<br>Configuration<br>Setting<br>Close | Path Content List |

2. In the "Targets" section, put a check in the "Pick" box. The target point's display will change from black arrow to yellow line as in the following pictures.

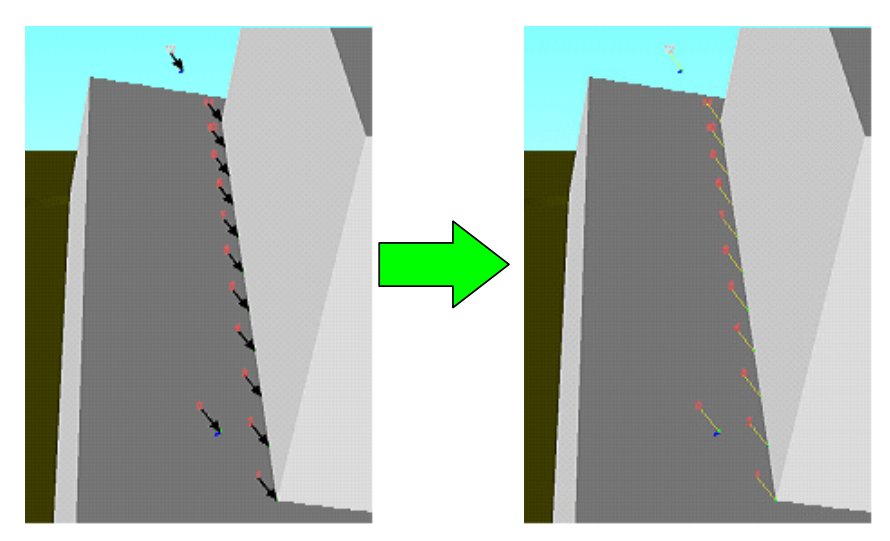

3. While holding the [Ctrl] key, click on a yellow line target to select the target for modification. The selected target changes to a light blue line target.

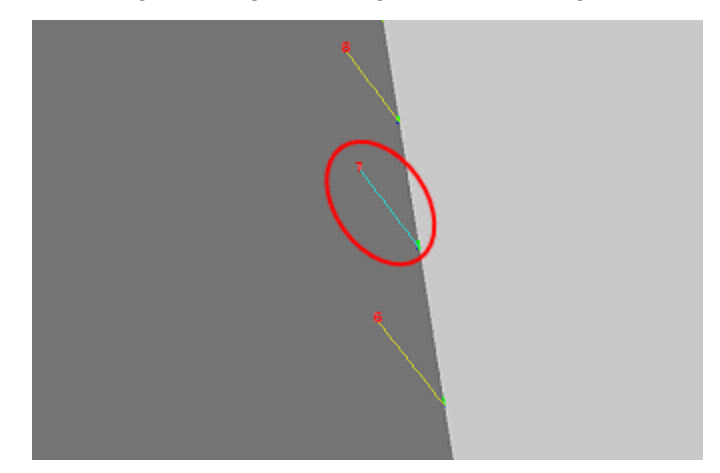

Multiple targets can be selected by holding down the [Ctrl] button and clicking the desired additional targets.Target selection can be cleared by unchecking the "Pick" box or by [Ctrl] clicking on the target

4. To select multiple targets, hold the [Ctrl] key then click and hold the left mouse button and drag the mouse cursor over the targets to be selected. A green line is drawn to indicate the mouse selection path. Release the mouse button and all the targets touching the green line will be selected.

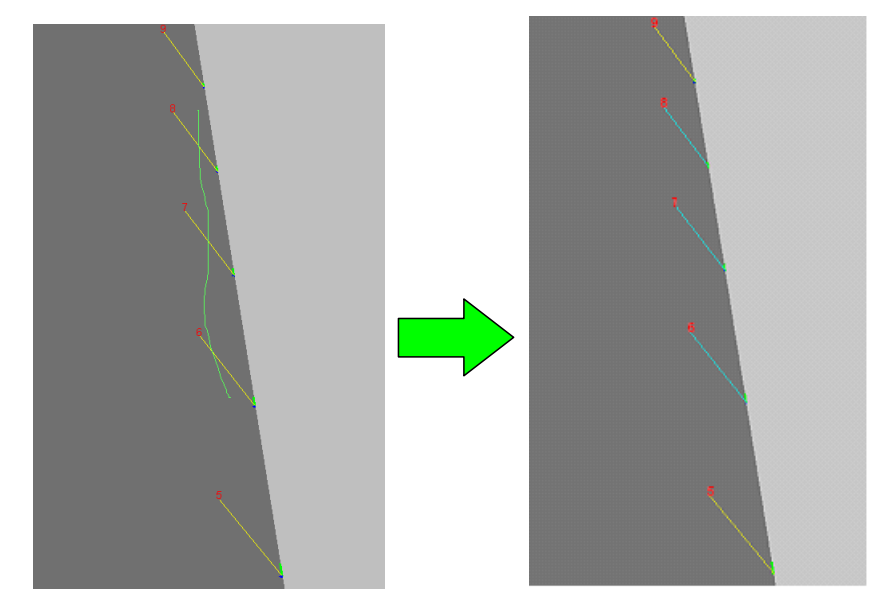

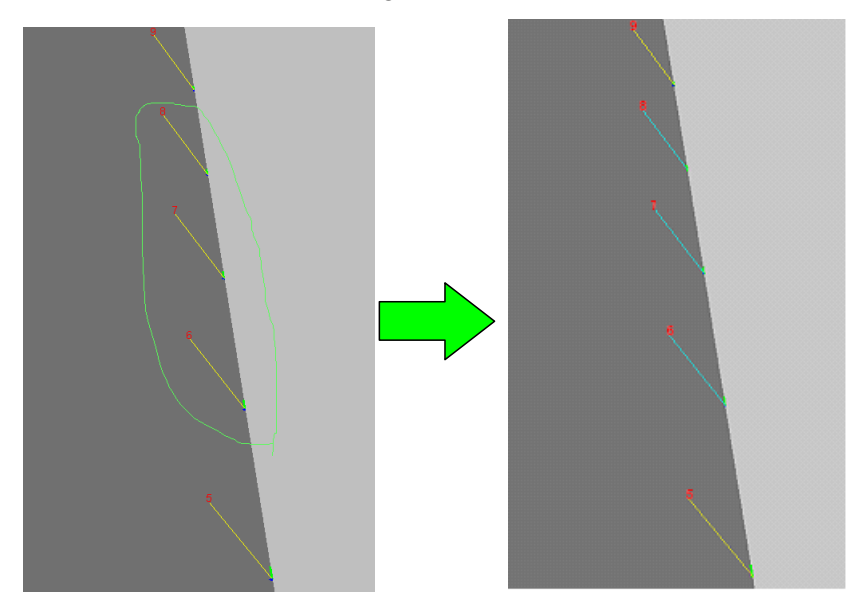

In the same manner, a closed shape can be drawn with the green line and when the mouse button is released all the targets inside the closed shape are selected.

5. Once the target selection is completed, press the [Modify] button in the [Create Job] dialog to display the "Modify Position" dialog.

| м | lodify  | Position | ı      |       |        | ×    |
|---|---------|----------|--------|-------|--------|------|
|   | – E dit | Frame —  |        |       |        |      |
|   | Rol     | oot      | R01: D | X100  | -R01   | -    |
|   | Coo     | ordinate | Target |       |        | -    |
|   | ×       | 0.000    | -<br>- | Rx    | 0.0000 | ÷    |
|   | Y       | 0.000    | -<br>- | Ry    | 0.0000 | ÷    |
|   | Ζ       | 0.000    | ÷      | Rz    | 0.0000 | - ÷  |
|   |         |          | :      | Step  | 10     | •    |
|   |         |          | Mo     | odify | Car    | ncel |

Select the between the targetor robot coordinate system. For the arc-welding use,

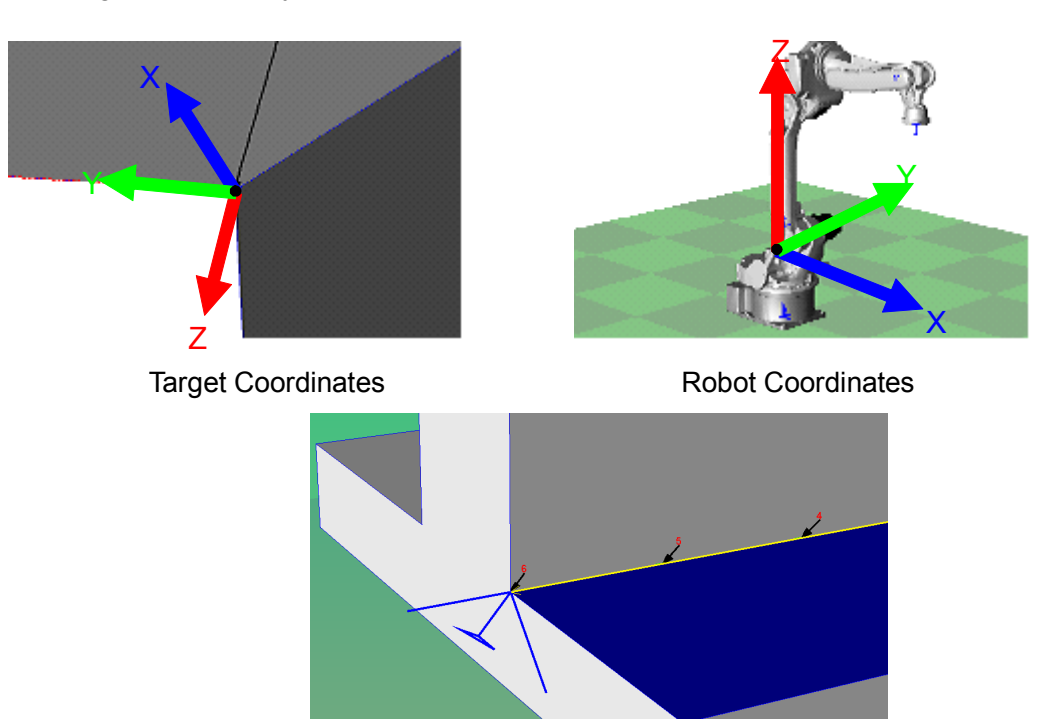

welding coordinate system can be selected.

Welding Coordinates (only arc-welding use)

Enter the desired shift amount in that coordinate system. The target point position will dynamically update.

6. Press the [Modify] button to accept the targets points modified position. Press the [Cancel] button to discard any modifications made.

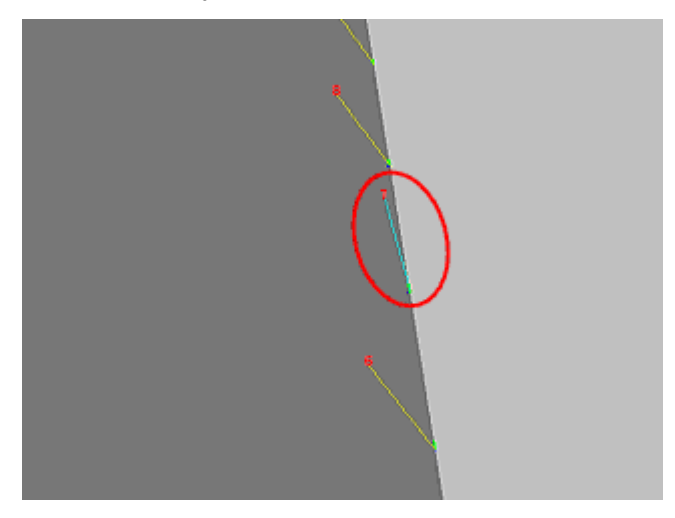

7. The selection of target points to be modified can also be done from the "Create Job" dialog by click on lines in the "Path Content" list. To select multiple lines/target points, hold the [Ctrl] while clicking on the desired lines. For range selection, click the first desired line, then while holding the [Shift] key clickon the last line of the desired range. Once the selection is complete, press the [Modify] button of the "Target" section of the dialog and proceed as per step 5 and 6 above to modify the target position.

| Create job : test.JBI : R1 : test                                                                                 |                                                                                                    | ×                                                                                                    |
|----------------------------------------------------------------------------------------------------|----------------------------------------------------------------------------------------------------|----------------------------------------------------------------------------------------------------|
| Path List<br>✓ Pick Edge << >><br>Alternate Face Alternate Edge<br>Create Path Process as<br>one edge<br>PATH 01: | Path Content<br>ToolNo: 1<br>0001 MOVL, 600.00<br>0002 ARCON ASF#(1)<br>0003 MOVL<br>0004 MOVL<br>0005 MOVL<br>0005 MOVL                                                                                                    | Sync<br>Bobot<br>Base<br>Station<br>Attain                                                                        |
| ↓ ↑ Add Call Job<br>Up<br>Move<br>Up<br>Move<br>Dow<br>n                                                          | MUVE         MUVE           0007         MOVL           0008         MOVL           0010         MOVL           0011         MOVL           0012         MOVL           0013         MOVL           0014         MOVL           0015         MOVL           0016         MOVL           0017         MOVL           0018         MOVL           0019         MOVL           0012         MOVL           0016         MOVL           0017         MOVL           0019         MOVL           0020         MOVL           0021         MOVL           0022         ARCOF AEF#(1) | Largets<br>Modify<br>Pick<br>Initial Pos<br>Set<br>Register<br>Turn T-axis<br>360-deg<br>Configuration<br>Setting |
| Create Job Adjust Positioner                                                                                      |                                                                                                    | Close                                                                                                    |

## **7.5** Job Creation

Create a job from selected path.

### Procedure

 In the "Create Job" dialog, select paths from the "Path List" and press the [↓] button to move the paths to the "Job Path Sequence" list. Only the paths in the "Job Path Sequence" will be included in the created job. If there are multiple paths, they will be combined into a single job. The order of the paths can be reorganized by selecting a path in the list and moving it up or down in the sequence using the [↑] and [↓] buttons on the right side of the "Job Path Sequence" list.

| Create job : test.JBI : R1 : test                                                                                                    |                                                                                                    | 🔳 Create job : test.JBI : R1 : test                                                                                                    |                                                                                                    |
|----------------------------------------------------------------------------------------------------|----------------------------------------------------------------------------------------------------|----------------------------------------------------------------------------------------------------|----------------------------------------------------------------------------------------------------|
| Path List         Image: Process as one edge         Create Path         Process as one edge         PATH_01:         Add Call Job         Move         Up         Move         Up         Create Job         Adjust Positioner | Path Content<br>ToolNo: 1 0001 M0VL,1 0002 ARCON 0003 M0VL 0004 M0VL 0005 M0VL 0006 M0VL 0009 M0VL 0009 M0VL 0010 M0VL 0010 M0VL 0013 M0VL 0013 M0VL 0014 M0VL 0015 M0VL 0015 M0VL 0016 M0VL 0016 M0VL 0017 M0VL 0019 M0VL 0019 M0VL 0019 M0VL 0020 M0VL 0022 ARCOF | Path List         ✓ Pick Edge         Alternate Face         Alternate Face         Create Path         Process as one edge         Add Call Job         PATH_01:         Move         Up         Move         Up         Create Job       Adjust Positioner | Path Content           ToolNo:         1           0001         MOVL.           0002         ARCDN           0004         MOVL           0005         MOVL           0006         MOVL           0007         MOVL           0008         MOVL           0009         MOVL           0010         MOVL           0011         MOVL           0012         MOVL           0013         MOVL           0014         MOVL           0015         MOVL           0016         MOVL           0017         MOVL           0018         MOVL           0020         MOVL           0021         MOVL           0022         ARCOF |

2. In the "Default Settings" dialog, if jobs have been registered under the "Environment" tab, calls to those jobs can be added to the job path sequence by pressing the [Add Call Job]. The "Call Job" dialog displays. Select from the drop down list the desired job name and then press the [OK] button to add an instruction line in the sequence to this sub-job.

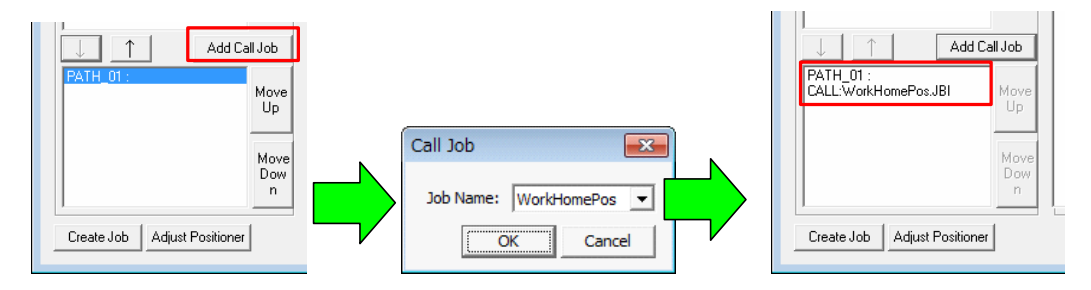

3. Paths in the "Job Path Sequence" can be removed by selecting a path in that list and pressing the [↑] button to move the path back to the "Path List".

| Path List<br>✓ Pick Edge <<>>><br>Alternate Face Alternate Edge<br>Create Path □ Process as<br>one edge | Path Conten<br>ToolNo: 1<br>0001 M0VL<br>0002 ARC0<br>0003 M0VL<br>0005 M0VL<br>0005 M0VL<br>0005 M0VL<br>0007 M0VL<br>0009 M0VL<br>0009 M0VL<br>0009 M0VL<br>0009 M0VL<br>0009 M0VL | Path List         Path Cont           Image: Pick Edge         <         >>>           Alternate Face         Alternate Edge         0001 MD'           Create Path         Process as<br>one edge         0005 MO'           PATH_01:         0008 MO'           0008 MO'         00008 MO'           0001 MO'         0006 MO'           0008 MO'         0010 MO'           0008 MO'         0011 MO'                                                                                                    |
|----------------------------------------------------------------------------------------------------|----------------------------------------------------------------------------------------------------|----------------------------------------------------------------------------------------------------|
| Add Call Job<br>PATH_01:<br>Move<br>Up<br>Move<br>Dow<br>n<br>Create Job Adjust Positioner              | 0012 MOVL<br>0013 MOVL<br>0014 MOVL<br>0015 MOVL<br>0016 MOVL<br>0017 MOVL<br>0018 MOVL<br>0019 MOVL<br>0020 MOVL<br>0021 MOVL<br>0022 ARCO                                          | ↓ ↑         Add Call Job         0012 MC <sup>0</sup> ↓ ↑         Add Call Job         0014 MC <sup>0</sup> ↓ ↓         ↓         Move           ↓         ↓         ↓           ↓         ↓         Add Call Job           ↓         ↓         ↓           ↓         ↓         ↓           ↓         ↓         ↓           ↓         ↓         ↓           ↓         ↓         ↓           ↓         ↓         ↓           ↓         ↓         ↓           ↓         ↓         ↓           ↓         ↓         ↓           ↓         ↓         ↓           ↓         ↓         ↓           ↓         ↓         ↓           ↓         ↓         ↓           ↓         ↓         ↓           ↓         ↓         ↓           ↓         ↓         ↓           ↓         ↓         ↓           ↓         ↓         ↓           ↓         ↓         ↓           ↓         ↓         ↓           ↓         ↓         ↓ <tr< td=""></tr<> |

4. Once the desired paths have been selected and ordered in the "Job Path Sequence", press the [Create Job] button. The dialog below will display to indicate that the job creation was successful and the job was loaded into the virtual pendant.

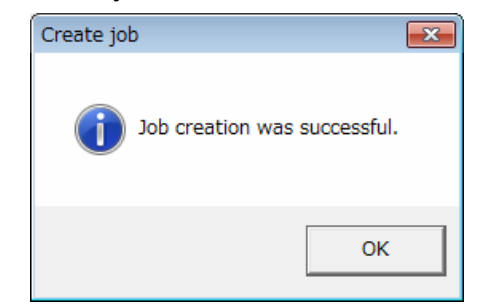

If instead the following dialog displays then the job creation failed.

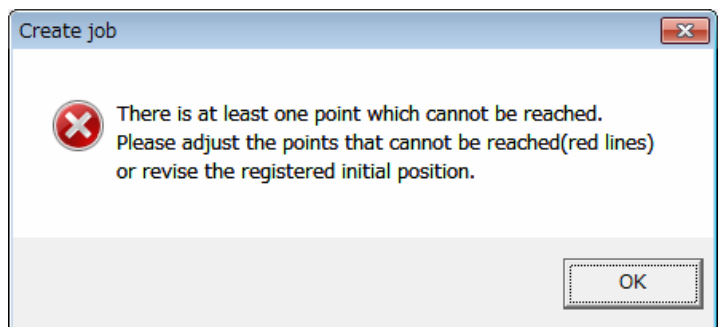

In such case, using the robot synchronizing function check that all steps can be reached. If some point cannot be reached, consider the following solutions:

- Adjust the path content (work and travel angles, approach and retract points, etc.) (Refer to section " 6.3 Path Settings ")
- Adjust the initial position posture reference (Refer to section " 7.1 Initial Position Registration ")
- Adjust position and orientation of modified target point.
- Adjust the robot and work piece layout.
- Adjust the tool definition. (Make sure to reload the robot settings after making

modification as per section " 5.1 Load Robot Settings ")

5. Once the job creation is done, press the [Close] button to close the "Create Job" dialog. The "CAM Job Management" dialog will display.

| Path List      |                | Path Content       | Sync                                  |
|----------------|----------------|--------------------|---------------------------------------|
| Pick Edge      | >>             |                    | - Robot                               |
| Alternate Face | Alternate Edge | 0001 MOVL, 600.00  | 🗖 Base                                |
|                | Process as     | 0002 ANCON ASP#(1) | □ Station                             |
| Create Path    | one edge       | 0004 MOVL          | i i i i i i i i i i i i i i i i i i i |
|                |                | 0005 MOVL          | Attain                                |
|                |                |                    | <b>-</b> .                            |
|                |                | 0008 MOVL          | - I argets                            |
|                |                | 0009 MOVL          | Modify                                |
|                |                | LUUTU MUVL         | E Pick                                |
|                |                | 0012 MOVL          |                                       |
|                | Add Call Job   | 0013 MOVL          | Initial Pos                           |
|                |                | 0014 MOVL          | Set                                   |
| FATH_UT:       | Move           | DOIS MOVE          | Register                              |
|                | Up             | 0017 MOVL          | T                                     |
|                |                | 0018 MOVL          | 360-deg                               |
|                | Move           | 0019 MUVL          |                                       |
|                | Dow            | 0021 MOVL          | Configuration                         |
|                | n              | 0022 ABCOE AEE#(1) | Setting                               |

6. If the no other job need to be created at this time, close the "CAM Job Management" dialog by clicking the [Close] button.

| CAM Job M     | anagement        |       |          | ×   |
|---------------|------------------|-------|----------|-----|
| Application   | Arc Weld         |       |          | •   |
| Job Name      | test             |       |          |     |
| Group Set     | R1               |       |          | -   |
| Comment       | test             |       |          |     |
| C Show Pat    | h                |       |          |     |
| Sho           | w Current        | C Sho | w All    |     |
| CAM Job Li    | st               |       |          |     |
| test : [ R1 ] | : [Arc Weld] te: | st    |          |     |
|               |                  |       |          |     |
|               |                  |       |          |     |
|               |                  |       |          |     |
|               |                  |       |          |     |
|               |                  |       |          |     |
| ,<br>Add/f    | Edit             |       | Delete C | ору |
| Default S     | ettings          |       | Close    |     |
|               |                  |       |          |     |

# 8 Motion Verification

### Procedure

- 1. From the virtual pendant main menu, select [JOB] [SELECT JOB]. From the job list, select the created job.
- 2. Playback the job to verify the motion.
- 3. If the trace function is used, the tool trace is displayed. The relation between the trace, speed and I/O signal can be viewed by using the speed graph function. For details about the speed graph, please refer to section 8.13 "Speed Graph Function" of the MotoSim EG-VRC operation manual.

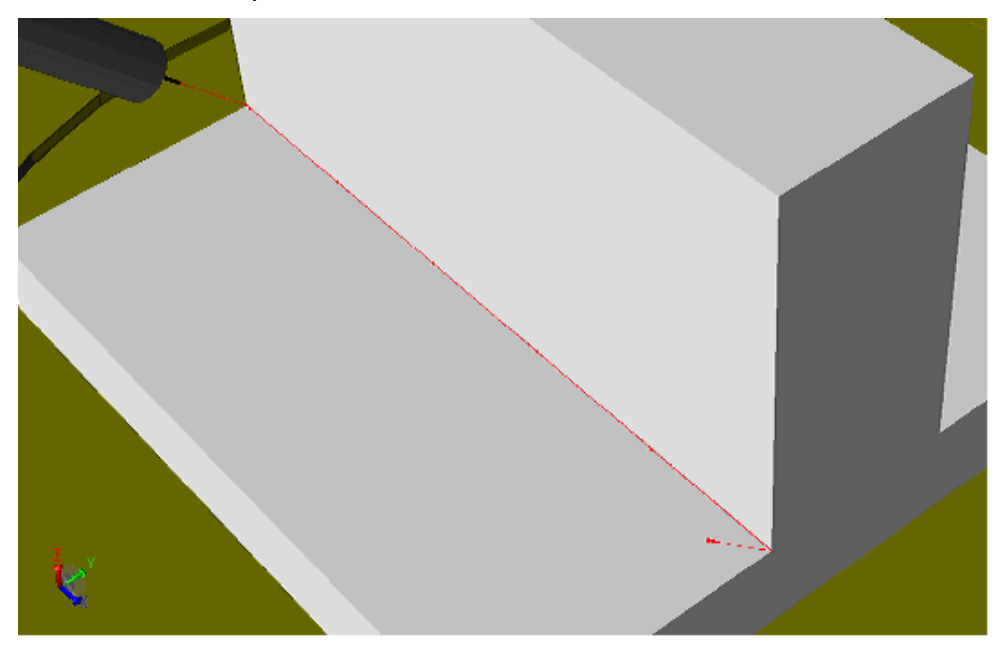

# 9 CAM Default and Path Settings

For the CAM Default Settings, in the "CAM Job Management" dialog press the "Default Settings" button to display the "CAM Default Settings" dialog and adjust the various default values. These settings are used as the initial values for settings of a new path. The "Path Settings" dialog is displayed when a new path is created or by double-clicking on an existing path in the "Path List" of the "Create Job" dialog. This chapter will explain the settings on each tab of those dialogs.

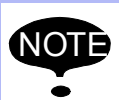

The modification of settings in the "CAM Default Settings" only affects paths created after the modifications. Existing paths will not be affected. To reflect the change on an existing path, the path would need to be deleted and recreated.

# 9.1 COMMON TO ALL APPLICATIONS

## 9.1.1 Teaching

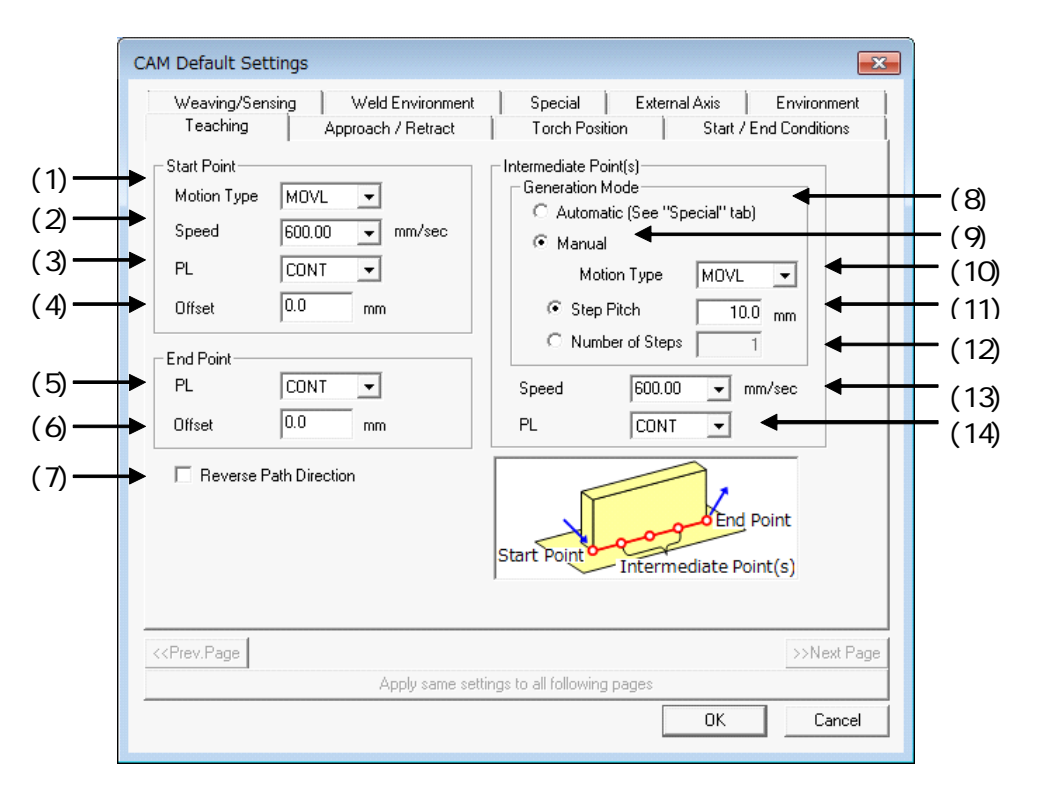

Teaching

| Start Point    |                                                                                                    |
|----------------|----------------------------------------------------------------------------------------------------|
| (1)Motion Type | Sets the interpolation method of the motion instruction.<br>Can not be set for laser cutting use.                                                                                            |
| (2)Speed       | Sets the speed for motion to the Start Point. The speed units can be set under the "Environment" tab.<br>Can not be set for laser cutting use.                                               |
| (3)PL          | Sets the position accuracy level. The "CONT" tag means continuous motion through the point which is the default behavior when no PL tag is defined.<br>Can not be set for laser cutting use. |

#### 9.1 COMMON TO ALL APPLICATIONS

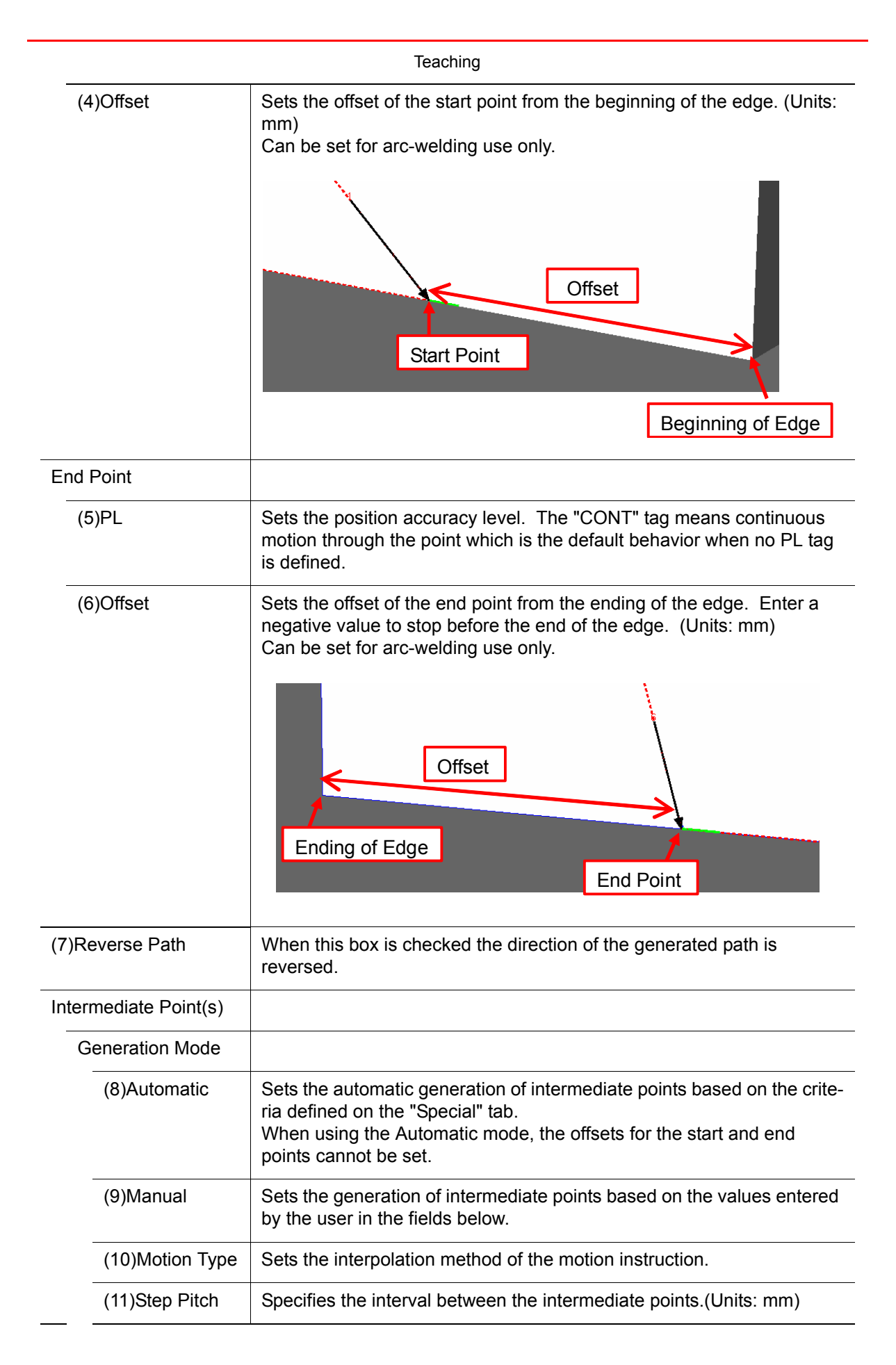

|                   | Teaching                                                                                                    |
|-------------------|----------------------------------------------------------------------------------------------------|
| (12)Numb<br>Steps | per of Set the number of segment in the path.                                                                                                    |
| (13)Speed         | Sets the speed to be used for the weld path. The speed units can be set under the "Environment" tab. The speed can be overridden by the selection on the Start/End Conditions tab. |
| (14)PL            | Sets the position accuracy level. The "CONT" tag means continuous motion through the point which is the default behavior when no PL tag is defined.                                |

### 9.1.2 Approach/Retract

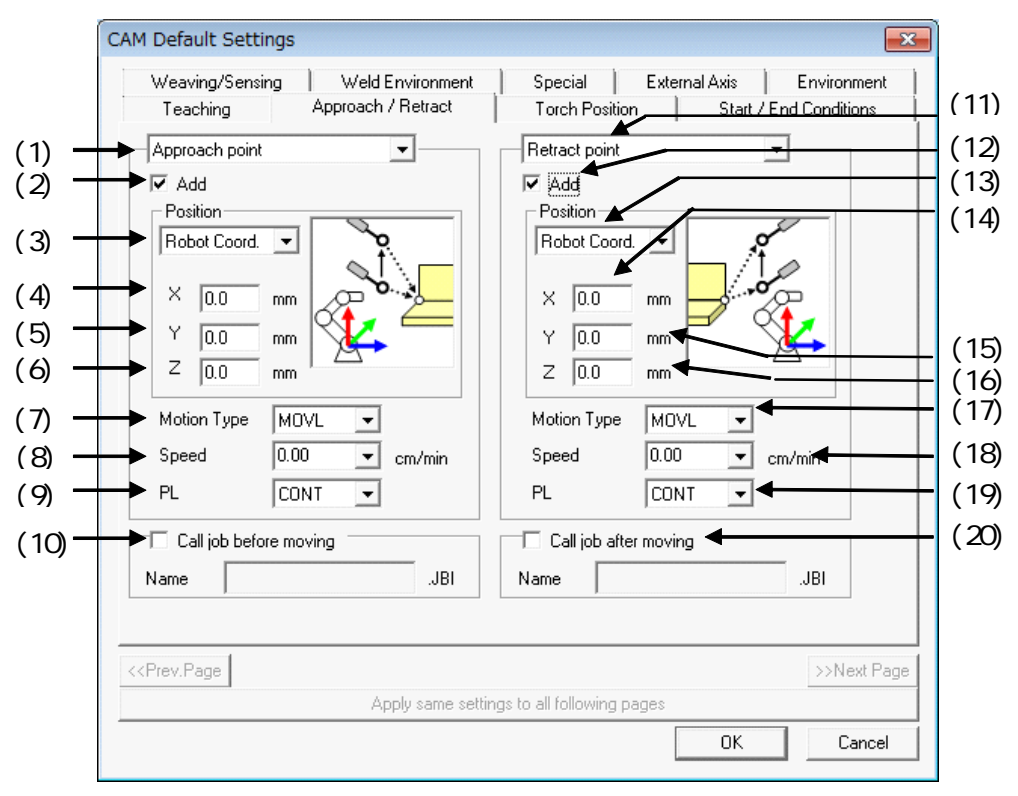

#### Approach/Retract

| (1)Approach | When the [Add] check box below is checked, this box becomes effec-<br>tive. If the escape point is needed, Selects Escape point (Approach<br>side) and Sets the parameter. |  |
|-------------|----------------------------------------------------------------------------------------------------|--|
| (2)Add      | When this box is checked, an approach point is added to the path.                                                                                                    |  |

### 9.1 COMMON TO ALL APPLICATIONS

|                     | Approach/Retract                                                                                                    |
|---------------------|----------------------------------------------------------------------------------------------------|
| (3)Position         | Sets the relative position of the approach point from the beginning of<br>the weld in the selected coordinated system.<br>The following figure shows the directions of the X-Y-Z axes when the<br>"Robot" coordinate system is selected. |
|                     |                                                                                                    |
|                     | The following figure shows the directions of the X-Y-Z axes when the "Target" (Tool) coordinate system is selected.                                                                                                    |
|                     |                                                                                                    |
| (4)X                | The relative distance along the X-axis of the approach point from the beginning of the weld.                                                                                                    |
| (5)Y                | The relative distance along the Y-axis of the approach point from the beginning of the weld.                                                                                                    |
| (6)Z                | The relative distance along the Z-axis of the approach point from the beginning of the weld.                                                                                                    |
| (7)Motion Type      | Sets the interpolation method of the motion instruction.                                                                                                    |
| (8)Speed            | Sets the speed. The speed units can be set under the "Environment" tab.                                                                                                    |
| (9)PL               | Sets the position accuracy level. The "CONT" tag means continuous motion through the point which is the default behavior when no PL tag is defined.                                                                                      |
| (10)Call job before | When this box is checked, a call instruction for the specified job name is added before the path motion instructions.                                                                                                    |
| moving              |                                                                                                    |
| (11)Retract point   | When the [Add] check box below is checked, this box becomes effec-<br>tive. If the escape point is needed, Selects Escape point (Release side)<br>and Sets the parameter.                                                                |

### 9.1 COMMON TO ALL APPLICATIONS

|                              | Approach/Retract                                                                                                    |
|------------------------------|----------------------------------------------------------------------------------------------------|
| (13)Position                 | Sets the relative position of the Retract point from the ending of the weld in the selected coordinated system.<br>The following figure shows the directions of the X-Y-Z axes when the "Robot" coordinate system is selected. |
|                              |                                                                                                    |
|                              | The following figure shows the directions of the X-Y-Z axes when the "Target" (Tool) coordinate system is selected.                                                                                                    |
|                              |                                                                                                    |
| (14)X                        | The relative distance along the X-axis of the retract point from the ending of the weld.                                                                                                    |
| (15)Y                        | The relative distance along the Y-axis of the retract point from the ending of the weld.                                                                                                    |
| (16)Z                        | The relative distance along the Z-axis of the retract point from the ending of the weld.                                                                                                    |
| (17)Motion Type              | Sets the interpolation method of the motion instruction.                                                                                                    |
| (18)Speed                    | Sets the speed. The speed units can be set under the "Environment" tab.                                                                                                    |
| (19)PL                       | Sets the position accuracy level. The "CONT" tag means continuous motion through the point which is the default behavior when no PL tag is defined.                                                                            |
| ו)Call job after mov<br>נוסט | When this box is checked, a call instruction for the specified job name is added after the path motion instructions.                                                                                                    |

## 9.1.3 Special

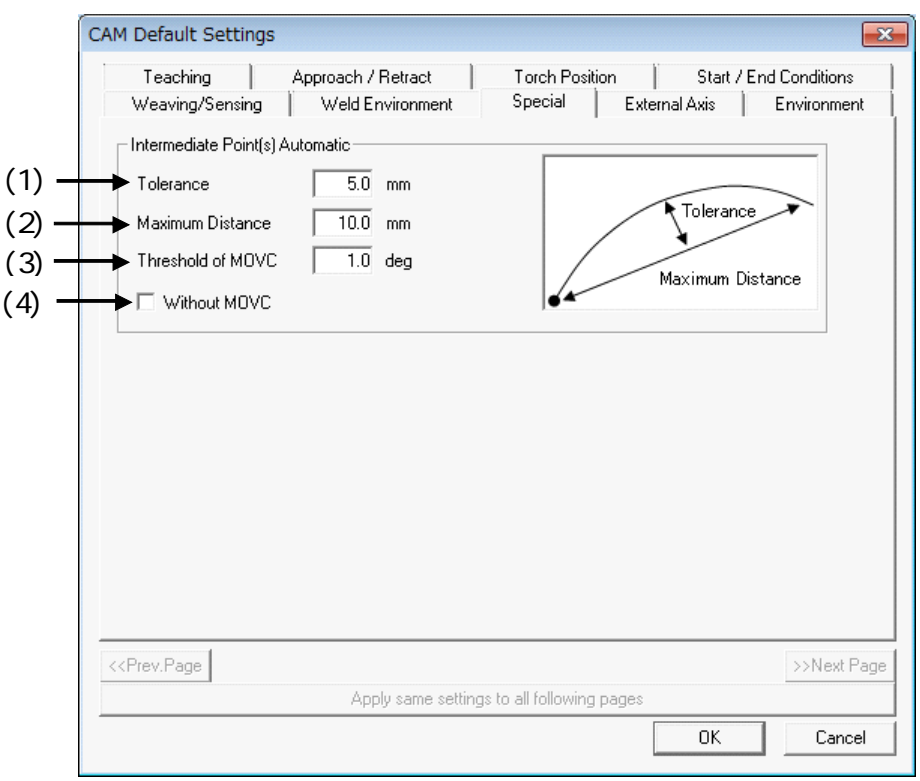

### 9.1 COMMON TO ALL APPLICATIONS

| Special                                      |                                                                                                    |                                                                                                    |
|----------------------------------------------|----------------------------------------------------------------------------------------------------|----------------------------------------------------------------------------------------------------|
| Intermediate Points(s)<br>Automatic Division |                                                                                                    |                                                                                                    |
| (1) Tolerance                                | Sets the path deviation toler-<br>ance from the edge. Suffi-<br>cient intermediate points are<br>generated to keep the dis-<br>tance between the each path<br>segment and the edge below<br>the tolerance.<br>(Units: mm) | Tolerance<br>Maximum Distance                                                                                                    |
| (2) Maximum Dis-<br>tance                    | Sets the maximum distance<br>between two intermediate<br>points.<br>Sufficient intermediate points<br>are generated to keep the<br>maximum distance between<br>points below the maximum<br>distance.<br>(Units: mm)       | For example, if the Tolerance = 5mm<br>and the Maximum Distance = 20mm,<br>the intermediate point in the figure<br>below is generated by following the<br>most restrictive condition, the Toler-<br>ance.<br>Intermediate Point<br>15mm<br>If the condition are changed to Toler-<br>ance = 5mm and Maximum Distance =<br>10 mm. The Maximum distance<br>becomes more restrictive and the fol-<br>lowing intermediate points are gener-<br>ated instead. |
| (3) Threshold of MOVC                        | Sets the threshold angle to<br>decide when MOVC instruc-<br>tions are used.<br>(Units: deg.)                                                                                                    | When the angle between tangents of<br>two points is larger than the threshold<br>angle, MOVC (circular move) instruc-<br>tions are used instead of MOVL (linear<br>move) instructions                                                                                                    |
| (4) Without MOVC                             | When checked, MOVC<br>instructions are not used.<br>The path is generated using<br>only linear segments<br>(MOVL).                                                                                                    | Threshold Angle                                                                                                    |

### 9.1.4 External Axis

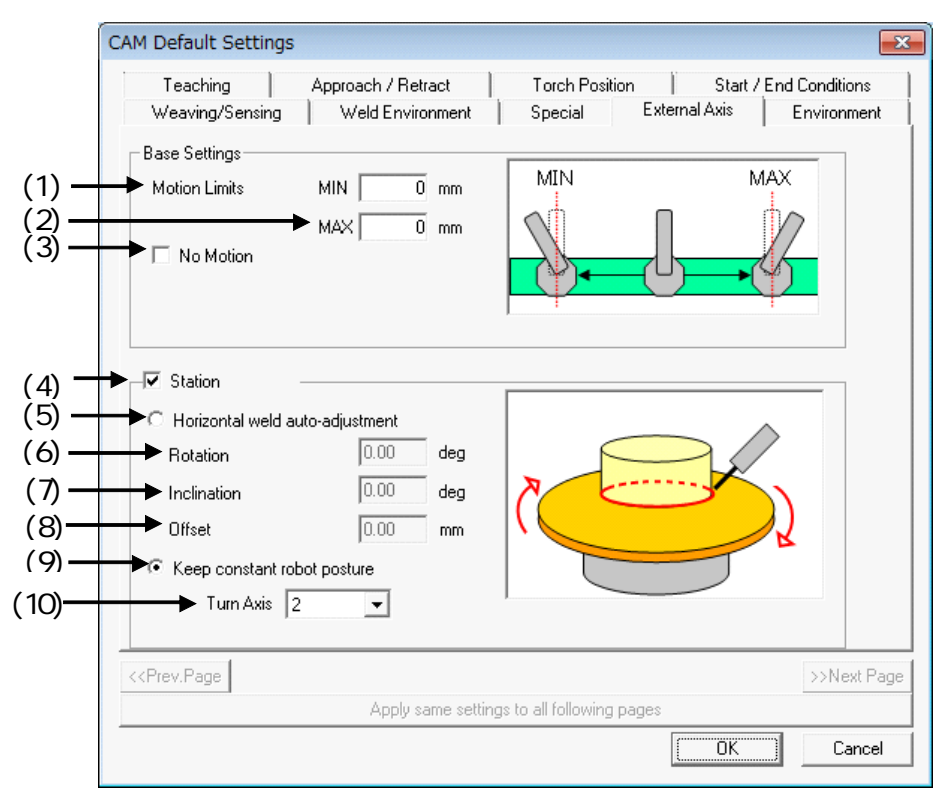

#### External Axis

| Base Settings                 |                                                                                                    |                                                                                                    |  |
|-------------------------------|----------------------------------------------------------------------------------------------------|----------------------------------------------------------------------------------------------------|--|
| (1) MIN                       | Sets the minimum and maxi-                                                                         |                                                                                                    |  |
| (2) MAX                       | Please set the same or more<br>restrictive valuesthan the<br>ones set in the virtual pen-<br>dant. |                                                                                                    |  |
|                               |                                                                                                    | The position of the base axis is created<br>in front of the target point as long as<br>the target point is within the range of<br>base motion limits. If the target point is<br>outside the base limits, the base is<br>moved to its limit and robot s-axis turns<br>to reach the target. |  |
| (3) No Motion                 | When checked the base axis d tion of the base at the time that                                     | oes not moved automatically. The posi-<br>t the path is created will be used.                                                                                                    |  |
| (4) Station Coordina-<br>tion | When checked the station motion is coordinated with the robot motion.                              |                                                                                                    |  |

|                                     | External Axis                                                                                                    |                        |  |
|-------------------------------------|----------------------------------------------------------------------------------------------------|------------------------|--|
| (5) Horizontal weld auto-adjustment | Select this option to automat-<br>ically adjust the positioner to<br>maintain the weld edge in the<br>horizontal plane.                                                                                                    |                        |  |
| (6) Rotation                        | Sets the rotation angle<br>around the processed edge<br>(Y-axis)to adjust the position<br>walls forming the edge.<br>(Units: deg.)                                                                                                    |                        |  |
| (7) Inclination                     | Sets the inclination angle of the edge (rotation around the X-axis) to change the slope of the processing.(Units: deg.)                                                                                                    |                        |  |
| (8) Offset                          | Sets a distance to offset the<br>processing position in pro-<br>portion to the inclination (7).<br>When a value is set, the incli-<br>nation angle is automatically<br>adjusted.<br>Note: The calculation is an<br>approximation based on the<br>radius between the position<br>of the torch and the center of<br>rotation of the station. | Tool<br>Offset<br>Work |  |
| (9) Keep constant robot posture     | Select this option to maintain the robot in a constant posture by using the positioner to move the work.                                                                                                    |                        |  |
| (10) Turn Axis                      | Identifies which axis of a multiple axes station will turn when using th "Keep constant robot posture" option.                                                                                                    |                        |  |

## **9.1.5** Environment (Default Settings Only)

|       | CAM Default Settings                                                          |                    |                              | ×                      |
|-------|-------------------------------------------------------------------------------|--------------------|------------------------------|------------------------|
|       | Teaching A                                                                    | Approach / Retract | Torch Position               | Start / End Conditions |
|       | Weaving/Sensing                                                               | Weld Environment   | Special Exter                | rnal Axis Environment  |
|       | Environment Settings                                                          |                    |                              |                        |
| (1) - | Template file                                                                 | cam_v100.tpl 💌     |                              |                        |
| (2) - | Speed Units                                                                   | cm/min 💌           |                              |                        |
| (3) — | Registered Job                                                                |                    | Add Delete                   |                        |
|       |                                                                               | WorkHomePos        |                              |                        |
|       |                                                                               |                    |                              |                        |
|       | Instruction                                                                   |                    | Add Delete                   |                        |
|       | (Cannot register<br>motion instruction.)                                      |                    |                              |                        |
|       | Target Point Frame Refe                                                       | rences             |                              |                        |
| (4) — | → X: Reference face(-)                                                        | -                  |                              |                        |
| (5) — | Z: Reference face's                                                           | normal (- 💌        |                              |                        |
| (-)   | ,                                                                             |                    |                              |                        |
|       |                                                                               |                    |                              |                        |
|       | < <prev.page< td=""><td></td><td></td><td>&gt;&gt;Next Page</td></prev.page<> |                    |                              | >>Next Page            |
|       |                                                                               | Apply same set     | tings to all following pages |                        |
|       |                                                                               |                    |                              | OK Cancel              |

Environment (Default Settings Only)

| Environment Settings             |                                                                                                    |
|----------------------------------|----------------------------------------------------------------------------------------------------|
| (1)Template file                 | Selects the template file to be used when creating jobs.<br>cam_v***.tpl is selected automatically. (*** is the version number of<br>template file. When the version number is 1.00, the file name is<br>cam_v100.tpl.)                                                                                                    |
|                                  | When the cell is created before MotoSim EG-VRC ver<br>5.00, the template file may be set the following files.<br>• cam.tpl<br>• cam_bs.tpl<br>• cam_station.tpl<br>When the these file is selected, select the cam_v***.tpl<br>manually.                                                                                                    |
| (2)Speed Units                   | Selects the type of units used to define motion speed in various dialogs.                                                                                                    |
| (3)Registered Job                | Registers jobs that can then be inserted in path sequence when using<br>the [Add Call Job] button of the "Create Job" dialog.<br>To add jobs to the list, type the name of the job (without the .jbi exten-<br>sion) in the textbox and press the [Add] button. The name will be trans-<br>ferred to the list below.<br>To remove a registered job from the list, select the job name in the list<br>and click the [Delete] button. |
| Target Point Frame<br>References |                                                                                                    |

| Environment (Default Settings Only) |                                                                                                    |
|-------------------------------------|----------------------------------------------------------------------------------------------------|
| (4)X                                | Sets the reference used to determine the direction of the X-axis of the target point frame. (Default: Reference face (+))          |
| (5)Z                                | Sets the reference used to determine the direction of the Z-axis of the target point frame. (Default: Reference face's normal (-)) |

# 9.2 Arc Welding Use

### 9.2.1 Torch Position

\_

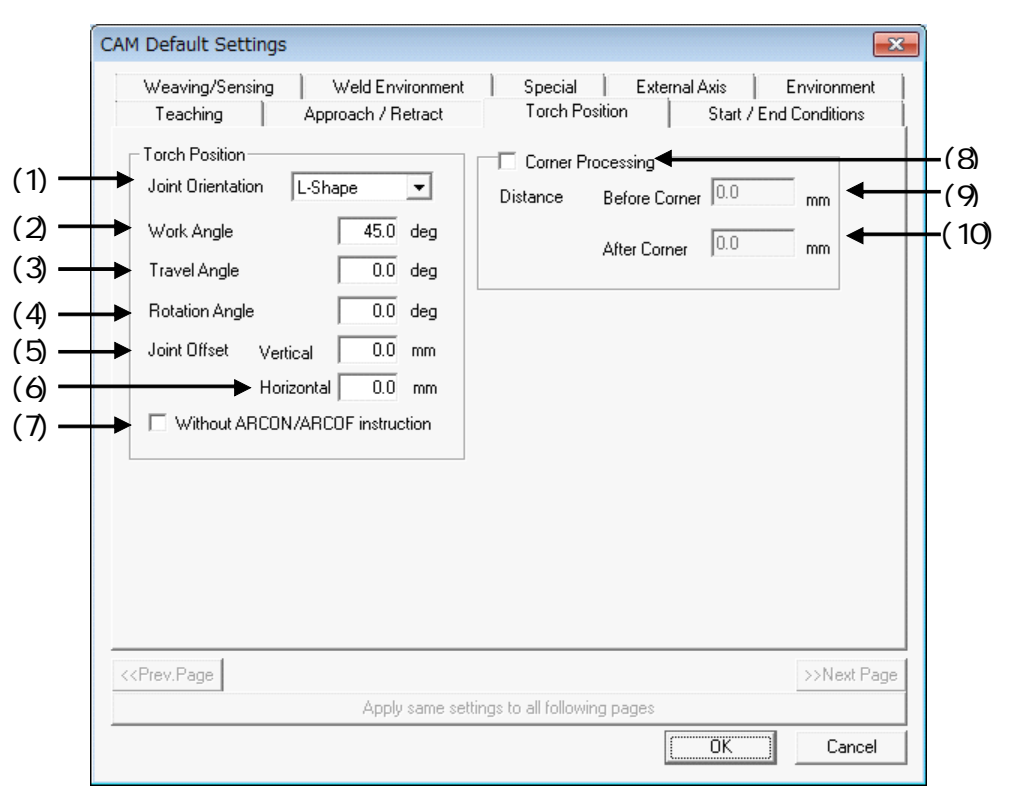

Torch Position

| Torch Position      |                                                                                                    |                                        |
|---------------------|----------------------------------------------------------------------------------------------------|----------------------------------------|
| (1)JointOrientation | Specifies the shape of the<br>joint to be welded.<br>Depending on the selec-<br>tion between the V-Shape<br>or L-Shape, the 0 deg.<br>reference changes. | 0.0deg<br>Plance                       |
| (2)Work Angle       | Sets the angle of the torch<br>from the 0 deg. reference<br>plane (as defined by the<br>Joint Shape).<br>(Units: deg.)                                   | Normal<br>Median<br>V Shape<br>L Shape |

| Torch Position                            |                                                                                                    |                      |  |  |
|-------------------------------------------|----------------------------------------------------------------------------------------------------|----------------------|--|--|
| (3)Travel Angle                           | Sets the angle of the torch<br>from the plane perpendic-<br>ular to the travel direction.<br>(Units: deg.)                                                                                                    | 3                    |  |  |
| (4)Rotation Angle                         | Sets the angle of the torch<br>rotation.<br>(Units: deg.)                                                                                                    |                      |  |  |
| (5)Vertical                               | Sets the vertical shift<br>amount of the target<br>points.<br>(Units: mm)                                                                                                    | (5) Travel Direction |  |  |
| (6)Horizontal                             | Sets the horizontal shift<br>amount of the target<br>points.<br>(Units: mm)                                                                                                    | Front View           |  |  |
| (7)Without<br>ARCON/ARCOFF<br>instruction | When this box is checked,<br>the ARCON/ARCOFF<br>instructions will not be<br>included in the path.                                                                                                    |                      |  |  |
|                                           |                                                                                                    | Side View            |  |  |
| (8)Corner Processing                      | When this box is checked,<br>the corner processing is<br>enabled.<br>When welding multiple<br>edges continuously<br>around a corner, the pos-<br>ture of the robot has to<br>change drastically to<br>move from one side of a<br>corner to the other side.<br>In order to smooth the<br>transition, the corner pro-<br>cessing function allows<br>changing the torch angles<br>gradually when within a<br>defined distance of the<br>corner. |                      |  |  |
| (9)Before Corner                          | Sets the distance before a corner where the torch is allowed to transition from one orientation to another.                                                                                                    | Corner Processing    |  |  |
| (10)After Corner                          | Sets the distance after a corner where the torch is allowed to transition from one orientation to another.                                                                                                    |                      |  |  |

### 9.2.2 Start/End Conditions

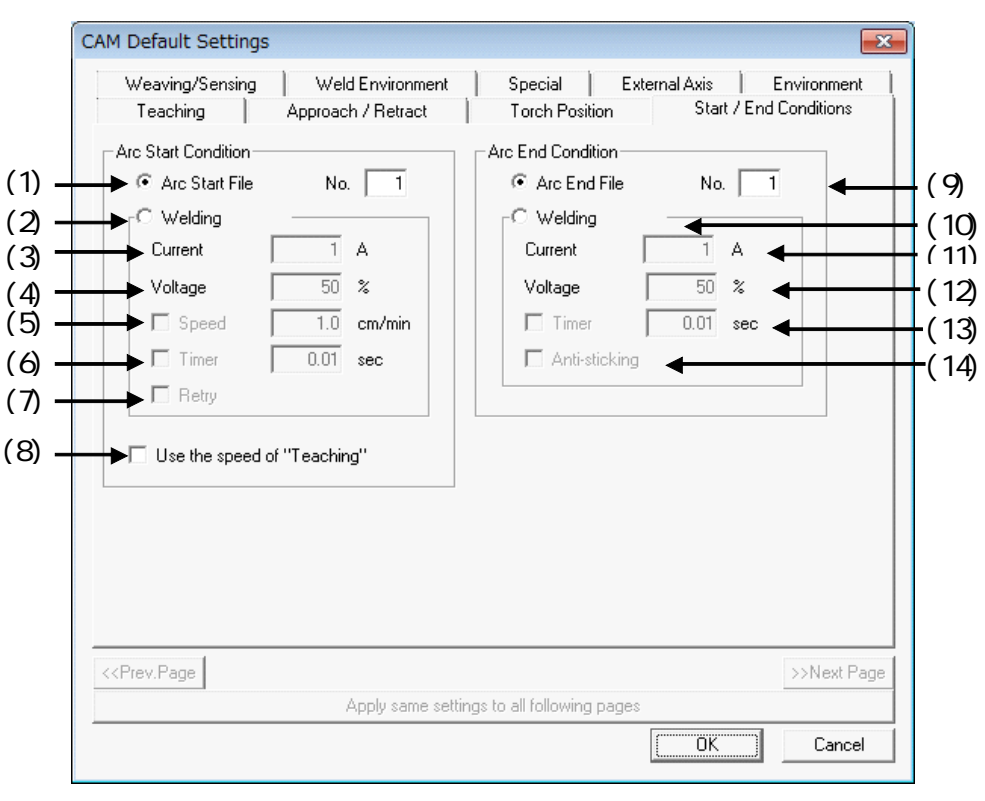

#### Start/End Conditions

| Arc Start Condition         |                                                                                                    |                                                                                                    |
|-----------------------------|----------------------------------------------------------------------------------------------------|----------------------------------------------------------------------------------------------------|
| (1) Arc Start File          | Select to specify the use of the condi-<br>tions defined in an Arc Start File. Enter<br>the number of the file to be used.   | For example, if you select the<br>condition file 1, the following<br>instruction will be added to<br>the path:<br>ARCON ASF#(1) |
| (2) Welding Condi-<br>tions | Select to specify the arc start welding co                                                                                   | nditions.                                                                                                    |
| (3) Current                 | Sets the welding current. (Units: A)                                                                                         | For example, is you enter the                                                                                                   |
| (4) Voltage                 | Sets the welding voltage. (Units: %)<br>(Units: % or V)<br>The Voltage units can be set under the<br>"Weld Environment" tab. | 3) 1<br>4) 50.0<br>5) 100.0<br>6) 0.50                                                                                          |
| (5) Speed                   | When checked, the travel speed while<br>welding is specified.<br>Speed units can be set in the "Environ-<br>ment" tab.       | The following instruction will<br>be added to the path:<br>ARCON AC=1 AVP=50<br>T=0.50 V=100.0 RETRY                            |
| (6) Timer                   | When checked, the timer value to delay beginning of the motion is speci-fied. (Units: sec.)                                  |                                                                                                    |
| (7) Retry                   | When checked, the function to retry establishing an arc after a failure is enabled.                                          |                                                                                                    |

| Start/End Conditions                          |                                                                                                    |                                                                                                    |  |  |
|-----------------------------------------------|----------------------------------------------------------------------------------------------------|----------------------------------------------------------------------------------------------------|--|--|
| (8) Use the speed<br>of the "Teaching"<br>tab | the speed When checked, the speed value specified on the "Teaching" tab under the "Intermediate Points" sections will be used. This speed will be specified on the appropriate move instructions and supersedes the speed specified in the "Arc Start Condition". |                                                                                                    |  |  |
| Arc End Condition                             |                                                                                                    |                                                                                                    |  |  |
| (9) Arc End File                              | Select to specify the use of the condi-<br>tions defined in an Arc End File. Enter<br>the number of the file to be used.                                                                                                    | For example, if you select the<br>condition file 1, the following<br>instruction will be added to<br>the path:<br>ARCOF AEF#(1) |  |  |
| (10) Welding Con-<br>ditions                  | Select to specify the arc end welding conditions.                                                                                                    | For example, is you enter the following values:                                                                                 |  |  |
| (11) Current                                  | Sets the welding current. (Units: A)                                                                                                    | 12) 50.0                                                                                                    |  |  |
| (12) Voltage                                  | Sets the welding voltage.<br>(Units: % or V)<br>The Voltage units can be set under the<br>"Weld Environment" tab.                                                                                                    | 13) 100.0<br>14) ON<br>The following instruction will<br>be added to the path:<br>ARCOF AC=1 AVP=50                             |  |  |
| (13) Timer                                    | When checked, the timer value to maintain the arc after the end point is reached is specified. (Units: sec.)                                                                                                    | T=0.50 ANTSTK                                                                                                    |  |  |
| (14) Anti-stick-<br>ing                       | When checked, the function to prevent<br>the wire from sticking to the weld is<br>enabled.                                                                                                    |                                                                                                    |  |  |

## 9.2.3 Weaving/Sensing

| Teaching                                                                                                    | Approach / Betract                                | Torch Position                                                             | Start / End I | Conditions  |
|----------------------------------------------------------------------------------------------------|---------------------------------------------------|----------------------------------------------------------------------------|---------------|-------------|
| Weaving/Sensing                                                                                                    | Weld Environment                                  | Special Extern                                                             | nal Axis End  | nvironment  |
| Weaving<br>Condition File<br>C Condition File<br>C Weaving Condition<br>Amplitude<br>Frequency<br>Angle<br>Direction<br>C Ref.Point<br>Ref.Point Distance<br>Offset from<br>Start Position | No. 1<br>0.1 mm<br>0.1 Hz<br>0.0 deg<br>Forward V | Start Point Detecti<br>Ref.Point Distance<br>Offset from<br>Start Position | on 0.1 m      | m           |
| < <prev.page< td=""><td></td><td></td><td></td><td>&gt;&gt;Next Page</td></prev.page<>                                                                                                    |                                                   |                                                                            |               | >>Next Page |
|                                                                                                    | Apply same setting                                | gs to all following pages                                                  |               |             |
|                                                                                                    |                                                   |                                                                            | OK            | Cancel      |

### Weaving/Sensing

| Weaving                     |                                                                                                    |                                                                                                    |
|-----------------------------|----------------------------------------------------------------------------------------------------|----------------------------------------------------------------------------------------------------|
| (2) Condition File          | Select to specify the use of the condi-<br>tions defined in aWeaving Condition<br>File. Enter the number of the file to be<br>used. | For example, if you select the<br>condition file 1, the following<br>instruction will be added to<br>the path:<br>WVONWEV#(1) |
| (3) Weaving Condi-<br>tions | Select to specify the weaving conditions<br>For triangle or L-shaped weave, use cor                                                 | for single amplitude weave.<br>ndition file (2).                                                                              |
| (4) Amplitude               | Sets the amplitude of the weave.<br>(Units: mm)                                                                                     |                                                                                                    |
| (5) Frequency               | Sets the frequency of the weave.<br>(Units: Hz)                                                                                     |                                                                                                    |
| (6) Angle                   | Sets the angle of the weaving plane.<br>(Units: deg.)                                                                               | Side view                                                                                                    |
|                             |                                                                                                    | Main View                                                                                                    |

| Weaving/Sensing                    |                                                                                                    |                          |  |  |
|------------------------------------|----------------------------------------------------------------------------------------------------|--------------------------|--|--|
| (7) Direction                      | Sets the direction of the weave.                                                                                                    |                          |  |  |
|                                    |                                                                                                    | 4 2 1                    |  |  |
|                                    | Forward                                                                                                    | Reverse                  |  |  |
| (8) Ref.Point Regis-<br>tration    | When checked, weaving reference<br>points (REFP1, REFP2) are registered<br>with the weave.                                            |                          |  |  |
| (9) Ref.Point<br>Distance          | Sets the distance of the reference<br>points from the weld.<br>(Units: mm)                                                            | REFP1                    |  |  |
| (10) Offset from<br>Start Position | Sets the distance of the reference<br>points from the beginning of the weld in<br>the travel direction.<br>(Units: mm)                | Weaving Reference Points |  |  |
| (11) Start Point Detec-<br>tion    | When checked, detection reference<br>points (REFP3, REFP4, REFP5) are<br>registered and search instructions are<br>added to the path. |                          |  |  |
| (12) Ref.Point Dis-<br>tance       | Sets the distance of the reference<br>points from the weld.<br>(Units: mm)                                                            | REFP5<br>REFP3           |  |  |
| (13) Offset from<br>Start Position | Sets the distance of the reference<br>points from the beginning of the weld in<br>the travel direction.<br>(Units: mm)                | Search Reference Points  |  |  |

## **9.2.4** Weld Environment (Default Settings Only)

|     | CAM Default Settings                                                                                             | ×            |
|-----|----------------------------------------------------------------------------------------------------|--------------|
|     | Teaching Approach / Retract Torch Position Start / Enc<br>Weaving/Sensing Weld Environment Special External Axis | d Conditions |
| (1) | Welding Power<br>→ Power Supply Configuration A/%                                                                |              |
| (2) | Starting Point Detection<br>Job Name JBI                                                                         |              |
|     |                                                                                                    |              |
|     |                                                                                                    |              |
|     |                                                                                                    |              |
|     | < <prev.page< th=""><th>&gt;&gt;Next Page</th></prev.page<>                                                      | >>Next Page  |
|     | Apply same settings to all following pages                                                                       |              |
|     | (OK)                                                                                                    | Cancel       |

### Weld Environment

| Welding Power Source              |                                        |                                                                                                    |             |  |
|-----------------------------------|----------------------------------------|----------------------------------------------------------------------------------------------------|-------------|--|
| (1) Power Supply<br>Configuration | Sets the po<br>Make this s<br>pendant. | power supply condition of welding power source.<br>Is setting match the setting of the power supply on the virtual                                   |             |  |
| Starting Point Detec-<br>tion     |                                        |                                                                                                    |             |  |
| (2) Job Name                      | Sets the sta<br>tion is used<br>tion.  | Sets the starting point detection job name that is used when this func-<br>tion is used. Please set this job to match the system configura-<br>tion. |             |  |
|                                   |                                        | R1                                                                                                    | HR1T1.JBI   |  |
|                                   |                                        | R1 + B1                                                                                                    | HR1B1T1.JBI |  |
|                                   |                                        | R1 + S1                                                                                                    | HR1S1T1.JBI |  |
|                                   |                                        |                                                                                                    | ·           |  |

# 9.3 General Purpose Use

## 9.3.1 Tool Position

|                                  | CAM Default Settings                                                                                                    | <b></b>     |
|----------------------------------|----------------------------------------------------------------------------------------------------|-------------|
| (1) —<br>(2) —<br>(3) —<br>(4) — | Teaching       Approach / Retract       Tool Position       Special       External Axis       Environment         Joint       None       Image: Construction       Image: Construction       Imag |             |
|                                  | < <prev.page<br>Apply same settings to all following pages</prev.page<br>                                                                                                    | >>Next Page |
|                                  | OK                                                                                                    | Cancel      |

| Toool Position   |                                                                                                    |                                             |   |
|------------------|----------------------------------------------------------------------------------------------------|---------------------------------------------|---|
| (1) Joint        | Specifies the shape of the<br>joint to be welded.<br>Depending on the selec-<br>tion between the V-Shape<br>or L-Shape, the 0 deg.<br>reference changes. | 0.0deg<br>Normal<br>Reference<br>Plane      |   |
| (2) Target Angle | Sets the angle of the torch<br>from the 0 deg. reference<br>plane (as defined by the<br>Joint Shape).<br>(Units: deg.)                                   | Media Reference<br>Plane<br>V-Shape L-Shape | y |
| (3) Lead Angle   | Sets the angle of the torch<br>from the plane perpendic-<br>ular to the travel direction.<br>(Units: deg.)                                               | Travel Direction                            |   |
| (4) Torch Angle  | Sets the angle of the torch<br>rotation.<br>(Units: deg.)                                                                                                | 4                                           |   |

# 9.4 Laser Welding Use

### 9.4.1 Laser Welding

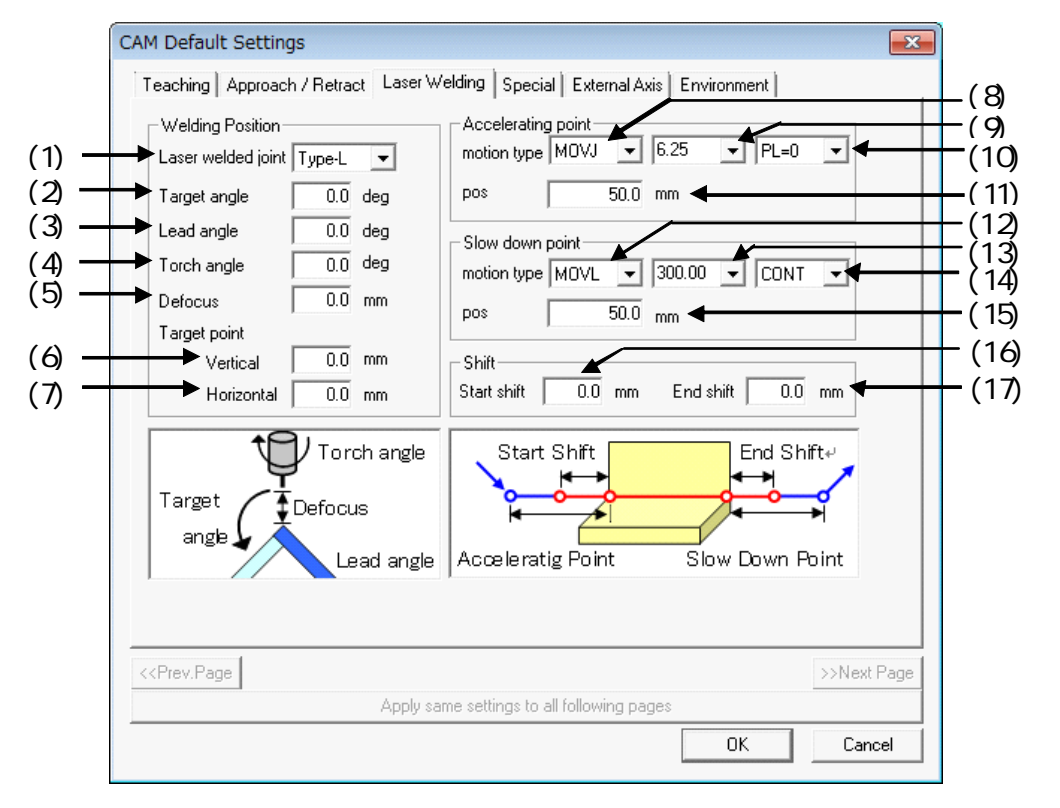

| Welding Position          |                                                                                                    |                                        |                               |
|---------------------------|----------------------------------------------------------------------------------------------------|----------------------------------------|-------------------------------|
| (1) Laser welded<br>joint | Specifies the method to<br>appoint the target angle.<br>Depending on the selec-<br>tion between the L-Shape<br>or L-Shape, the 0 deg.<br>reference changes. | 0.0deg<br>Normal<br>Reference<br>Plane |                               |
| (2) Target angle          | Sets the angle of the torch<br>from the 0 deg. reference<br>plane (as defined by the<br>Joint Shape).<br>(Units: deg.)                                      | Median<br>V-Shape                      | Reference<br>Plane<br>L-Shape |

| (3) Lead angle  | Sets the angle of the torch<br>from the plane perpendic-<br>ular to the travel direction.<br>(Units: deg.) | Front View |
|-----------------|----------------------------------------------------------------------------------------------------|------------|
| (4) Torch angle | Sets the angle of the torch<br>rotation.<br>(Units: deg.)                                                  |            |
| (5) Defocus     | Specifies the tip height<br>from the work at the weld-<br>ing points.<br>(Units: mm)                       |            |
| Target point    |                                                                                                    | Side View  |
| (6) Vertical    | Sets the vertical shift<br>amount of the target<br>points.<br>(Units: mm)                                  | 15         |
| (7) Horizontal  | Sets the horizontal shift<br>amount of the target<br>points.<br>(Units: mm)                                |            |
| Accelerating point |                                                             | Accelerating point                 |
|--------------------|-------------------------------------------------------------|------------------------------------|
| (8) motion type    | Sets the interpolation                                      | Start shift point                  |
| (9)                | instruction of accelerating                                 |                                    |
| (10)               | point.                                                      | Welding Direction                  |
| (11) pos           | Sets the offset of the accelerating point.<br>(Units: mm)   |                                    |
| Slow down point    |                                                             |                                    |
| (12) motion type   | Sets the interpolation                                      |                                    |
| (13)               | instruction of decelerat-                                   | End shift point Decelerating point |
| (14)               | ing point.                                                  |                                    |
| (15) pos           | Sets the offset of the decelerating point. (Units: mm)      | Welding<br>Direction               |
| Shift              |                                                             |                                    |
| (16)Start shift    | Sets the offset of the start<br>shift point.<br>(Units: mm) | <b>∧</b> :<br>™                    |
| (17)End shift      | Sets the offset of the end<br>shift point.<br>(Units: mm)   |                                    |

## 9.5 Laser Cutting Use

#### 9.5.1 Laser Cutting 1

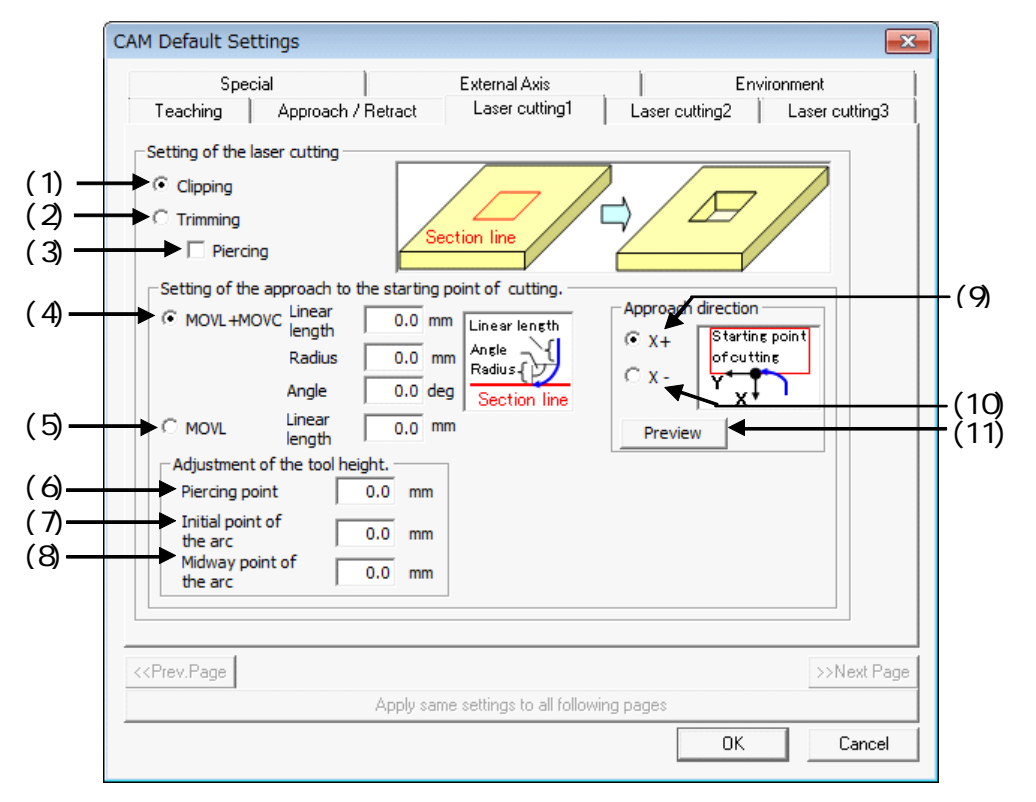

| Setting of the laser cutting |                                                                                                    |                                |
|------------------------------|----------------------------------------------------------------------------------------------------|--------------------------------|
| (1) Clipping                 | When this button is<br>checked, the processed<br>path is created to clip the<br>work.                                          | Section line                   |
| (2) Trimming                 | When this button is checked, the processed path is created to trim the work.                                                   | Section line                   |
| (3) Piercing                 | When this box is checked,<br>the pierced hole is made<br>first, and trimming is<br>started from the inner side<br>of the work. | Cutting Direction Pierced Hole |

| Setting of the<br>approach to the<br>starting point of cut-<br>ting. |                                                                                                    |                                                    |
|----------------------------------------------------------------------|----------------------------------------------------------------------------------------------------|----------------------------------------------------|
| (4) MOVL+MOVC                                                        | When this button is<br>selected, the robot<br>approaches the cutting<br>start point by MOVL and<br>MOVC. Specifies the lin-<br>ear length, the radius, and<br>angle.                                                  | Linear length<br>Angle<br>Radius<br>Section line   |
| (5) MOVL                                                             | When this button is<br>selected, the robot<br>approaches the cutting<br>start point by MOVL only.<br>Specifies the linear<br>length.                                                                                  |                                                    |
| Adjustment of the tool height.                                       |                                                                                                    |                                                    |
| (6) Piercing<br>point                                                | Specifies the height direc-<br>tion offset of the tool at<br>the piercing point.(Units:<br>mm)                                                                                                    | Piercing Point                                     |
| (7) Initial point of the arc                                         | Specifies the height direc-<br>tion offset of the tool at<br>the initial point of the arc.<br>(Units: mm)                                                                                                    | Cutting<br>Direction<br>Midway point<br>of the arc |
| (8) Midway point of the arc                                          | Specifies the height direc-<br>tion offset of the tool at<br>the midway point of the<br>arc. (Units: mm)                                                                                                    |                                                    |
| Approach direction                                                   |                                                                                                    |                                                    |
| (9) X+                                                               | When the approach is<br>"MOVL+MOVC", and this<br>button is selected, the<br>robot approaches from X+<br>direction of the cutting<br>start point frame.<br>When the approach is<br>"MOVL", this is not avail-<br>able. | Starting point<br>of cutting<br>Y                  |
| (10) X-                                                              | When the approach is<br>"MOVL+MOVC", and this<br>button is selected, the<br>robot approaches from X-<br>direction of the cutting<br>start point frame.<br>When the approach is<br>"MOVL", this is not avail-<br>able. | Starting point<br>of cutting<br>Y<br>X             |

| 11) Preview When th | when the approach is       |
|---------------------|----------------------------|
| "MOVL-              | "MOVL+MOVC", the           |
| approad             | approach is displayed      |
| accordin            | according to the setup of  |
| the "App            | the "Approach direction",  |
| the "Lin            | the "Linear length", the   |
| "Radius             | "Radius", and the "Angle.  |
| When th             | When the approach is       |
| "MOVL"              | "MOVL", this is not avail- |
| able.               | able.                      |

#### 9.5.2 Laser Cutting 2

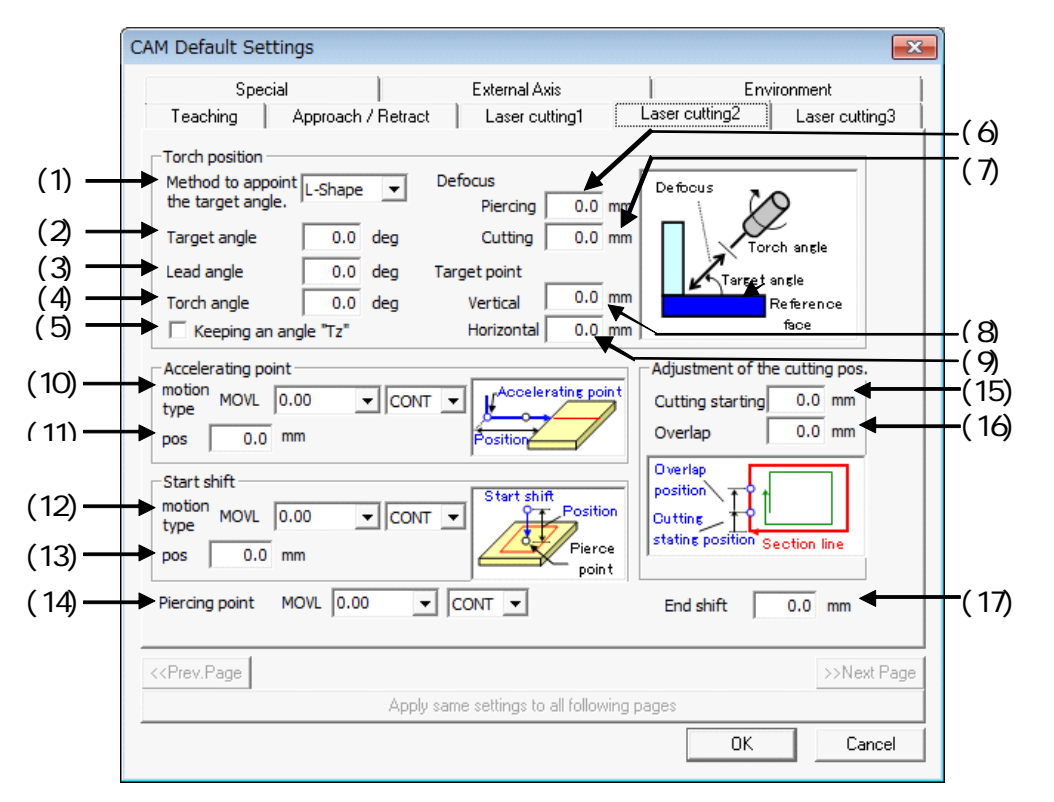

| Torch position                                  |                                                                                                    |                                      |
|-------------------------------------------------|----------------------------------------------------------------------------------------------------|--------------------------------------|
| (1) Method to<br>appoint the tar-<br>get angle. | Specifies the method to<br>appoint the target angle.<br>Depending on the selec-<br>tion between the L-Shape<br>or I-Shape, the 0 deg. ref-<br>erence changes. | L-Shape<br>Defocus<br>Torch angle    |
| (2) Target angle                                | Sets the angle of the torch<br>from the 0 deg. reference<br>plane (as defined by the<br>Joint Shape).<br>(Units: deg.)                                        | Reference<br>face<br>I-Shape<br>Odeg |
| (3) Lead angle                                  | Sets the angle of the torch<br>from the plane perpendic-<br>ular to the travel direction.<br>(Units: deg.)                                                    | Target Torch angle<br>angle Defocus  |
| (4) Torch angle                                 | Sets the angle of the torch<br>rotation.<br>(Units: deg.)                                                                                                    | Reference<br>face                    |

| (5) Keeping an<br>angle "Tz" | When this is checked, the<br>target points are created<br>so that they may not<br>rotate about the tool Z. | <image/>                       |
|------------------------------|----------------------------------------------------------------------------------------------------|--------------------------------|
| (6) Piercing                 | Specifies the tip height<br>from the work at the pierc-<br>ing point.<br>(Units: mm)                       | Laser Torch                    |
| (7) Cutting                  | Specifies the tip height<br>from the work at the cut-<br>ting points.<br>(Units: mm)                       | Tip Height                     |
| (8) Vertical                 | Sets the vertical shift<br>amount of the target<br>points.<br>(Units: mm)                                  | Laser Torch                    |
| (9) Horizontal               | Sets the horizontal shift<br>amount of the target<br>points.<br>(Units: mm)                                |                                |
| Accelerating point           |                                                                                                    |                                |
| (10) motion type             | Sets the interpolation<br>method of the motion<br>instruction of accelerating<br>point.                    | Accelerating point<br>Position |
| (11) pos                     | Sets the offset of the<br>accelerating point from<br>the beginning of the edge.<br>(Units: mm)             |                                |
| Start Shift                  |                                                                                                    |                                |

| (12) motion type                | Sets the interpolation<br>method of the motion<br>instruction of start shift<br>point.                                                                                               | When piercing is not executed:               |
|---------------------------------|----------------------------------------------------------------------------------------------------|----------------------------------------------|
| (13) pos                        | Sets the offset of the start<br>shift point.<br>(Units: mm)                                                                                                    | When piercing is executed:                   |
| (14) Piercing<br>point          | Sets the interpolation<br>method of the motion<br>instruction of piercing<br>points.                                                                                                 |                                              |
| Adjustment of cut-<br>ting pos. |                                                                                                    |                                              |
| (15) Cutting<br>Starting        | Sets the offset of the cut-<br>ting start position.<br>(Units: mm)<br>When this is set 0mm, the<br>starting point of the first<br>selected edges is the cut-<br>ting start position. | Cutting Start Position                       |
| (16) Overlap                    | Sets the overlapped<br>amount.<br>(Units: mm)<br>When this is set, even<br>after going around to the<br>cutting start position,<br>robot continues moving a<br>specified amount.     | Overlap<br>Cutting Start Position<br>Cutting |
| (17) End shift                  | Sets the offset of the start<br>shift point.<br>(Units: mm)<br>Add the end shift point at<br>the specified position.                                                                 |                                              |

#### 9.5.3 Laser Cutting 3

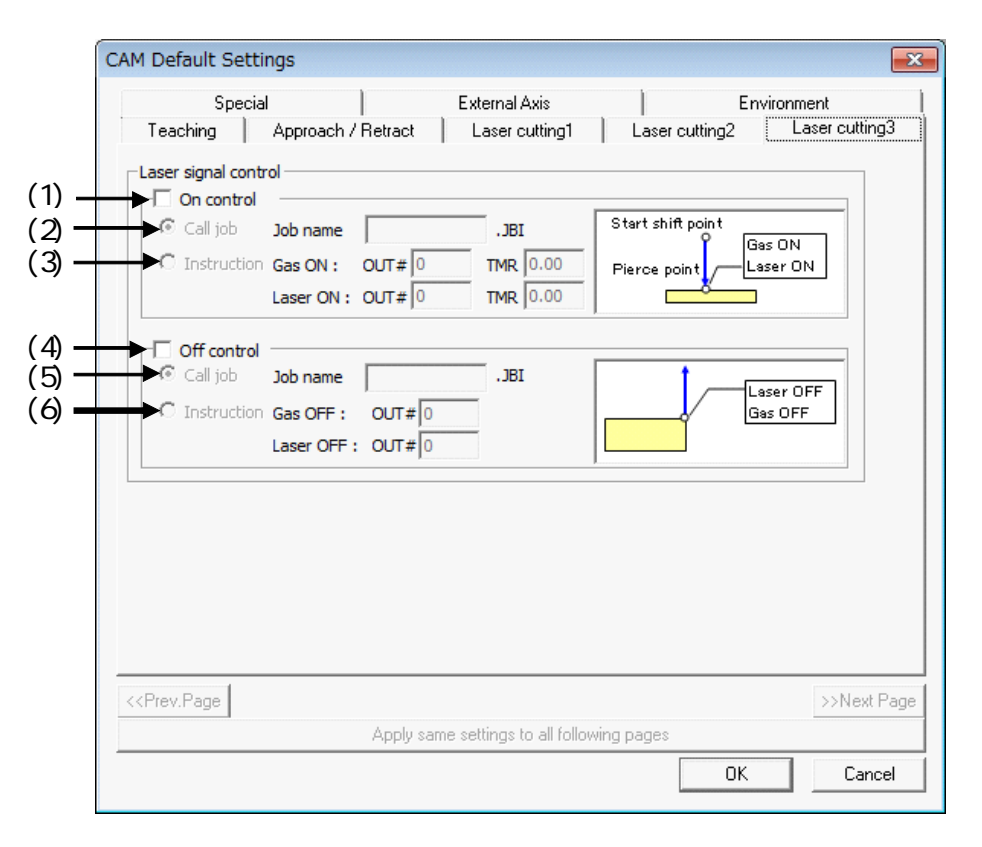

| Laser signal control |                                                                                                    |                                                                         |
|----------------------|----------------------------------------------------------------------------------------------------|-------------------------------------------------------------------------|
| (1) On control       |                                                                                                    |                                                                         |
| (2) Call job         | When this box is checked, a call instruction for the speci-<br>fied job name is added to turn Laser signal "ON". | When piercing is not executed:<br>Accelerating point<br>CALL JOB:??.JBI |
|                      |                                                                                                    | When piercing is executed:                                              |
|                      |                                                                                                    | Start shift point<br>Piercing point<br>CALL JOB:??.JBI                  |

| (3) Instruc-<br>tion | Selects to specify the Laser<br>signal settings.<br>Sets the Out signal to turn<br>gas ON and the timer value<br>for gas.<br>And, set the Out signal to<br>turn laser ON. When the<br>piercing is executed, set the<br>timer value for laser. | When piercing is not executed:<br>Accelerating point<br>DOUT OT#(1) ON Gas ON<br>TIMER T=1.00 Timer for<br>gas<br>Start shift point<br>DOUT OT#(2) ONLaser ON                             |
|----------------------|----------------------------------------------------------------------------------------------------|----------------------------------------------------------------------------------------------------|
|                      |                                                                                                    | When piercing is executed:<br>Start shift point<br>Piercing point<br>DOUT OT#(1) ON Gas ON<br>TIMER T=1.00 Timer for<br>gas<br>DOUT OT#(2) ON Laser ON<br>TIMER T=1.00 Timer for<br>laser |
| (4) Off control      |                                                                                                    |                                                                                                    |
| (5) Call job         | When this box is checked, a call instruction for the speci-<br>fied job name is added to turn Laser signal "OFF".                                                                                                    | Cutting end point                                                                                                    |
| (6) Instruction      | Selects to specify the Laser<br>signal settings.<br>Sets the Out signal to turn<br>gas OFF and laser OFF.                                                                                                    | Cutting end point<br>DOUT OT#(3) ONLaser OFF<br>DOUT OT#(4) ONGas OFF                                                                                                    |

## 10 Create Job Dialog Advance Operation

## **10.1** Alternative Edge Button

When selecting consecutive edges, depending on the CAD model, there may be multiple edges continuing from the end of the currently selected edge. In such case, when pressing the continuation buttons [<<] or [>>], one of the possible edges will be arbitrarily selected. If the selected continuing edge is not the desired one, repeatedly press the [Alternative Edge] button to iterate through all the possible edges until the desired edge become the selected one.

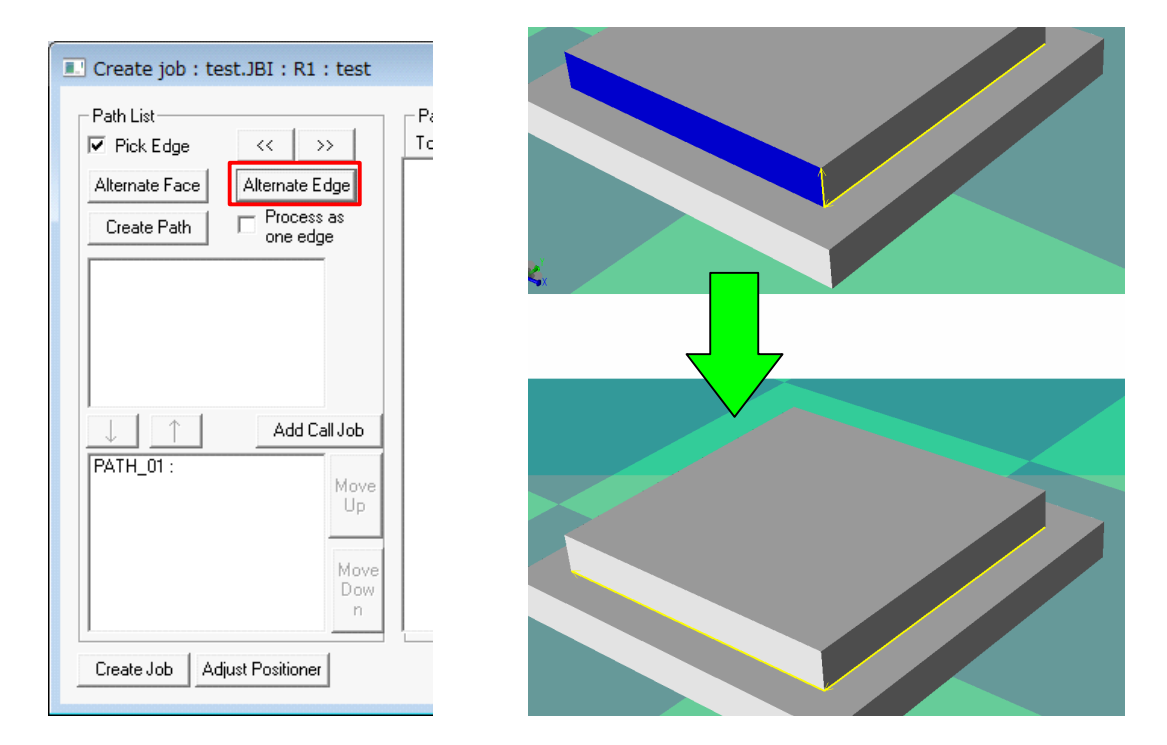

## **10.2** Process as One Edge Option

There may be cases where the edge on the CAD model looks like a straight line but it is not actually composed of a single edge. In such case, if desired, the multiple edges can be processed as a single edge by checking the "Process as one edge" box. However, when processing multiple edges as one line, offset values for the start and end point cannot be set.

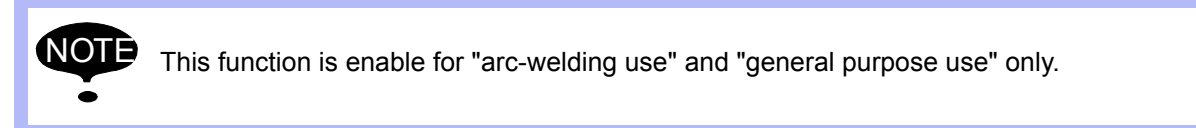

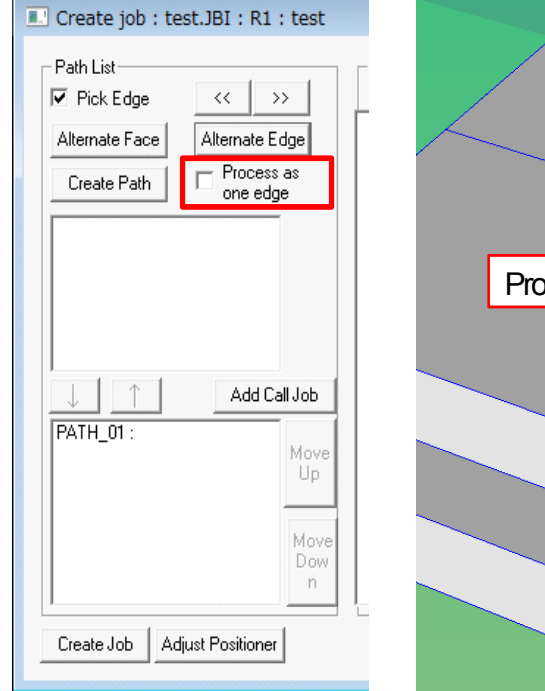

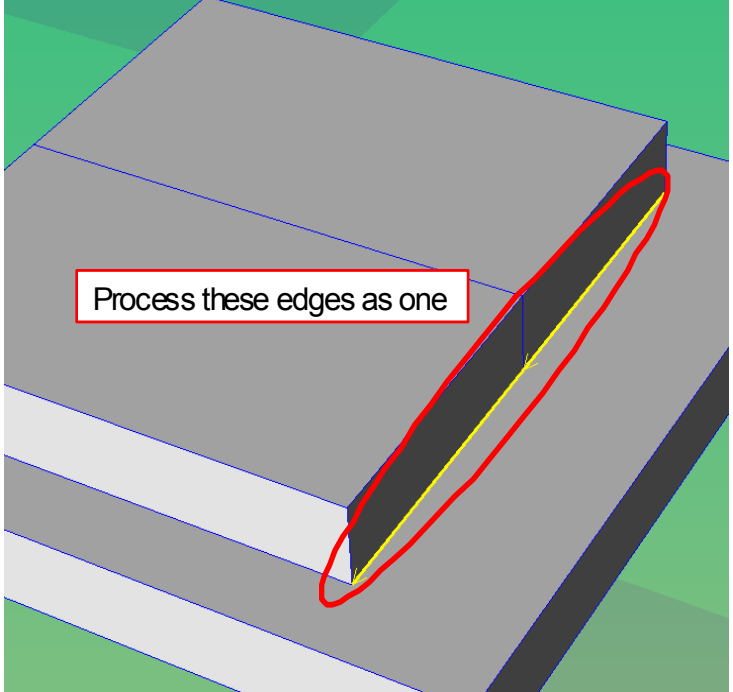

## 10.3 Right Click Menu

#### 10.3.1 Path List

When an item from the "Path List" is selected and the right mouse button is clicked, the associated pop-up menu displays with the following items.

|                   | Create job : test.JBI : R1 : test                                                                                                    |                                                                                                    | ×                                                                                    |
|-------------------|----------------------------------------------------------------------------------------------------|----------------------------------------------------------------------------------------------------|--------------------------------------------------------------------------------------|
| (1)<br>(2)<br>(3) | Path List<br>✓ Pick Edge<br>Alternate Face<br>Create Path<br>Process as one edge<br>PATH_01:<br>Select Tool<br>Add Commen<br>Copy<br>Copy<br>Copy<br>Copy<br>Copy<br>Contain the contained of the contained of the contained o | Path Content<br>ToolNo: 1<br>0002 ARCON ASF#(1)<br>0003 MOVL<br>0004 MOVL<br>0005 MOVL<br>0005 MOVL<br>001<br>001<br>001<br>001<br>001<br>001<br>001<br>00  | Sync<br>Robot<br>Base<br>Station<br>Attain<br>Targets<br>Modify<br>Pick              |
| (4)               | Add Call Job<br>Move<br>Up<br>Move<br>Dow<br>n                                                                                                    | 0VL<br>0013 M0VL<br>0014 M0VL<br>0015 M0VL<br>0016 M0VL<br>0017 M0VL<br>0018 M0VL<br>0019 M0VL<br>0019 M0VL<br>0020 M0VL<br>0021 M0VL<br>0022 ARCOF AEF#(1) | Initial Pos<br>Set<br>Register<br>Turn T-axis<br>360-deg<br>Configuration<br>Setting |
|                   | Create Job Adjust Positioner                                                                                                    |                                                                                                    | Close                                                                                |

| Select Tool | Displays the "Select Tool" dialog to select the tool to be used with this path. For details, refer to section " 7.2 Tool Number Selection "                                                                                                    |  |
|-------------|----------------------------------------------------------------------------------------------------|--|
| Add Comment | Sets a comment to help identify the path.<br>Select this item to display the following dialog.<br>Input Comment<br>Comment: abcde<br>OK<br>Cancel<br>Enter a comment and then press the [OK] button. The comment displays next to the path in the "Path List".<br>Create job : test.JBI : R1 : tes<br>Path List<br>FickEdge<br>Create Path<br>Create Path<br>Creat |  |
| Сору        | The path chosen by the path list is copied.                                                                                                    |  |

```
Delete
```

Deletes the selected path from the list

#### **10.3.2** Path Content List

When an item from the "Path Content" list is selected and the right mouse button is clicked, the associated pop-up menu displays with the following items.

| 💽 Create job : test.JBI : R1 : test     |                                                                                                    |
|-----------------------------------------|----------------------------------------------------------------------------------------------------|
| Path List<br>✓ Pick Edge<br>Create Path | Add Above (1)   Add Below (2)   Insert Instructions (3)   Add Instructions (3)   Add Instructions (4)   Delete (5)   Copy (6)   Cut (7)   Paste (8)   Reverse Paste (9)   Copy Robot Current Pose (10)   Copy Robot Current Pose (11)   Paste Pose (12) |
|                                         | Torch Angle Automatic Adjustment (13)                                                                                                    |
|                                         | Update Base Position with Current One (14)<br>Update Station Position with Current One (15)                                                                                                    |

| (1)Add Above                 | Adds instructions for moving<br>to the position of the robot<br>(base/station) displayed in<br>MotoSim EG-VRC. Instruc-<br>tions are added above the<br>item selected in the Path<br>Work List. | Clicking (1) or (2) will display the follow-<br>ing dialog box.                                                                                                    |
|------------------------------|----------------------------------------------------------------------------------------------------|----------------------------------------------------------------------------------------------------|
| (2)Add Below                 | Adds instructions for moving<br>to the position of the robot<br>(base/station) displayed in<br>MotoSim EG-VRC.<br>Instructions are added below<br>the item selected in the Path<br>Work List.   | PL:       CONT         OK       Cancel         If there is a station, the Motion Type item will display SMOV*.         The speed unit is the same as that set in the Environment tab.         For example, with Motion Type: MOVJ and a speed of 100.0 set, if Unused is not selected, MOVJ VJ=100.0.         If Unused is selected, MOVJ is set.         PL determines the positioning accuracy. |
| (3) Insert Instruc-<br>tions | Inserts instructions registered I<br>Setting} - {Environment} tab at<br>List                                                                                                    | by instruction registration in the {Default<br>bove the item selected in the Path Work                                                                                                    |

| (4) Add Instruc-<br>tions    | Adds instructions registered by instruction registration in the {Default Setting} - {Environment} tab below the item selected in the Path Work List.  |
|------------------------------|----------------------------------------------------------------------------------------------------|
| (5) Delete                   | Deletes the selected items from the Path Work list.                                                                                                   |
| (6) Copy                     | Copies the posture of the robot axis of the item selected in the Path<br>Work List.<br>When multiple items are selected, copying cannot be performed. |
| (7) Cut                      | Copies the posture at the current value of the robot axis.                                                                                            |
| (8) Paste                    | Replaces the posture of the robot axis of the item currently selected in the Path Work List with the copied posture.                                  |
| (9) Reverse Paste            | Inserts the reverse of the row copied in the operation of (7) or (8).                                                                                 |
| (10) Copy selected step pose | Copies the posture of the current robot.                                                                                                    |
| (11) Copy robot current pose | Copies the posture of the robot of the row currently selected in the Path Work List.                                                                  |
| (12) Paste Pose              | Replaces the currently selected row with the posture copied using (10) or (11).<br>Replaces everything of the row selected in the Path Work List.     |

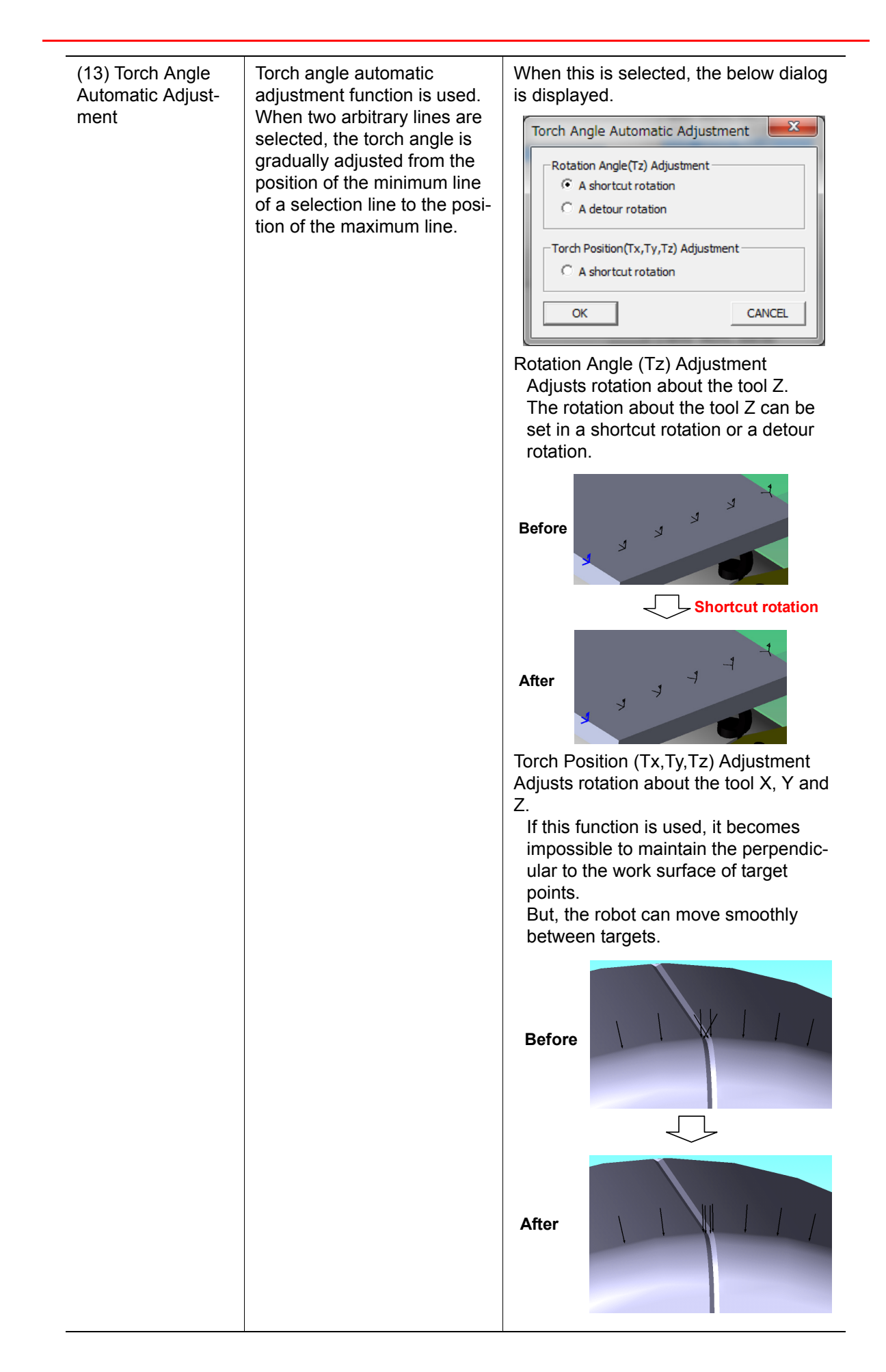

| (14) Update Base<br>Position with Cur-<br>rent One    | Overwrites the travel axis position of the item selected in the Path Work<br>List with the travel axis position displayed in MotoSim EG-VRC.   |
|-------------------------------------------------------|----------------------------------------------------------------------------------------------------|
| (15) Update Sta-<br>tion Position with<br>Current One | Overwrites the station axis position of the item selected in the Path Work<br>List with the station axis position displayed in MotoSim EG-VRC. |

#### **10.4** Positioner Adjustment

For a system with a robot and a positioner, the position of the positioner must be determined so a path can be generated from the detected edges. Using the positioner adjustment function, the positioner can be set to automatically adjust its position to maintain certain criteria such as keeping orientation of the selected edges in a plane horizontal with the ground. When selecting multiple edges together, the positioner adjustment is based on the first selected edge. In the case of a curved edge, the tangent of the starting point is positioned to be horizontal with the ground.

#### Procedure

- 1. Select an edge on the work piece.
- 2. Click the [Adjust Positioner] button on the "Create Job" dialog to display the "Positioner Adjustment" dialog.

| Create job : test.JBI : R1 : test                                                                                 |                                                                 |
|----------------------------------------------------------------------------------------------------|-----------------------------------------------------------------|
| Path List       ✓ Pick Edge       Alternate Face       Alternate Face       Create Path       Process as one edge | Path Content<br>ToolNo:<br>Base<br>Station<br>Attain<br>Targets |
| ↓ ↑ Add Call Job                                                                                                  | Modify<br>Pick<br>Initial Pos<br>Set                            |
| Move<br>Up<br>Move<br>Dow<br>n                                                                                    | Register<br>Turn T-axis<br>360-deg<br>Configuration<br>Setting  |
| Create Job Adjust Positioner                                                                                      | Close                                                           |

3. Select the "Joint Orientation" mode between a "V" and an "L" shape.

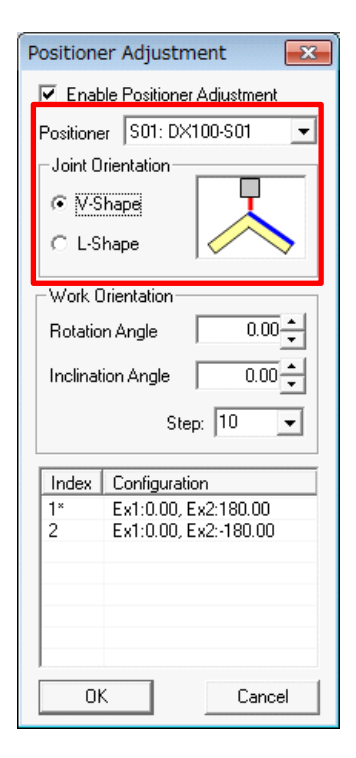

V-Shape: Adjustment to keep the median between the normals of the two planes forming the edge straight up.

L-Shape: Adjustment to keep the normal of the reference surface of an edge straight up.

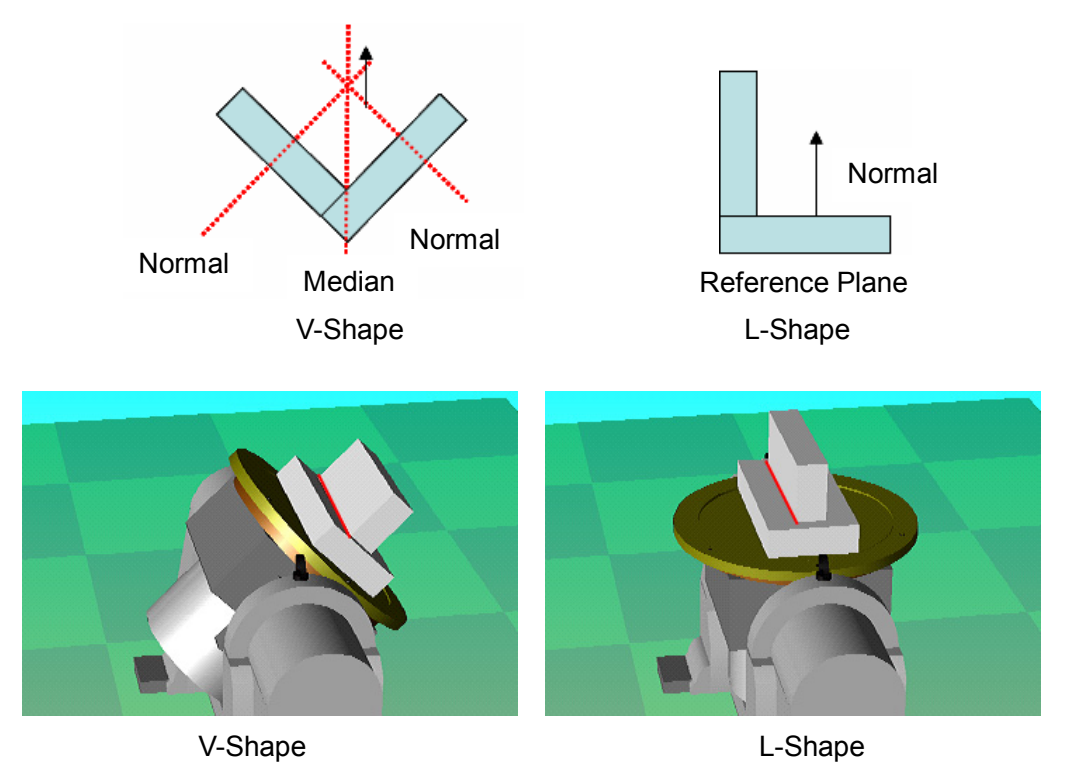

4. In the case where more specific angles are required, the rotation and inclination angles can be set. For the work orientation, the direction of the Y-axis is along the edge, the Z-axis in the upward direction and the X-axis is perpendicular to the both the Y and Z axes. The "Rotation Angle" turns about the Y-axis to change the position walls forming the edge and the "Inclination Angle" turns about the X-axis to change the slope of the weld.

| Image: Second system       Image: Second system       Image: Second system | Rotation          |
|----------------------------------------------------------------------------------------------------|-------------------|
| -Work Orientation                                                                                                    | Angle             |
| Rotation Angle 0.00                                                                                                    |                   |
| Inclination Angle 0.00 🔹                                                                                                    |                   |
| Step: 10 👻                                                                                                    |                   |
|                                                                                                    | Inclination Angle |

5. When multiple configurations are available, select the desired configuration from the list.

| Index     | Configuration           |
|-----------|-------------------------|
| 1×        | Ex1:-45.00, Ex2:180.00  |
| 2         | Ex1:-45.00, Ex2:-180.00 |
| 3         | Ex1:45.00, Ex2:0.00     |
| 4         | Ex1:45.00, Ex2:360.00   |
| 5         | Ex1:45.00, Ex2:-360.00  |
|           |                         |
|           |                         |
| I         |                         |
| OK Cancel |                         |

6. Changing the selected edge on the work will cause adjustments to be madeto maintain the selected edge horizontal to ground. To prevent the positioner from changing position when selecting an edge, uncheck the "Enable Positioner Adjustment" box.

# MotoSim EG-VRC OPTIONS

## FOR CAM FUNCTION (FOR ARC WELDING, GENERAL PURPOSE, LASER WELDING, AND LASER CUTTING))

HEAD OFFICE

2-1 Kurosakishiroishi, Yahatanishi-ku, Kitakyusyu 806-0004 Japan Phone +81-93-645-7745 Fax +81-93-645-7746

YASKAWA America Inc. MOTOMAN Robotics Division 805 Liberty Lane, West Carrollton, OH 45449, U.S.A. Phone +1-937-847-6200 Fax +1-937-847-6277

YASKAWA Nordic AB Verkstadsgatan 2, PO Box 504, SE-385 25 Torsas, Sweden Phone +46-480-417-800 Fax +46-486-414-10

YASKAWA Europe GmbH Robotics Div. Kammerfeldstr. 1, 80591 Allershausen, Germany Phone +49-8166-90-0 Fax +49-8166-90-103

YASKAWA Electric Korea Co., Ltd. 9F, KYOBO Securities Bldg.,26-4, Yeoido-Dong Yeoungeungpo-ku, Seoul, KOREA Phone +82-2-784-7844 Fax +82-2-784-8495

YASKAWA Electric (Singapore) PTE Ltd. 151 Lorong Chuan, #04-02A, New Tech Park, Singapore 556741 Phone +65-6282-3003 Fax +65-6289-3003

YASKAWA Electric (Thailand) Co., Ltd. 252/246, 4th Floor. Muang Thai-Phatra Office Tower II Rachadaphisek Road, Huaykwang Bangkok 10320, Thailand Phone +66-2-693-2200 Fax +66-2-693-4200

Shougang MOTOMAN Robot Co. Ltd. No.7,Yongchang-North Road, Beijing E&T Development Area, China 100176 Phone +86-10-6788-0548 Fax +86-10-6788-0548-813

YASKAWA ELECTRIC (SHANGHAI) CO., Ltd. No.18Xizang Zhong Road, 17F, Harbour Ring Plaza, Shanghai 200001, CHAINA Phone +86-21-5385-0655 Fax +86-21-5385-2770

YASKAWA Robotics India Ltd. #426, Udyog Vihar, Phase-IV, Gurgaon, Haryana, India Phone +91-124-475-8500 Fax +91-124-414-8016

Specifications are subject to change without notice for ongoing product modifications and improvements.

YASKAWA ELECTRIC CORPORATION

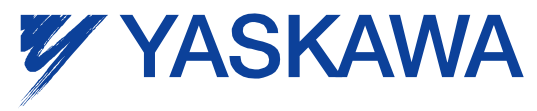

© Printed in Japan May 2008 08-05